# EH-203 Regulator pogodowy

OUMAN EH-203 jest regulatorem pogodowym nowej generacji. Jego wszechstronność, inteligencja i przejrzystość obsługi uczyniły go idealnym regulatorem dla ogrzewnictwa dla wszystkich rodzajów systemów ogrzewania wodnego.

Oprócz kontroli ogrzewania, EH-203 posiada wiele innych funkcji regulacyjnych i alarmowych. Można odczytać informacje z pomiarów oraz sprawdzać wyniki i korygować ustawienia. Alarmy mogą być odbierane i przesyłane zdalnie za pomocą wiadomości tekstowych telefonii GSM lub przez przeglądarkę internetową. Aby umożliwić wykorzystanie sieci GSM, należy podłączyć Modem GSM (opcjonalne wyposażenie) do EH-203. EH-net serwer WWW (opcjonalne wyposażenie) jest niezbędne natomiast do wykorzystania łączy internetowych.

### Rodzaje systemów grzewczych:

- Ogrzewanie grzejnikowe
- Ogrzewanie podłogowe
- Regulacja klimatyzacji
- Regulacja ciepłej wody

## Rodzaje źródeł ciepła:

- · Zakłady ciepłownicze
- Kotłownie
- Urządzenia kumulujące
- Węzły ciepłownicze

## Rodzaje zdalnego sterowania:

EH-net
Sieć wewnętrzna użytkownika
Internet/Intranet

• Sterowanie poprzez sieć GSM Tradycyjne wiadomości tekstowe używane we wszystkich telefonach GSM

**MODBUS®** 

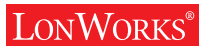

EH-net

MAMU

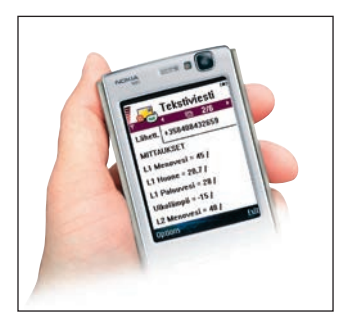

OUMAN

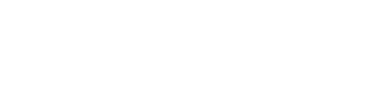

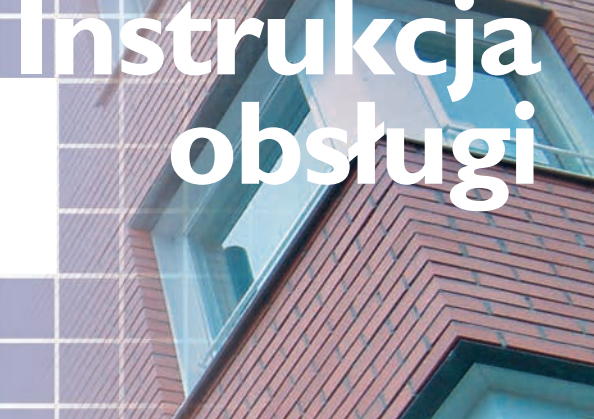

# www.ouman.fi

# OUMAN EH-203 DLA POCZĄTKUJĄCYCH

Ouman EH-203 jest wielofunkcyjnym sterownikiem, który może być zaadoptowany do wielu różnych typów systemów ogrzewania. Ouman EH-203 ma możliwość sterowania dwoma obiegami ogrzewania i jednym obiegiem ciepłej wody użytkowej równocześnie. Wyświetlacz sterownika zmienia się w zależności od wybranych i podłączonych funkcji, które są w użytku. Każda z funkcji jest przedstawiona w niniejszej instrukcji. Na początku prezentujemy podstawowe zasady korzystania ze sterownika.

# Panel użytkownika

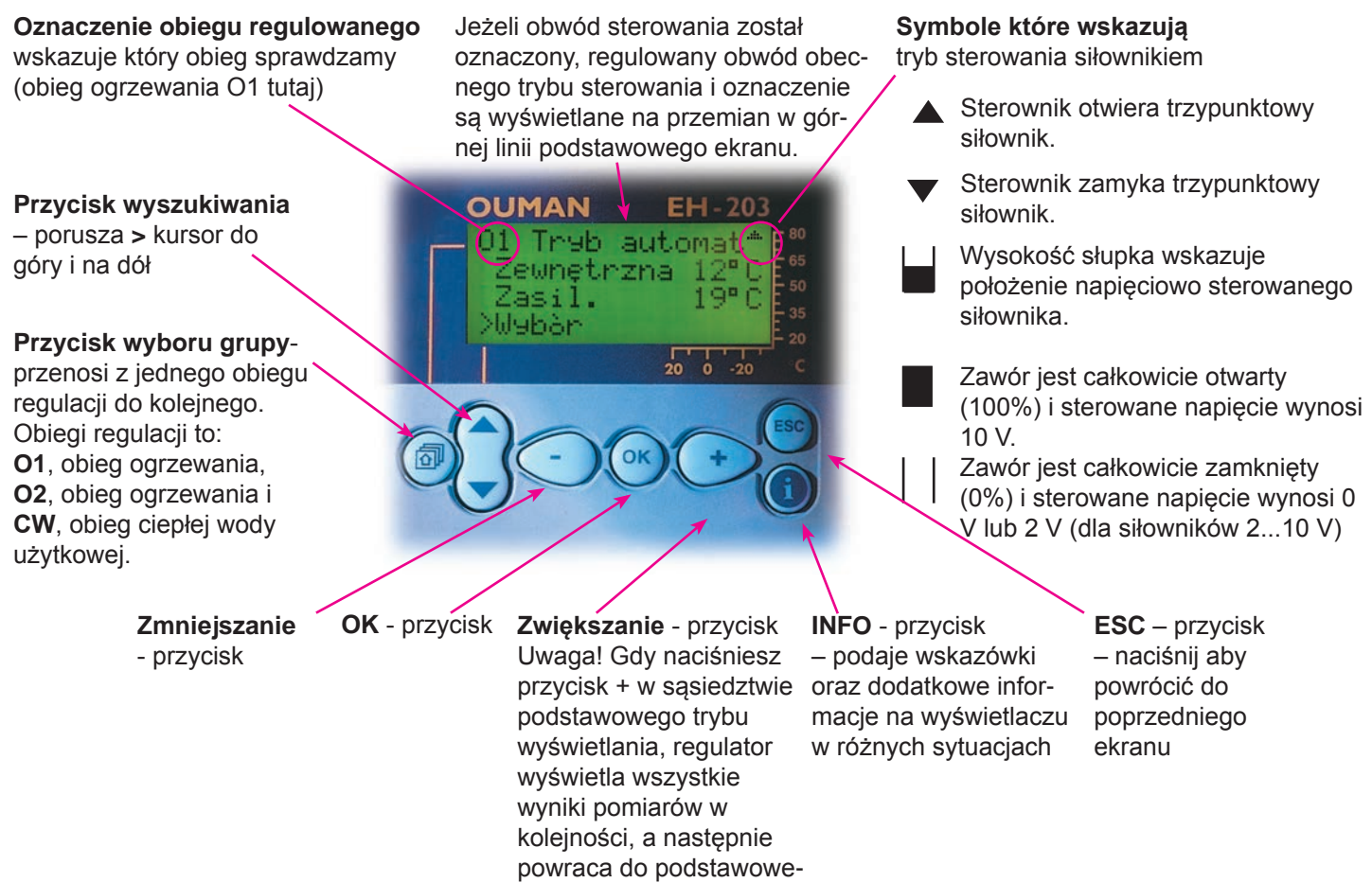

go trybu wyświetlania

# Opcje zdalnego sterowania

# Sterowanie poprzez sieć telefonii GSM

Większość poziomów regulacji EH-203 może być sterowane poprzez telefon sieci GSM wiadomościami tekstowymi.

## Interfejs użytkownika oparty o sieć własną

Sterowniki Ouman mogą być również regulowane i monitorowane poprzez interfejs użytkownika w oparciu o niedrogie rozwiązanie własnej sieci. Skaner sieciowy jest prosty w użyciu i może zdalnie zilustrować system sterowania i monitorowania Ouman nawet dla dużych systemów regulacji, niezależnie

od czasu i miejsca.

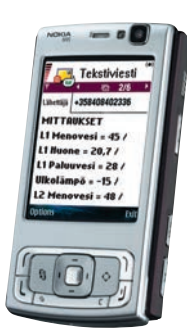

Posługiwanie się wiadomościami tekstowymi zilustrowane jest na stronie 20.

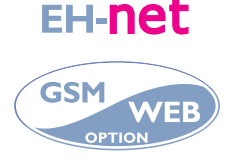

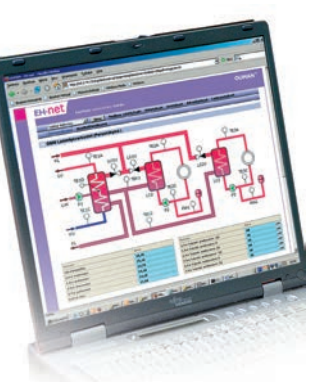

**SPIS TREŚCI** 

# Instrukcja obsługi

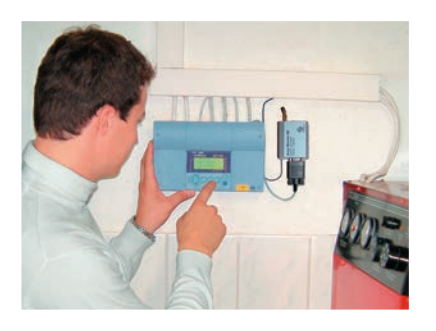

| Ustawienia charakterystycznych krzywych grzewczych | 4  |
|----------------------------------------------------|----|
| Ustawienia                                         | 6  |
| Pomiary                                            | 8  |
| Pomiary i informacje podłączonych czujników        | 9  |
| Informacja o temperaturze zasilania                | 10 |
| Pomiar energii z sieci miejskiej                   | 11 |
| Tryby pracy                                        | 12 |
| Funkcje zegara                                     | 13 |
| Wybór języka                                       | 16 |
| Rodzaj informacji                                  | 16 |
| Funkcja początkowa                                 | 17 |
| Alarmy                                             | 18 |
| Funkcje GSM                                        | 19 |
|                                                    |    |

# Konserwacja

Strony te zawierają wskazówki dotyczące konserwacji urządzeń dla osób upoważnionych przez Ouman. Dostęp do trybu specjalnego sterownika jest zabezpieczony przez ten tryb

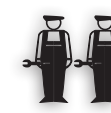

# Serwis

| Wejście do trybu specjalnego | 21 |
|------------------------------|----|
| Optymalizacja wartości       | 22 |
| Ustawienia                   | 23 |
| Trendy                       | 24 |
| Wybór siłownika              | 25 |
| Przekaźnik 1 wybór regulacji | 26 |
| Przekaźnik 2 wybór regulacji | 27 |
|                              |    |

# Funkcje specjalne konserwacji

| Przywróć ustawienia domyślne                                       | 28 |
|--------------------------------------------------------------------|----|
| Ustawienia                                                         | 29 |
| Pomiar 6 - ustawienia                                              | 30 |
| Pomiary ciśnienia                                                  | 31 |
| Wejścia cyfrowe 1, 2 i 3                                           | 32 |
| Wybór charakterystycznej krzywej grzewczej (3-punktowa/5-punktowa) | 34 |
| Oznaczenia obiegów                                                 | 35 |
| Licznik ciepła                                                     | 36 |
| Podłączenia sieciowe                                               | 37 |
| LON uruchomienie                                                   | 37 |
| Pomiary sieci komunikacyjnej                                       | 38 |
| Wiadomości tekstowe – połączenie poprzez modem                     | 39 |
| Wiadomości tekstowe – połączenie poprzez sieć                      | 40 |
| Limitowanie temperatury powrotu do sieci miejskiej                 | 41 |
| Łącza danych                                                       | 42 |
| Użytkowanie przeglądarki                                           | 43 |
| Instrukcja podłączenia i konserwacji                               | 40 |
| Schemat głównego podłączenia                                       | 41 |
| Wyposażenie opcjonalne                                             | 42 |
| Spis                                                               | 43 |
| Informacja techniczna                                              | 44 |

R

OUMAN

Upseerinkatu 1,02600 Espoo Tel. +358 424 840 202 Fax +358 9 4780 1030

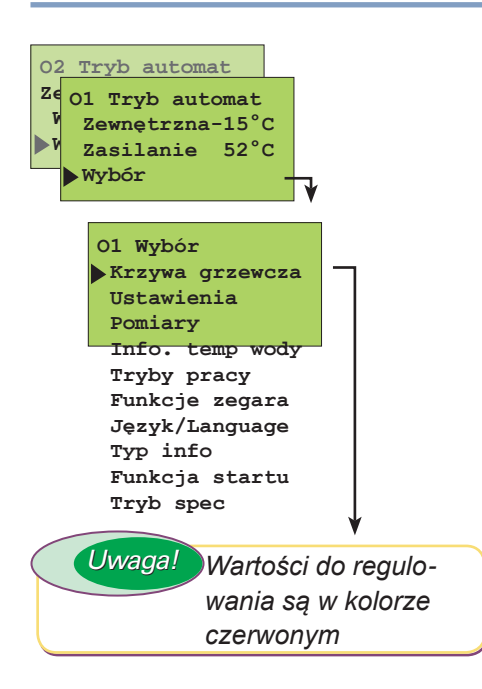

# USTAWIENIA DLA KRZYWEJ GRZEWCZEJ

Prawidłowy kształt charakterystyki krzywej grzewczej zależy od wielu czynników (izolacja w domu, rodzaj źródła ciepła, wymiary rur, itp.). Krzywa grzewcza jest zazwyczaj ustawiana tak, aby temperatura wody na zasilaniu wzrastała, gdy temperatura na zewnątrz spada. Charakte-rystyki krzywych grzewczych sterownika Ouman EH-203 mogą być do-stosowane tak dokładnie aby dopasować się do potrzeb budynku przy pomocy trzech lub pięciu punktów. 3-punktowa krzywa jest ustawiona fabrycznie. Krzywa 5-punktowa może być zastosowana do użytku w specjalnym trybie serwisowym. (patrz str. 34)

### INSTRUKCJA OBSŁUGI:

Naciśnij **ESC** do czasu, aż nie będzie zmian na wyświetlaczu. Jesteś wtedy w pozycji "Wybór" wyświetlacza pokazanej na sąsiednim rysunku. Naciśnij **OK**.

Użyj przycisku 🙆 aby przełączać się z jednego obiegu do drugiego (O1, O2, CW).

Naciśnij przycisk 🐱 aby ruszyć kursor do "Krzywa grzewcza" następnie Naciśnij **OK**.

3-punktowa krzywa (ustawienie fabryczne): można dostosować charakterystykę ogrzewania za pomocą krzywej używając ustawienia temperatury na zewnątrz - 20 °C, 0 °C i +20 °C. EH-203 uniemożliwia użytkownikowi ustawienie charakterystyki krzywej grzewczej o niewłaściwym kształcie. Korekta jest proponowana automatycznie.

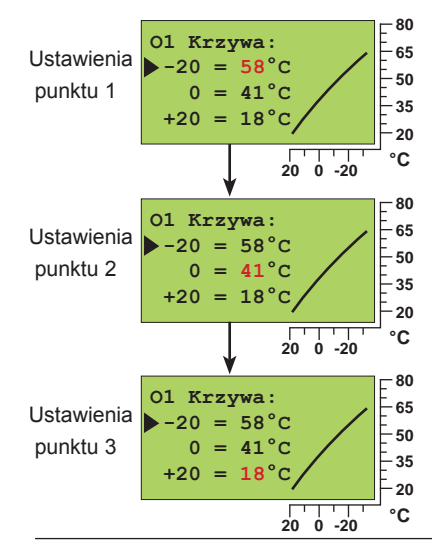

Naciśnij OK. Naciśnij przycisk – lub + aby ustawić temperaturę zasilania przy temperaturze zewnętrznej -20 °C. Naciśnij OK. Naciśnij przycisk 2 aby przejść do następnego punktu nastawy. Naciśnij OK. Naciśnij przycisk – lub + aby ustawić temperaturę zasilania przy temperaturze zewnętrznej 0 °C. Naciśnij OK. Naciśnij przycisk 2 aby przejść do następnego

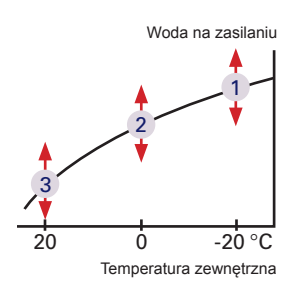

Naciśnij **OK**. Naciśnij przycisk – lub + aby ustawić temperaturę zasilania przy temperaturze zewnętrznej +20 °C. Naciśnij **OK**. **ESC** aby wyjść.

5-punktową krzywą (można uruchomić w specjalnej pozycji serwisowej patrz str. 34): dostosowuje się na podstawie charakterystycznej krzywej grzewczej zmieniając nastawy dla temperatury zewnętrznej -20 °C i +20 °C, jak również trzech pozostałych zewnętrznych nastaw temperatury między -20 °C a +20 °C.

### Uwaga! Automatyczna propozycja korekty charakterystyki krzywej grzewczej jest wyłączona!

punktu nastawy.

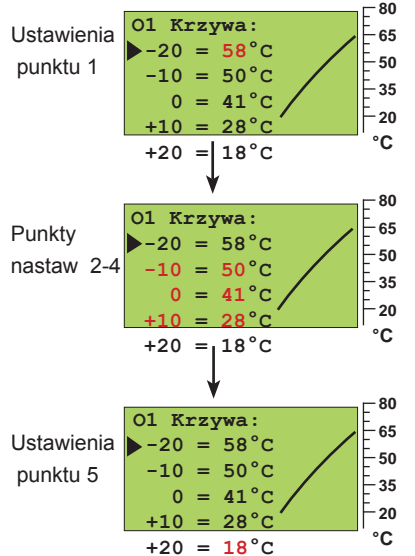

- Naciśnij **OK**. Naciśnij przycisk lub + aby ustawić temperaturę zasilania przy temperaturze zewnętrznej -20 °C. Naciśnij **OK**.
- Naciśnij przycisk 🕽 aby przejść do następnego punktu nastawy.

Naciśnij **OK**. Naciśnij – lub + aby ustawić temperaturę zewnętrzną dla której chcesz przypisać temperaturę wody na zasilaniu.

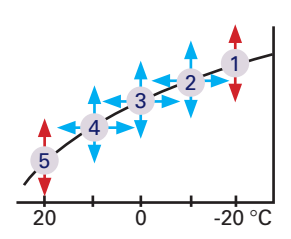

Naciśnij **OK**. Naciśnij – lub + aby ustawić temperaturę wody na zasilaniu dla zadanej temperatury zewnętrznej. Naciśnij **OK**. Naciśnij przycisk aby przejść do następnego punktu nastawy.

Naciśnij **OK**. Naciśnij przycisk – lub + aby ustawić temperaturę zasilania przy temperaturze zewnętrznej +20 °C. Naciśnij **OK**. **ESC** aby wyjść.

# Instrukcje do ustawiania krzywych

### INTERPRETACJA KRZYWEJ:

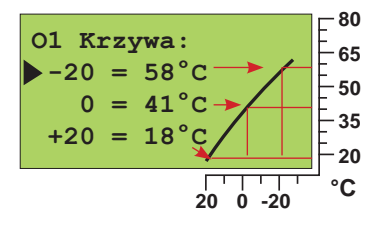

Kiedy temperatura zewnętrzna jest: -20 °C, woda na zasilaniu ma +58 °C

- 0 °C, woda na zasilaniu ma +41 °C +20 °C, woda na zasilaniu ma +18 °C
- $F_{20}$  C, woda na zasilaniu ma +18 C

**Uwaga!** Temperatura wody na zasilaniu może różnić się od tej na krzywej jeśli włączone są tryby: redukujący, pokojowy, kompensacji wiatrowej lub słonecznej, albo jedna z funkcji limitujących temperaturę (patrz str. 10). Jeśli czujnik temperatury zewnętrznej jest odłączony lub jeśli jest zepsuty, sterownik przyjmuje, że temperatura zewnętrzna wynosi 0 °C (można użyć podczas instalowania bez czujnika zewnętrznego).

### PRZYKŁADY RÓŻNYCH SYSTEMÓW OGRZEWANIA:

A) system grzejnikowy

(O1 obieg, ustawienia fabryczne)

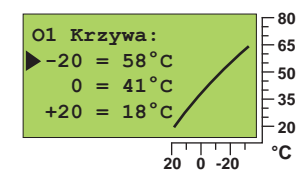

B) ogrzewanie podłogowe

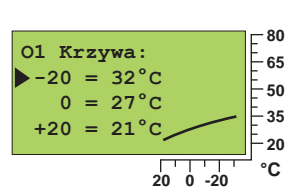

C) podgrzew dla klimatyzacji (O2 obieg, ustawienia fabryczne)

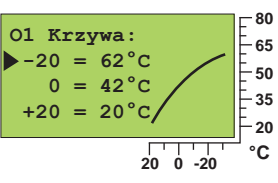

**INSTRUKCJA:** 

Jeśli temperatura pokojowa spada w temperaturze zewnętrznej poniżej zera, podnieś ustawienie krzywej w punkcie -20 °C. Jeśli temp. pokojowa wzrasta przy zerze na zewnątrz, obniż ustawienie krzywej w punkcie -20 °C. Jeśli temperatura pokojowa utrzymuje się i jest chłodno w zerze na zewnątrz, podnieś ustawienie krzywej w punkcie 0 °C. W ten sposób wyregulujesz krzywą do warunków Twojego budynku.

### Przesunięcie równoległe:

Jeśli temperatura pokojowa wydaje się być stała ale zbyt chłodna lub zbyt gorąca, charakterystykę krzywej grzewczej można przesunąć równolegle. Ilość stopni przesunięcia równoległego wskazuje o ile charakterystyka krzywej grzewczej przesunie się na skali temperatury wody zasilającej.

**Uwaga!** Po wprowadzeniu zmiany nastawy należy poczekać odpowiednio długo na uzyskanie efektu zmiany temperatury pokojowej.

# **5-PUNKTOWA KRZYWA:** Woda na zasilaniu °C

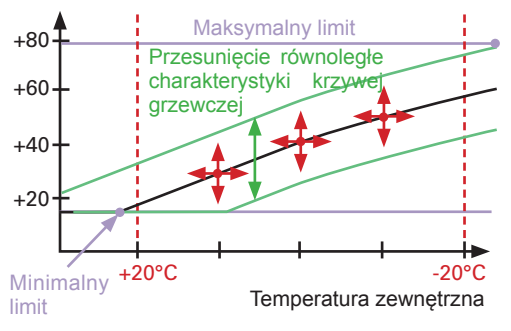

5-punktowa charakterystyka krzywej grzewczej przepołowiona jest 5-ym punktem regulacji. Ponadto, temperatura wody może być ograniczona poprzez ustanowienie minimalnych i maksymalnych limitów dostaw wody (patrz str. 6).

W 5-punktowej krzywej, temperatury wody na zasilaniu są ustawione na temperatury zewnętrzne -20°C i +20°C. Ponadto trzem kolejnym temperaturom zewnętrznym z zakresu od -20°C do +20°C, przypisane są także temperatury wody na zasilaniu.

Zakres temperatur wody na zasilaniu to  $+5^{\circ}C \dots +120^{\circ}C$  dla każdego punktu nastawy.

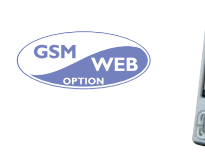

### SŁOWA KLUCZOWE:

Krzywa grzewcza O1 Krzywa grzewcza O2 Krzywa grzewcza

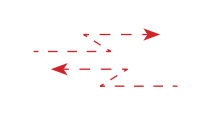

01 KRZYWA GRZEWCZA: (-20=58 0=41 +20=19) 02 KRZYWA GRZEWCZA: (-20=59 0=42 +20=21)

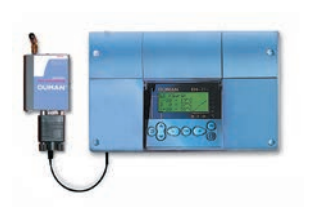

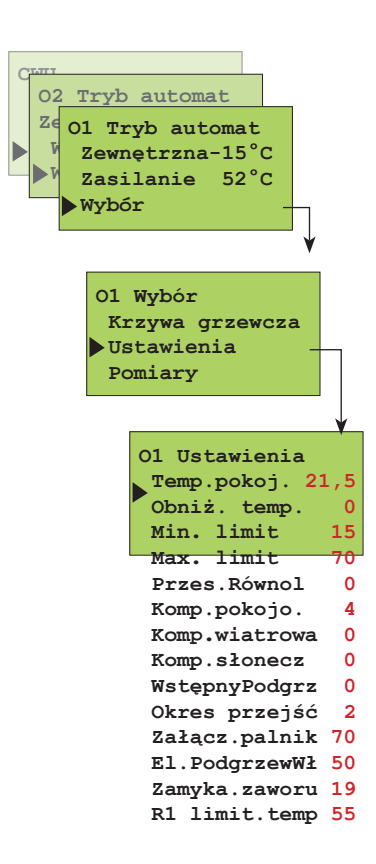

### INFORMACJA O NASTAWACH:

# **USTAWIENIA**

Regulator Ouman EH-203 steruje poprzez wiele różnych nastaw. Ustawienia są dokonywane zgodnie z ilością czujników oraz przekaźników regulacji (np. występuje przekaźnik kontroli palnika kotła olejowego lub pompy albo występuje przekaźnik temperatury kontrolowanej patrz str. 26-27). Przeglądając widać nastawy, które są w użyciu. Przeglądanie i ustalanie zmian odbywa się w następujący sposób:

### INSTRUKCJA OBSŁUGI:

Naciśnij **ESC** do czasu, aż nie będzie zmian na wyświetlaczu. Jesteś wtedy w pozycji "Wybór" wyświetlacza pokazanej na sąsiednim rysunku. Naciśnij **OK**.

Użyj przycisku 🙆 aby przełączać się z jednego obiegu do drugiego (O1, O2, CW).

Naciśnij przycisk 2 aby przesunąć kursor na "Ustawienia". Naciśnij OK.

### Zmiana nastaw obiegu grzewczego:

Naciśnij przycisk aby przesunąć kursor na nastawy, które chcesz zmienić. Naciśnij **OK**. Naciśnij przycisk – lub + aby wprowadzić zmiany. Naciśnij **OK**.

Wyjście poprzez ESC.

## Zmiana temperatury ciepłej wody użytkowej:

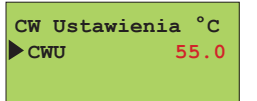

Użyj przycisku D aby przejść do obiegu regulacji ciepłej wody (CW). Naciśnij **OK**. Naciśnij przycisk – lub + aby wprowadzić zmiany. Naciśnij **OK**. Wyjście poprzez **ESC**.

| Ustawienia:    | Ustawienia Zakre<br>fabryczne: | es: | Wyjaśnienie:                                                                                                    | Uwaga!                                                                                                    |
|----------------|--------------------------------|-----|----------------------------------------------------------------------------------------------------|----------------------------------------------------------------------------------------------------|
| Temp. pokojowa | 21,5 °C 545                    | 5°C | Ustawienia temperatury pokojowej, ustawiana przez użyt-<br>kownika.                                                                                                    | Temp. pokojowa - Spadek temp. (w)<br>Kompens. pokojowa                                                                                                    |
| Obniż. temp.   | 0 °C 035                       | °C  | Spadek temperatury wody zasilającej jest uwarunkowany<br>przez program czasowy lub zewnętrzny przełącznik dom/<br>poza domem. (Kompensacja pokojowa bierze żądany<br>spadek temperatury pokojowej pod uwagę).                                                                                                    |                                                                                                    |
| Min. limit     | 15 °C 570                      | °C  | Minimalna dozwolona temperatura wody na zasilaniu.<br>Ustaw minimalny limit dla obwodu ogrzewania podłogo-<br>wego dla powierzchni podłogi pomiędzy 20 25°C, aby<br>zapewnić komfortową temperaturę i usunięcie wilgoci w<br>lecie.                                                                                                    | Minimalny limit                                                                                                    |
| Max. limit     | 70 °C 15125                    | °C  | Maksymalna dozwolona temperatura wody. Maksymalny<br>limit zapobiega zbyt wysokiemu wzrostowi temperatu-<br>ry w obiegu ogrzewania, co zapobiega uszkodzeniu rur<br>i powierzchni materiałów wykończeniowych. Jeśli, np.<br>charakterystyka krzywej grzewczej jest błędnie ustawio-<br>na, maksymalny limit zapobiega przed wpłynięciem zbyt<br>gorącej wody do obiegu. Górna granica dla ogrzewania<br>podłogowego ustawiona jest na 35 40°C. | Maksymalny limit<br>Przesuniecie<br>20 0 -20 °C<br>80<br>65<br>50<br>35<br>20<br>0 -20 °C                                                                                                    |
| Przes.Równol   | 0 °C -15+15                    | °C  | Przesunięcie równoległe występuje gdy zmiany tempera-<br>tury wody zasilającej występują we wszystkich punktach<br>nastaw.                                                                                                    | równoległe                                                                                                    |
| Komp.pokojo.   | 4.0 °C 0.07.0                  | °C  | Współczynnik kompensacji pokojowej: jeśli temperatura pokojowa jest różna od nastawy, kompensacja pokojowa skoryguje temperaturę wody zasilającej. (Np.) Jeśli wsp. kompensacji pokojowej wynosi 4 a temperatura pokojowa wzrosła 1,5 °C ponad nastawę, sterownik obniży temperaturę wody zasilającej o 6 °C (4x1,5 °C =6 °C)                                                                                                    | Czujnik temp. pokojowej (TMR) musi<br>być podłączony (O1:pom.3, O2:pom.6<br>lub obieg). Odpowiedni wsp. kompen-<br>sacji pokojowej dla ogrzewania pod-<br>łogowego jest zwykle pomiędzy 1.5<br>- 2.0°C. |
| E-Komp.        | 0 °C -15+15                    | °C  | E-kompensacja - wskaźnik: Zależność pomiędzy wielko-<br>ścią kompensacji jaka może mieć wpływ na podniesienie/<br>obniżenie temperatury zasilania obiegu. E-kompensacja<br>jest używana w przypadkach gdy używany jest pomiar<br>nasłoneczniania i/lub wiatru.                                                                                                    | Należy podłączyć przetwornik do wej-<br>ścia pomiarowego dla regulowanych<br>obiegów O1 i O2 (pomiar 6)                                                                                                 |

# Dodatkowe informacje o ustawieniach

| Ustawienia: I                                                                                                    | Jstawienia<br>abryczne:                                           | Zakres:                                                   | Wyjaśnienie:                                                                                                    | Uwaga!                                                                                                    |
|----------------------------------------------------------------------------------------------------|-------------------------------------------------------------------|-----------------------------------------------------------|----------------------------------------------------------------------------------------------------|----------------------------------------------------------------------------------------------------|
| Komp.słonecz                                                                                                    | 0 °C                                                              | 07°C                                                      | Temperatura pokojowa w domach z dużymi oknami wychodzący-<br>mi na południe wzrasta nawet przy ujemnych temperaturach na<br>zewnątrz. Odczyt wskazuje, że maksymalna wartość kompensacji<br>słonecznej może obniżyć temperaturę wody na zasilaniu.                                                                                                    | Pomiar nasłonecznienia<br>może być tylko odczytany<br>z sieci komunik. Kompensa-<br>cja słoneczna jest jednakowa<br>dla obiegów O1 i O2.                         |
| WstępnyPodgrz<br>°C<br>Temperatura<br>rominalna<br>zre<br>e o<br>Temperatura pokoj<br>Średnia temp. przez 2<br>(Temp. zewnętrzna) | 0 °C<br>edukowana temp<br>bniženie nocne<br>owa<br>Odzysk energii | 025 °C<br>Czas¦wstępnego r<br>grzewu (ustawia<br>wisar(t) | Automatyczny wstępny podgrzew, który występuje po operacjach<br>redukcji (obniżenie nocne). Wstępny podgrzew umożliwia szybkie<br>podniesienie temperatury pokojowej do wartości nominalnej (temp.<br>dzienna) po operacji obniżenia.<br><sup>ser-</sup><br>Serwisant musi ustawić długość czasu wstępnego podgrzewu<br>(patrz tryb specjalny str. 23).                                                                                                    |                                                                                                    |
| Okres przejść<br>7°C                                                                                                    | 2 °C                                                              | 015 °C<br>a temp.<br>2 13 14 15 16 17 18 19 20            | Jesienią, temperatura wody na zasilaniu jest automatycznie pod-<br>niesiona przez 20 dni okresu przejściowego. Okres przejściowy jest<br>uaktywniony jeśli średnia temperatura przez 24 godz. była ciągle<br>powyżej 7 °C przez okres przynajmniej 20 dni, po czym spadła po-<br>niżej 7 °C. Okres przejściowy jest uaktywniony przez kolejne 20 dni<br>pomimo, że średnia temperatura w okresach 24 godz. jest poni-<br>żej 7 °C. Ustawienia okresu przejściowego pokazują jak bardzo<br>okres przejściowy wpływa na wzrost temperatury wody zasila-<br>jącej. Nastawa fabryczna ustawiona jest na 2 °C. |                                                                                                    |
| Załącz.palnik                                                                                                    | 70 °C                                                             | 595 °C                                                    | Kiedy temperatura pomiaru spadnie o 10 do wartości nastawy, sterownik spowoduje aby przekaźnik 1 włączył palnik (patrz str. 26)                                                                                                    | Wybierz przekaźnik 1 do ste-<br>rowania palnikiem.                                                                                                    |
| EI.PodgrzewWł                                                                                                    | 50 °C                                                             | 595 °C                                                    | Kiedy temperatura pomiaru spadnie o 10 do wartości nastawy, ste-<br>rownik spowoduje aby przekaźnik 2 włączył podgrzewacz (patrz str.<br>27)                                                                                                    | Wybierz przekaźnik 2 dla czujnika podgrzewacza.                                                                                                    |
| Zamyka.zaworu                                                                                                    | 19 °C                                                             | 550 °C                                                    | Zawór zamknięty w okresie letnim: temperatura na zewnątrz bu-<br>dynku przy której regulator zamyka zawór/zawory. Fabrycznie na-<br>stawione jest zamykanie zaworu tylko obiegu O1. Jeśli instalator<br>wybrał "O1 zawór reg" lub "O2 zawór reg" w funkcji wyłączenie let-<br>nie pompy, funkcja nie jest jeszcze uruchomiona w danym obiegu.<br>Wybierz "O1 (O2) zawór zamknięty" w funkcji wyłączenia letniego<br>pompy, aby ją aktywować (patrz str. 25).                                                                                                    |                                                                                                    |
| Wyłącz.pompy                                                                                                    | 19 °C                                                             | 550 °C                                                    | Wyłączenie letnie pompy: Temp. zewnętrzna przy której regulator<br>wyłącza pompę. Podczas instalowania i uruchamiania, instalator<br>decyduje, czy zatrzymywać pompy na obu obiegach O1 i O2 oraz<br>czy zawory będą nadal regulować, czy może zostaną zamknięte<br>(funkcje każdego zaworu są ustawiane niezależnie, patrz w usta-<br>wieniach instalatora str. 26).                                                                                                    | Pompa przestaje być wi-<br>doczna w miejscu ustawienia<br>zamknięcia letniego zaworu,<br>jeśli pompa była wybrana w<br>trybie pracy przekaźnikiem 1<br>(str. 25) |
| R1 limit.temp                                                                                                    | 55 °C                                                             | 0100 °C                                                   | Temp. pomiaru 11 gdzie przekaźnik 1 jest włączony.                                                                                                    | Może być ustawione gdy<br>przekaźnik 1 jest wybrany do<br>funkcji temp. (str. 26)                                                                                |
| CWU                                                                                                    | 58.0 °C 8                                                         | 5.095.0 °C                                                | Ustawienie temperatury ciepłej wody użytkowej. Ze względu na nie-<br>bezpieczeństwo rozwoju bakterii, wskazane jest, aby temp. ciepłej<br>wody użytkowej była nastawiona przynajmniej na +55°C.                                                                                                    |                                                                                                    |

## SŁOWA KLUCZOWE:

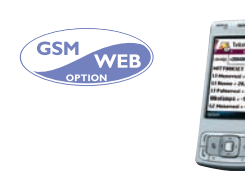

O1 Ustawienia O2 Ustawienia CWU Ustawienia

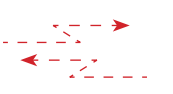

O1 Ustawienia Temp.pokoj.=21.5/ Obniz. temp.=0/ Min. limit=15/ Max. limit=8/ Przes.Rownol=0/ Komp.pokojo.=0/ Komp.slonecz =2/ Nagrzewanie=2/ ... kontyn...

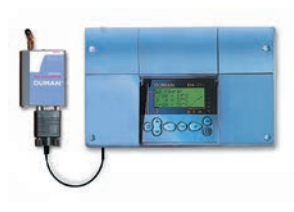

02

Ze

Tryb automat

01 Wybór

Ustawienia Pomiary

Wybór

O1 Tryb automat Zewnetrzna-15°C

Zasilanie 52°C

Krzywa grzewcza

Info. temp wody Pomiary °C

O1 Pokoj.

01 Powrót

Zewnetrzna

Zimna woda

CWU zasil.

CWU cyrkul.

SC powrót W3

SC powrót W2

SC m3 2001584,6

Chwil. kW 145,3 Woda m3 11123,45 Siłownik Ol

Siłownik 02 45% Siłownik CWU 45%

02 Powrót

Chwil.l/s

SC MWh

O2 Zasilanie

▶O1 Zasilanie

52

28

-15

48

5

55

47

26

34

30

66 10036,5

45%

21,2

# POMIARY

Regulator może być podłączony jednocześnie do 14 różnych baz pomiarowych (11 NTC pomiarów + 3 cyfrowe wejścia). Dane pomiarowe mogą być odczytywane także poprzez bus. Także pozycja siłownika sterowanego napięciowo (0...10V lub 2...10V) może być widoczna. Punkty pomiarowe 6, 9, 10 i 11 mogą być użyte do wyprowadzenia alarmów na zewnątrz (dodatkowa informacja o alarmach na str.18). UWAGA! Tylko podłączone punkty pomiaru do regulatora pokazują się

**INSTRUKCJA OBSŁUGI:** 

na wyświetlaczu.

Wciśnij ESC do czasu, aż na wyświetlaczu nie pojawiają się zmiany.

Jesteś teraz w polu "Wyboru" wyświetlacza, pokazanym na załączonym rysunku. Wciskając przycisk + w podstawowym trybie wyświetlacza, regulator pokaże wszystkie wyniki pomiarów, a następnie powróci do podstawowego trybu wyświetlacza. Można również przeglądać dane z pomiarów w trybie "Pomiary" wyświetlacza.

Wciśnij 🗋 przycisk aby przesunąć kursor do "Pomiary". Wciśnij **OK**.

## Przeglądając wyniki pomiarów:

Wciśnij 📋 przycisk aby przejrzeć różne pomiary. Wciśnij **ESC** aby wyjść z trybu pomiarów wyświetlacza.

Każdy czujnik ma swój własny typowy zakres. (Np. czujnik zewnętrzny 50...+ 50 °C). Jeśli wartość pomiaru wykracza poza ten zakres, znaki – lub + pokażą się na wyświetlaczu w miejscu zmierzonego parametru przez czujnik, wskazując czy wartość jest wyższa, czy niższa od zakresu.

Jeżeli nastąpi awaria czujnika, regulator sygnalizuje alarm (patrz str.18) i "err" pokazuje się w miejscu mierzonego parametru.

Pomiar 6: Czysto informacyjny pomiar temperatury, który może być indywidualnie opisany (fabryczne ustawienie to zimna woda) lub może być użyty do pomiaru sprawdzającego regulację (O2 pokojowa lub wiatrowa kompensacja, patrz obsługa specjalna, str.30).

Pomiar 9: Czysto informacyjny pomiar temp., który może być indywidualnie opisany (fabryczne ustawienie to O2 woda na powrocie).

Pomiar 10: Czysto informacyjny pomiar temp., który może być indywidualnie opisany (fabryczne ustawienie to WP powrót HE3). Jeśli przekaźnik 1 jest przeznaczony dla regulacji kotła i/lub przekaźnik 2 jest przeznaczony dla podgrzewacza elektr., regulator używa pomiar 10 jako pomiar kontrolny regulacji.

Pomiar 11: Czysto informacyjny pomiar temp., który może być indywidualnie opisany (fabryczne ustawienie to WP powrót HE2). Jeśli przekaźnik 1 jest regulowany przez temperaturowo regulowany przekaźnik (patrz str. 26), regulator automatycznie przeznacza pomiar 11 dla przekaźnika 1 pomiaru temp.

Indyw. opisywalne pomiary 6, 9, 10 i 11:

Zmiana nazwy

Zimna woda

Nowa nazwa

Zmiana nazwy

Zimna woda

à

Przesuń kursor do pomiaru (6, 9, 10 lub 11), który ma być indywidualnie opisany.

Wciśnij OK. Przesuń kursor do "Nowa nazwa". Wciśnij OK. Litera "\_" (Pusty) pokazuje się na wyświetlaczu. Można poruszać się w przód lub w tył w linii znaków wciskając przycisk + lub - . Potwierdź właściwą literę/znak wciskając OK, wówczas taka sama litera/znak pojawi się w kolejnym polu. Ostatnio zaakceptowany znak może zostać skasowany po naciśnięciu ESC. Przytrzymując wciśnięty przycisk ESC można skasować nowy wyraz i przywrócić poprzednią nazwę. Po wpisaniu poprawnej nazwy, przytrzymujemy wciśnięty przycisk OK. (przynajmniej 2 sek.), aby wyjść z opcji edycji i żeby wprowadzić nową nazwę do użytku.

Edytor tekstowy pokazuje w kolejności następujące znaki: "Pusty" - numery 0... 9 litery A... Z a... z

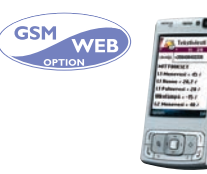

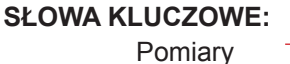

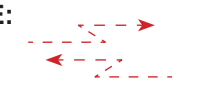

POMIARY O1 Zasil.=52/ O1 Pokoj.=21.5/ O1 Powrot=28/ Zewnetrzna15/ 02 Zasil =48/ CWU zasil.=55/ ...kontyn...

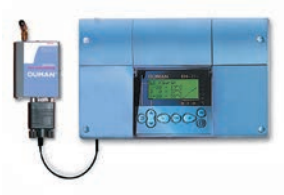

Basen

Piwnica

Akumulator

Sauna

**POMIARY** 

**Dodatkowe informacje** 

| Pas<br>podłącz<br>niowy | e- Pomiar:   | Informacja pomiaru:                                                                 | Zakres<br>ustawień: | Uwaga!                                                           |
|-------------------------|--------------|-------------------------------------------------------------------------------------|---------------------|------------------------------------------------------------------|
| 1                       | Zewnętrzna   | Temperatura zewnętrzna                                                              | -50 +50             | Może być odczytane poprzez                                       |
| 2                       | O1 Zasilanie | Temperatura wody na zasilaniu w regulowanym obiegu O1                               | 0+130               | sieć komunik                                                     |
| 3                       | O1 Pokojowa  | Temperatura pomieszczenia dla regulowanego obie-<br>gu O1 (kompens. pokojowa)       | -10 +80             | Może być odczytane poprzez sieć komunik                          |
| 4                       | O1 Powrót    | Temperatura wody na powrocie z regulowanego obiegu O1                               | 0+130               |                                                                  |
| 5                       | O2 Zasilanie | Temperatura wody na zasilaniu w regulowanym obiegu O2                               | 0+130               |                                                                  |
| 6                       | Zimna woda   | Dodatkowy pomiar; nazwa nadawana w edytorze tekstu                                  | -10 +80             | Wewnątrzzamienne (str.30). Jeśli potrzeba kilku kompensacji dane |
|                         | O2 Pokojowa  | Temperatura pomieszczenia dla regulowanego obie-<br>gu O2 (kompens. pokojowa)       |                     | muszą być przesyłane siecią ko-<br>munikacyjna. Predkość wiatru  |
|                         | Wiatr        | Prędkość wiatru (% zakresu czujnika)                                                | str. 31             | jest w m/s, światło w lux (str.38).                              |
|                         | CiśSieciowe  | Ciśnienie w sieci ciepłowniczej                                                     | str. 30             |                                                                  |
| 7                       | CWU Zasil.   | CW (ciepła woda użytkowa) temp. zasilania wody                                      | 0+130               |                                                                  |
| 8                       | CWU cyrkul.  | Temp. powrotu ciepłej wody do wymiennika (dodat-                                    |                     |                                                                  |
|                         |              | kowy czujnik jest użyty dla wymiennika aby uspraw-<br>nić wyniki pomiarów i nastaw) | -10 +80             |                                                                  |
| 9                       | O2 powrót    | Dodatkowy pomiar; opisywanie poprzez edytor tek-                                    |                     |                                                                  |
|                         |              | stowy                                                                               | 0+130               |                                                                  |
| 10                      | SC powrót W3 | Dodatkowy pomiar temperatury, który może być in-                                    |                     | Przekaźnik 1 regulacja kotła                                     |
|                         |              | dywid. opisany lub może stanowić regulację dla kotła i/lub czujnika dla ogrzewania  | 0+130               | i przekaźnik 2 czujnik<br>dla ogrzewania                         |
| 11                      | SC powrót W2 | Dodatkowy pomiar; opisywanie poprzez edytor tek-                                    |                     |                                                                  |
|                         |              | stowy                                                                               | 0+130               |                                                                  |
|                         | SC m3        | Pomiar poboru CWU (m3)                                                              |                     | Dane o zużyciu mogą być odczy-                                   |
|                         | Chwil.l/s    | Chwilowy pobór wody sieci ciepłowniczej (l/s) 0                                     | 9999999.9           | tane jako ilość impulsów lub po-                                 |
|                         | SC MWh       | Pomiar poboru energii z sieci ciepłowniczej (MWh)                                   | 0.0120.0            | przez sieć komunikacyjną.                                        |
|                         | Chwil. kW    | Pobór energii z sieci ciepłowniczej w kW (okres 50 min.)                            | 03276,7 0           |                                                                  |
|                         | Woda m3      | Pomiar zużytej wody w budynku (m3)                                                  |                     |                                                                  |
|                         |              | C                                                                                   | 0.0999999.9         | Pokazuje się, gdy używamy sy-                                    |
|                         | Siłownik O1  | Pozycja siłownika w obiegu O1                                                       |                     | gnał sterowania 010V (210V)                                      |
|                         | Siłownik O2  | Pozycja siłownika w obiegu O2                                                       |                     | dla siłownika.                                                   |
|                         | Siłownik CWU | Pozycja siłownika w obiegu CWU                                                      |                     |                                                                  |

#### INSTRUKCJA PODŁĄCZANIA CZUJNIKÓW:

|                                         |            |         |           |                                       |           | °C  | Ω       |
|-----------------------------------------|------------|---------|-----------|---------------------------------------|-----------|-----|---------|
| Czujnik temp. zewnętrznej               | ТМО        | 2x0,8   | <u>_</u>  | ×                                     | Pomiar 1  | -30 | 177 210 |
|                                         |            |         | -         |                                       |           | -25 | 130 540 |
| O1 Czujnik na zasilanju                 |            | 2x0,8   |           | & N                                   | Pomiar 2  | -20 | 97 140  |
|                                         |            |         | N I       | <u> </u>                              |           | -15 | 72 990  |
|                                         |            | 2x0,8   | - I       |                                       | Domior 2  | -10 | 55 350  |
| O1 Czujnik pokojowy                     |            |         | ω         | <u></u> ∞                             |           | -5  | 42 340  |
|                                         |            | 2x0 8   |           | 4 0                                   |           | 0   | 32 660  |
| O1 Czujnik na powrocie                  | TMW / TMS  | 2/10/10 |           | <u> </u>                              | Pomiar 4  | 5   | 25 400  |
|                                         |            | 2.0.0   |           | <u>م</u>                              |           | 10  | 19 900  |
| O2 Czujnik na zasilaniu                 | TMW / TMS  | 2XU,8   |           |                                       | Pomiar 5  | 15  | 15 710  |
| -                                       |            |         |           |                                       |           | 20  | 12 490  |
| Indvw Opisywany pomiar (zimna woda)     | TMW / TMS/ | 2x0,8   |           | <u>ຈ</u> ດ                            | Pomiar 6  | 25  | 10 000  |
| indyin opioyitany pointar (zinina noda) | 010V       |         | 0, 1      |                                       |           | 30  | 8 055   |
| CW czujnik na zasilanju cwu             | TANALITAR  | 2x0,8   |           |                                       | Pomiar 7  | 35  | 6 531   |
|                                         |            |         | <b>√</b>  | <u> </u>                              |           | 40  | 5 325   |
|                                         |            | 2x0.8   | I         | <u>o ø</u>                            | Domior 9  | 45  | 4 368   |
|                                         |            |         | 00        | <u> </u>                              | Pomiaro   | 50  | 3 602   |
| Dedatkowy pomiar temperatury            |            | 2v0 8   |           | o ø                                   |           | 55  | 2 987   |
| Doualkowy pointar temperatury-          | TMW / TMS  | 2,0,0   | <u> </u>  |                                       | Pomiar 9  | 60  | 2 488   |
| (WP Powrót HE3)                         |            |         |           |                                       |           | 65  | 2 084   |
| Dedetkowy namier temperatury            | TMM/ / TMS | 2x0,8   |           | ©                                     | Pomiar 10 | 70  | 1 753   |
| Doualkowy pomiar temperatury            |            |         | <u></u> 1 | └─── <u><u></u> <u>~</u> <u>⊢</u></u> |           | 75  | 1 482   |
|                                         |            | 2.0.0   |           |                                       |           | 80  | 1 257   |
| Dodatkowy pomiar temperatury            | TMW / TMS  | 2XU,ð   |           |                                       | Pomiar 11 | 85  | 1 072   |
|                                         |            |         | I         |                                       |           | 90  | 917.4   |
|                                         |            |         |           |                                       |           | 00  | 517,4   |

### PODŁĄCZENIE I ODŁĄCZENIE CZUJNIKA:

Jeśli czujnik temperatury zewnętrznej nie jest podłączony, wówczas regulator zakłada temp. zewnętrzną równą 0°C i 100 wyświetla ostrzeżenie (Temp. zewnętrzna err). Po podłączeniu czujnika, regulator wykrywa go automatycznie i od razu bierze go pod uwagę. Po podłączeniu kolejnych czujników należy przejść do funkcji początkowych! (patrz str. 17) 788,2

679,8

511,0

95

Tabela wartości

rezystancji

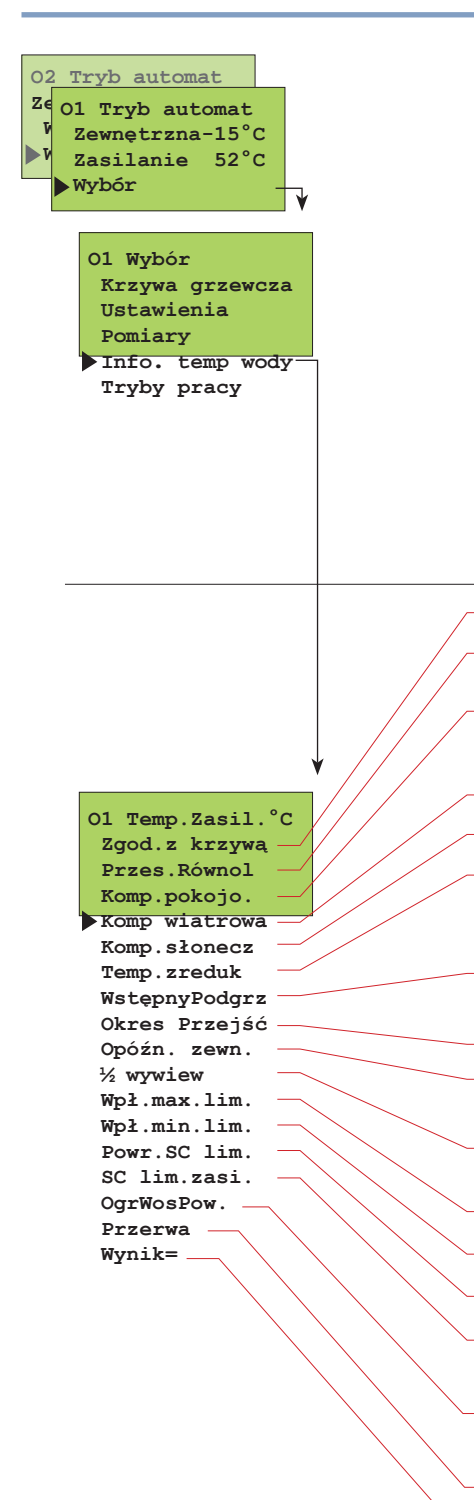

# INFORMACJA O PARAMETRZE ZASILANIA

W tym trybie można sprawdzić na bieżąco, które czynniki utrzymywane przez regulator można skorygować aby zapewnić właściwą temperaturę zasilania. Podstawą do tego jest uzyskanie temperatury na zasilaniu w nawiązaniu do obecnej temperatury zewnętrznej w oparciu o krzywą grzewczą.

### INSTRUKCJA OBSŁUGI:

Naciśnij **ESC** do czasu, aż nie będzie zmian na wyświetlaczu. Jesteś wtedy w pozycji "Wybór" wyświetlacza pokazanej na sąsiednim rysunku. Naciśnij **OK**.

Użyj przycisku 🙆 aby przełączać się z jednego obiegu do drugiego (O1, O2).

Wciśnij przycisk 🗋 aby przesunąć kursor na "Woda Zasil. Info". Wciśnij OK.

Wciśnij przycisk aby przeglądać parametry które wpływają na temp. wody zasilającej. Wyjście poprzez **ESC**.

Temp. wody na zasilaniu przy obecnej temp. zewnętrznej w oparciu o krzywą

Wpływ przesunięcia równoległego na temperaturę wody na zasilaniu.

Komp.pokojo.: Wpływ kompensacji pokojowej na temperaturę wody na zasilaniu/ TrybObniżeniaNocnego: Wpływ obniżenia nocnego na temperaturę wody na zasilaniu.

Wpływ kompensacji wiatrowej na temperaturę wody na zasilaniu.

- Wpływ kompensacji słonecznej na temperaturę wody na zasilaniu.

Wpływ obniżenia czasowego na temperaturę wody na zasilaniu (lub obniżenie sterowane przełącznikiem dom/poza domem albo sterowane zdalnie)

Wpływ wstępnego podgrzewania na temperaturę wody na zasilaniu po trybie obniżenia.

Wpływ okresu przejściowego na temperaturę wody na zasilaniu

Wpływ opóźnienia pomiaru temperatury zewnętrznej na temperaturę wody na zasilaniu

Wpływ wywiewu wentylatora nastawionego na ½ mocy na temperaturę wody na zasilaniu

Spadek temperatury wody na zasilaniu w stosunku do maksymalnego limitu

Wzrost temperatury wody na zasilaniu w stosunku do minimalnego limitu

Wpływ limitu temperatury wody powrotnej na temperaturę wody zasilającej

Wpływ limitu poboru mocy lub limitu przepływu z sieci ciepłowniczej na wodę zasilającą obieg O1

W Spadek temp. wody na powrocie wynikający z funkcji ograniczenia temp. wody na powrocie do sieci.

Wpływ niewymuszonego spadku temperatury na zasilaniu

Aktualna temperatura wody na zasilaniu (°C) utrzymywana przez regulator

# Dla przykładu, temperatura wody na zasilaniu na podstawie krzywej wynosi 35.5 °C. Okres przejściowy podnosi temp. o 4 °C. Opóźnienie pomiaru temperatury zewnętrznej obniża temp. zasilania wody o 2 °C. W rezultacie regulator utrzymuje wodę na zasilaniu o temperaturze +37.5 °C. (35.5+4-2=37.5).

#### PRZYKŁAD

| Zgod.z krzywą35.5<br>Okres Przejść 4<br>Opóźn. zewn2<br>Wpł.max.lim. 0<br>Wpł.min.lim. 0<br>Wpł.min.lim. 0 |
|----------------------------------------------------------------------------------------------------|
| Okres Przejść 4<br>Opóźn. zewn2<br>Wpł.max.lim. 0<br>Wpł.min.lim. 0                                        |
| Opóźn. zewn2<br>Wpł.max.lim. 0<br>Wpł.min.lim. 0                                                           |
| Wpł.max.lim. 0<br>Wpł.min.lim. 0                                                                           |
| Wpł.min.lim. 0                                                                                             |
| 17                                                                                                    |
| wynik = 37.5                                                                                               |

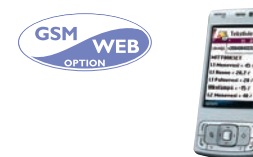

SŁOWA KLUCZOWE:

O1 Temp. Zasil . O2 Temp. Zasil

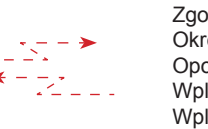

O1 Temp. Zasil Zgod.z krzyva 35.5/ Okres przejsc 4/ Opozn. zewn. -2/ Wpl. max. lim. 0/ Wpl. min. lim. 0/ Wynik = 37.5

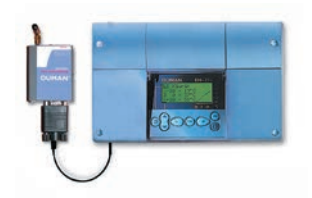

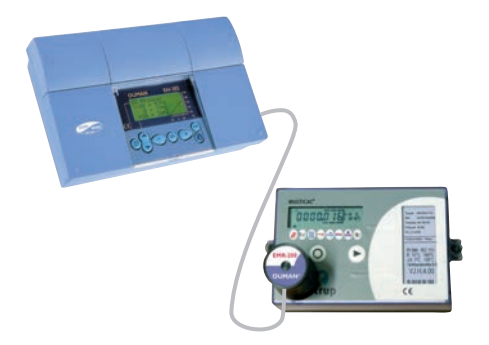

Informacja z pomiaru z ciepłomierza sieci ciepłowniczej może być przesyłana do Ouman EH-203 za pomocą głowicy do odczytu EMR-200 (wyposażenie opcjonalne). Ouman EH-203 wyposażony jest w przyłącze do głowicy odczytu. Funkcję aktywuje się w menu regulatora na poziomie specjalnej obsługi (patrz Ciepłomierz str. 36).

POMIAR MOCY SIECI CIEPŁOWNICZEJ

Informacja o pomiarze może być odczytana z wyświetlacza regulatora, może być także odczytana poprzez sieć lub jako wiadomość tekstową, jeśli tego typu funkcje są w użytku.

Ciepłomierze kompatybilne z EMR-200: Kamstrup Multical 66 Kamstrup Multical 401 Kamstrup Multical 402 Kamstrup Multical 601 Kamstrup Multical 602

| 02 Tryb automat<br>Ze 01 Tryb automat<br>Zewnętrzna-15°C<br>Zasilanie 52°C<br>Wybór                      |   | INSTRUKCJA<br>Naciśnij ESC d<br>pozycji "Wybór"<br>Naciśnij OK.                  | <b>OBSŁUGI:</b><br>o czasu, aż nie będzie zmian na wyświetlaczu. Jesteś wtedy w<br>" wyświetlacza pokazanej na sąsiednim rysunku.                                                                                                    |
|----------------------------------------------------------------------------------------------------|---|----------------------------------------------------------------------------------|----------------------------------------------------------------------------------------------------|
| Ol Wybór<br>Krzywa grzewcza<br>Ustawienia<br>Pomiary<br>Woda Zasil.Info<br>SC Pom. energi<br>Tryby pracy |   | Wciśnij przycis<br>Wciśnij przycis<br>ciepłomierza si                            | k 🛢 aby przesunąć kursor do "SC Pom. energi". Wciśnij <b>OK</b><br>k 🧊 aby przeglądać informacje z pomiarów otrzymanych z<br>eci ciepłowniczej. Wyjście poprzez <b>ESC.</b>                                                                                                    |
| SC Pom. energi<br>04.06.2009<br>SC Zasil.<br>102.30°C<br>SC Powrót<br>41.50°C<br>SC Energia<br>18500kWh  | ¥ | SC Zasilanie:<br>SC Powrót:<br>SC Energia:<br>SC Woda:                           | Pomiar temperatury na zasilaniu sieci ciepłowniczej (°C)<br>Pomiar temperatury na powrocie do sieci ciepłowniczej (°C)<br>Pomiar poboru mocy z sieci ciepłowniczej (kWh)<br>Pomiar pobranej wody z sieci ciepłowniczej (m3)                                                            |
| SC Woda<br>3550m3<br>ID171226240521                                                                      |   | ID:<br>Jeśli ''-'' pokazy<br>nie odczytał da<br>tego typu dany<br>wane w regulat | Numer identyfikacyjny odczytany z danego ciepłomierza.<br>uje się w miejscu wartości pomiaru, to oznacza, że regulator<br>anych. Przyczyną może być to, że ciepłomierz nie przekazuje<br>ch. "Chwilowa moc" i "Chwilowy przepływ" mogą być odczyty-<br>torze na poziomie menu Pomiary. |

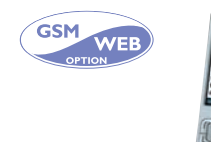

SŁOWA KLUCZOWE:

SC Energia Pomiary

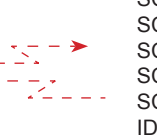

SC Energia SC Zasilanie= 102.30°C/ SC Powrot= 41.50°C/ SC Energia= 18500kWh/ SC Woda= 3550m3/ ID171226240521

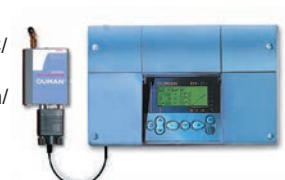

Użyj słów kluczowych "SC ENERGIA" aby otrzymać poprzez wiadomość tekstową te same informacje, jakie są dostępne z poziomu menu regulatora. Taka sama wiadomość tekstowa może być automatycznie przesyłana miesięcznie w wybrany dzień do dwóch różnych numerów GSM. (np. raport do przedsiębiorstwa energetycznego i użytkownika). Instrukcje na str. 36 Ciepłomierz.

\*) Użyj słowa kluczowego "Pomiary" aby otrzymać informację o pobranej mocy z zakładu ciepłowniczego i zużytej wody na obiekcie.

02

Ze

Tryb automat

Wybór

01 Wybór

Ustawienia Pomiary

O1 Tryb automat

Zewnętrzna-15°C

Zasilanie 52°C

Krzywa grzewcza

Woda Zasil.Info SC Pom. energi Tryby pracy

Funkcje zegara

O1 Tryby pracy
 Tryb automat
 Tryb nominalny

Przerwa

Tryb obniżenia

Manual elektr. Sterowanie --

Pozycja: 39%

CW Tryby pracy

Tryb automat

Bez wzro.temp. Stały wzrost

Manual mech.

Manual elek.

Manual mech. Manual elektr.

# FUNKCJE PRACY

Każdy z regulowanych obiegów może być kontrolowany poprzez poniższe funkcje. Ustawienia fabryczne nastawione są jako normalne, przy których temperatura regulowana programem czasowym jest również możliwa.

Wybrany tryb pracy zawsze pokazuje się w podstawowym wyświetlaczu w górnej linii.

### INSTRUKCJA OBSŁUGI:

Naciśnij **ESC** do czasu, aż nie będzie zmian na wyświetlaczu. Jesteś wtedy w pozycji "Wybór" wyświetlacza pokazanej na sąsiednim rysunku. Naciśnii **OK**.

Użyj przycisku 🙆 aby przełączać się z jednego obiegu do drugiego (O1, O2, CW).

Wciśnij przycisk 🯮 aby przesunąć kursor do "Tryby pracy". Wciśnij OK

### Zmiana trybu pracy:

Przesuń kursor do wymaganego trybu pracy. Wciśnij **OK**. Wyjście poprzez **ESC**.

### Tryb ręczny pracy siłownika mechanicznie:

Siłownik bez prądu. Tylko praca manualna, mechaniczna siłownika jest możliwa.

## Tryb ręczny pracy siłownika elektrycznie:

Wciśnij przycisk – lub + aby zmienić pozycję siłownika. Kierunek ruchu siłownika jest widoczny na wyświetlaczu. Wskaźnik procentowy pokazuje stopień otwarcia jeśli siłownik sterowany jest sygnałem 0...10V lub 2...10V (0% = zamknięty, 100% = otwarty). Potwierdź pozycję siłownika wciskając **OK**. Zawór może być również tak podłączony, że 100% oznacza zamknięcie.

Tryby pracy dla obiegu ciepłej wody użytkowej (CW):

Wciśnij przycisk aby przejść do obiegu CW. "Bez wzro.temp." i "Stały wzrost" mogą być wybrane spośród trybów pracy po osiągnięciu wymaganej temperatury w trybie pracy serwisowej (patrz str. 23 "Podgrzew CWU").

## Dodatkowe informacje na temat trybów pracy w obiegu grzewczym O1 i O2:

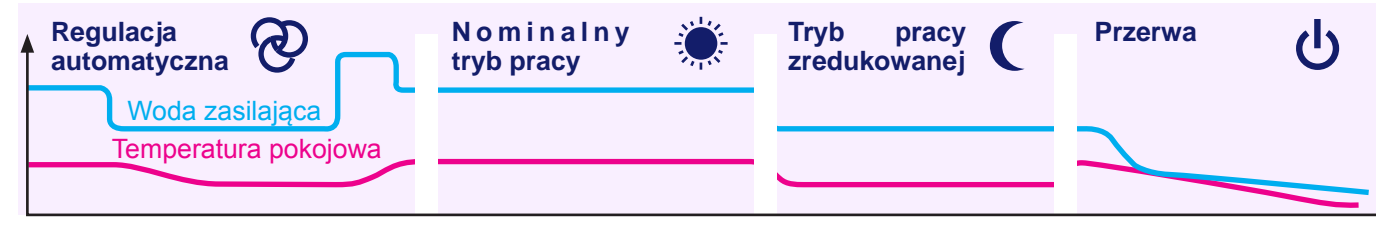

Spadek temperatury uzależniony od programu czasowego.

Regulator utrzymuje temperaturę nominalną niezależnie od programu czasowego. Tryb stałego obniżenia temperatury (obniżenie nocne) jest uzależniony od programu czasowego. Swobodne obniżenie temperatury na zasilaniu do limitu zabezpieczenia antyzamrożeniowego (funkcja przerwy).

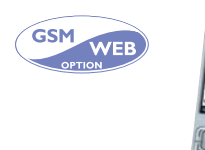

# SŁOWA KLUCZOWE:

O1 Tryby pracy O2 Tryby pracy CW Tryby pracy

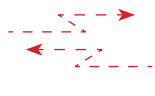

O1 Tryby pracy Tryb automat/ Tryb dzienny/ Tryb obnizen/ Manual elek. otwarty=000% Manual elek. zamkniety=000%

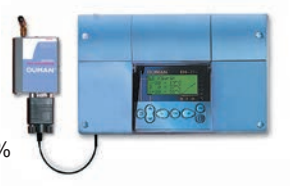

# FUNKCJE ZEGARA Ustawienie czasu

Nastawienie czasu odbywa się w następujący sposób:

### Uwaga!

Zegar regulatora Ouman EH-203 zmienia czas na letni i zimowy w ciągu roku. Żywotność baterii podtrzymujących wynosi około 10 lat.

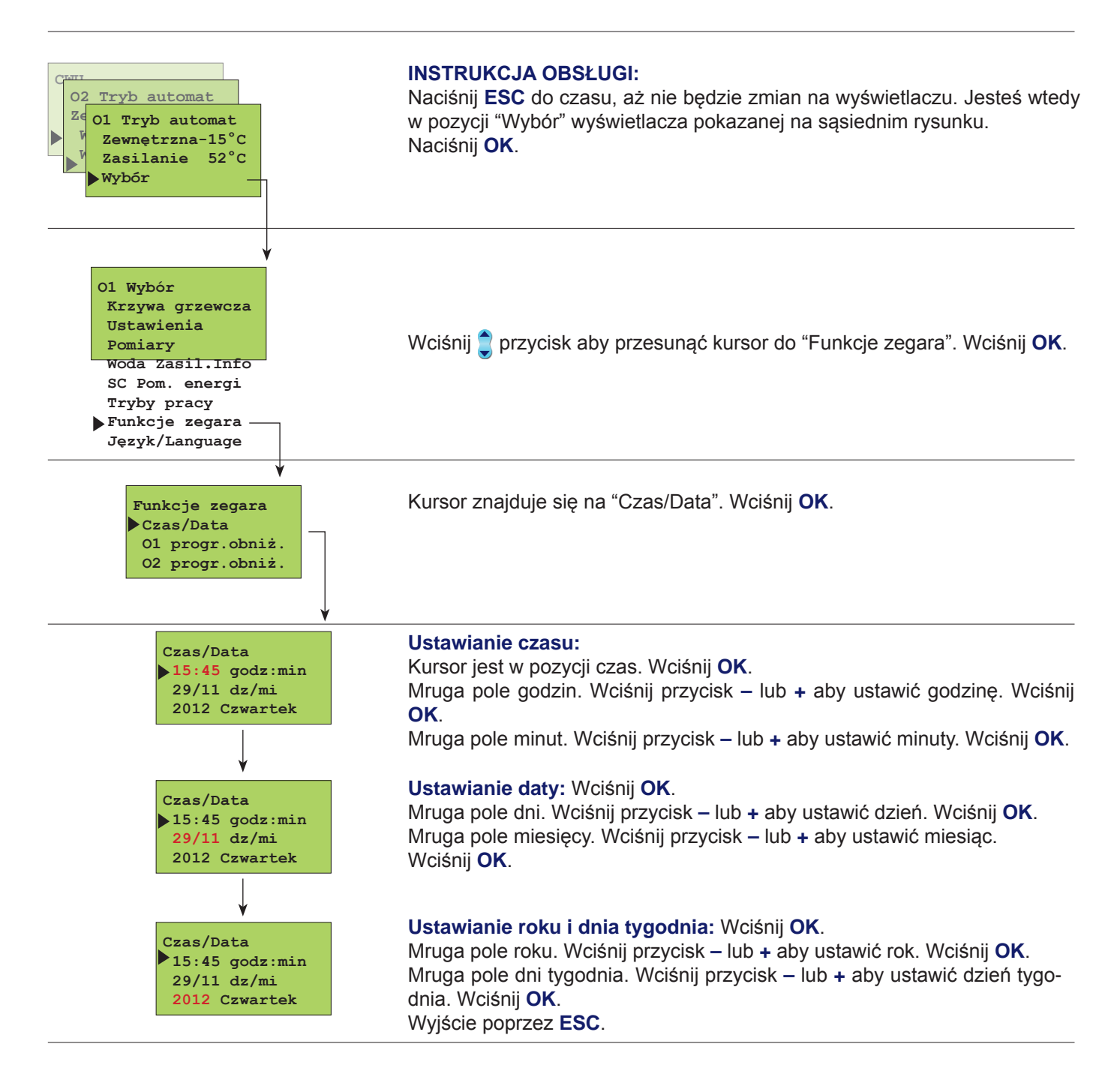

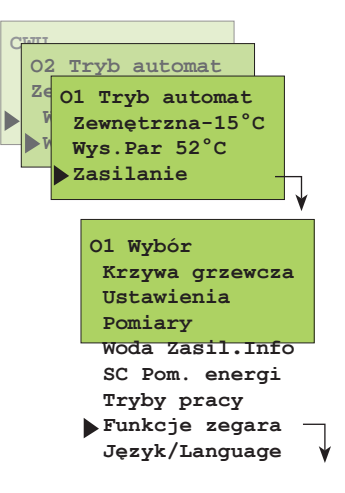

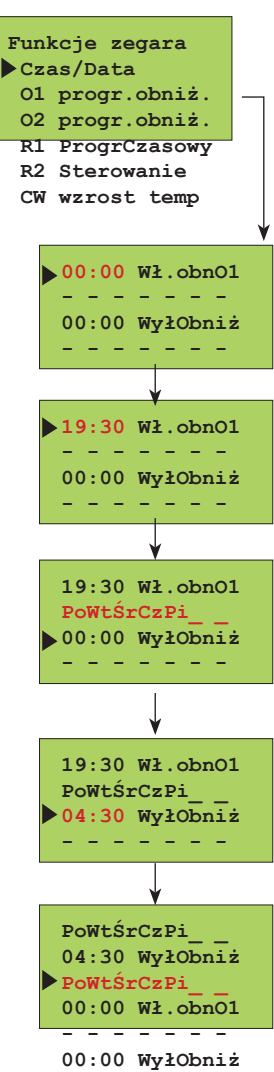

-----

Programy czasowe -

przeglądanie, dodawanie, kasowanie

### Poprzez swobodne programowanie zegara 24 godz/7 dni można:

1. Obniżyć temperaturę na okres czasu (ogrzewanie obieg O1 i O2)

2. Podnieść temp. ciepłej wody użytkowej (funkcja anty-bakteryjna)

3. Czasowa regulacja wł./wył. podłączonych urządzeń poprzez przekaźniki (np. wentylacja, światła zewnętrzne, piec sauny, drzwi zewnętrzne, patrz str. 15).

### INSTRUKCJA OBSŁUGI:

Naciśnij **ESC** do czasu, aż nie będzie zmian na wyświetlaczu. Jesteś wtedy w pozycji "Wybór" wyświetlacza pokazanej na sąsiednim rysunku. Naciśnij **OK**.

Wciśnij 🝵 przycisk aby przesunąć kursor do "Funkcje zegara". Wciśnij OK.

Wciśnij przycisk, aby przesunąć kursor do regulowanych obiegów (lub obwodów regulowanych przekaźnikowo) w których chcesz zmodyfikować czasy (sprawdzić, dodać lub usunąć). Wciśnij **OK**. Regulacja czasowa obwodu przekaźnikowego jest w użytku, gdy zostanie wstępnie zdefiniowana czasowa lub czasowo/ temp.zewn. jego regulacja (patrz str 26-27). Wzrost CW jest w użyciu gdy wzrost ilości CW był ustawiony w specjalnym module konserwacyjnym (patrz str. 23)

### Przeglądaj/ lokalizacja dodatkowych możliwości programowania:

Wciśnij przycisk aby przeglądać ustawione programy czasowe. Jeśli chcesz wprowadzić dodatkowe programy, przesuń kursor do pierwszego wolnego bloku programowego.

### Ustawienie czasu startu dla programu obniżenia temp.:

Wciśnij **OK**. Godzina startu obniżenia temperatury mruga. Wciśnij przycisk – lub + aby ustawić godzinę. Wciśnij **OK**. Minuty mrugają. Wciśnij przycisk – lub + aby nastawić minuty. Wciśnij **OK**.

### Ustawienie dni tygodnia (kiedy czas startu ma skutkować):

Wciśnij przycisk – lub + aby wybrać dzień tygodnia. Dzień nie ma być zaznaczony/ wciśnij przycisk – - aby skasować zaznaczenie. Zaznaczone dni na wyświetlaczu wejdą do użycia po zaakceptowaniu

przyciskiem OK. Zrób ustawienia dla każdego dnia akceptując OK.

### **Ustawienie czasu zakończenia dla programu obniżenia temp.:** Wciśnij **OK**.

Godzina mruga. Wciśnij przycisk – lub + aby ustawić godzinę. Wciśnij **OK**. Minuty mrugają. Wciśnij przycisk – lub + aby nastawić minuty. Wciśnij **OK**.

### Ustawienie dni tygodnia (kiedy czas zakończenia ma skutkować):

Wciśnij przycisk + aby wybrać dzień tygodnia. Dzień nie ma być zaznaczony/ wciśnij przycisk – aby skasować zaznaczenie.

Zaznaczone dni na wyświetlaczu wejdą do użycia po zaakceptowaniu przyciskiem **OK**.

Zrób ustawienia dla każdego dnia akceptując OK.

Kursor przesuwa się na początek następnego bloku programowego (nowe nawiasy). Kontynuuj programowanie jak poprzednio lub wyjdź poprzez **ESC**.

W przykładzie obniżenie jest aktywne podczas dni roboczych pomiędzy 19:30 a 4:30. W weekend obniżenie zaczyna się od piątku wieczorem o 19:30 i kończy się w poniedziałek rano o 4:30.

### Program podgrzewu ciepłej wody użytkowej:

Program czasowy pokazuje się w ten sam sposób jak dla programu czasowego obniżeń temperatury.

### **KASOWANIE ZAPROGRAMOWANYCH BLOKÓW:**

Można skasować zaprogramowany blok wewnątrz nawiasów poprzez kasowanie zaprogramowanych dni tygodnia przyciskiem -

▶ 19:30 Wł.obnO1 00:00 WyłGrz

► 00:00 WłGrzCWU

00:00 WyłObniż

# )UMAN EH-203

Tryb automat

01 Tryb automat Zewnętrzna-15°C

Wys.Par 52°C Zasilanie

Ustawienia Pomiary

Krzywa grzewcza

Woda Zasil.Info

Funkcje zegara

01 progr.obniż. 02 progr.obniż.

R1 ProgrCzasowy

R2 Sterowanie

Timer wł. <mark>0</mark> m

Timer wył. 0 m

R2 Sterowanie -CW wzrost temp

Czas/Data

SC Pom. energi Tryby pracy Funkcje zegara Język/Language

01 Wybór

02

Ze

# Funkcje czasowe; sterowanie przekaźnikowe

Przekaźniki mogą regulować wieloma różnymi funkcjami, np. piec sauny, zamykanie drzwi etc. Przekaźnikowe programy czasowe działają i opisywane są zgodnie z zastosowanym trybem regulacji przekaźnikowej (patrz str. 26 i 27). Wówczas przekaźnik może być sterowany również poprzez GSM, jeśli modem GSM jest zainstalowany w regulatorze (wyposażenie opcjonalne).

### **INSTRUKCJA OBSŁUGI:**

Naciśnij ESC do czasu, aż nie będzie zmian na wyświetlaczu. Jesteś wtedy w pozycji "Wybór" wyświetlacza pokazanej na sąsiednim rysunku. Naciśnij **OK**.

Wciśnij 🗋 przycisk aby przesunąć kursor do "Funkcje zegara". Wciśnij **OK**.

Wciśnij przycisk 2 aby przesunąć kursor żeby zaznaczyć przekaźnik programowany (R1 lub R2) zależnie od potrzeby. Wciśnij OK. Jeśli przekaźnik programu czasowego został opisany, R1 (R2) będzie to oznaczało do czego został dany przekaźnik przypisany (np. sauna, drzwi zewnętrzne)

#### 00:00 Wł.pr.cz. Program czasowy Stale włączony \_ \_ \_ \_ \_ \_ \_ \_ 00:00 Wy.pr.cz. Stale wyłaczony ----

Ustaw czas aktywności dla przekaźnika i dni tygodnia aktywności dla przekaźnika. Dodatkowo, ustaw czas nieaktywności dla przekaźnika i dni tygodnia nieaktywności dla przekaźnika.

Wciskaj przycisk – lub + i potwierdź wprowadzony czas w programatorze poprzez OK.

| Na wyświetlaczu:              | Wyjaśnienie:                                                                                                    |
|-------------------------------|----------------------------------------------------------------------------------------------------|
| Program czasowy               | Przekaźnik może zostać użyty jako przełącznik włącz/wyłącz dla aparatury elektrycz-<br>nej o pożądanym czasie. Kiedy program czasowy jest "włączony" przekaźnik jest<br>w trybie aktywności. W tym trybie czas (czas i dzień tygodnia) jest ustawiany dla<br>przekaźnika aktywując lub dezaktywując go. Programowanie czasowe jest wykony-<br>wane w ten sam sposób jak programy obniżeń czasowych (patrz poprzednia str.).<br>W regulatorze można zaprogramować max 7 programów (serie wł/wył) dla każdego<br>przekaźnika. |
| Stale włączony                | Program czasowy przekaźnika nie jest używany. Przekaźnik ma wymuszony tryb włączony (=przekaźnik jest aktywny).                                                                                                    |
| Stale wyłączony               | Program czasowy przekaźnika jest wyłączony. (=przekaźnik jest nieaktywny).                                                                                                    |
| Programator czasowy włączony  | Przekaźnikowy program czasowy jest tymczasowo zastąpiony przez programa-<br>tor czasowy. Przekaźnik jest w trybie wł. (= aktywny) do ustawiania czasu (zakres<br>0999min), po którym przekaźnik przełącza się w tryb czasu zaprogramowanego.<br>Wciśnij przycisk – lub + aby zmienić czas w programatorze czasowym. Wprowadzo-<br>ny czas do programatora czasowego pokazuje się na wyświetlaczu.                                                                                                    |
| Programator czasowy wyłączony | Przekaźnikowy program czasowy jest tymczasowo zastąpiony przez programator czasowy. Przekaźnik jest w trybie wył. (= nieaktywny) do ustawiania czasu (zakres 0999min), po którym przekaźnik przełącza się w tryb czasu zaprogramowanego. Wciśnij przycisk – lub + aby zmienić czas w programatorze czasowym. Wprowadzo-<br>ny czas do programatora czasowego pokazuje się na wyświetlaczu.                                                                                                    |
| GSM WEB SŁOWA KL              | UCZOWE: Pr1:                                                                                                    |

115

--\*- Z---

(Program czasowny/

15

Timer wł. 59 m/ Timer wył. 59 m)

ON/ OFF/

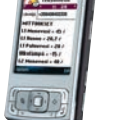

Przekaźniki

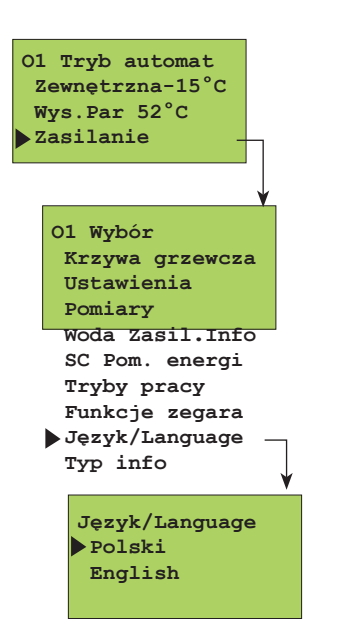

# JĘZYK

Regulator Ouman EH-203 jest dwujęzyczny. Regulator posiada najczęściej używane wersje językowe, Fińsko-Szwedzki, Angielsko-Estoński, Angielsko-Rosyjski i Angielsko-Łotewski. Język regulatora może być zmieniany w następujący sposób.

### INSTRUKCJA OBSŁUGI:

Naciśnij **ESC** do czasu, aż nie będzie zmian na wyświetlaczu. Jesteś wtedy w pozycji "Wybór" wyświetlacza pokazanej na sąsiednim rysunku. Naciśnij **OK**.

Wciśnij 👚 przycisk aby przesunąć kursor do "Language/ Język". Wciśnij OK.

Wciśnij przycisk 🟮 aby przesunąć kursor do języka, który chcesz używać. Wciśnij **OK**.

# **OUMAN EH-203**

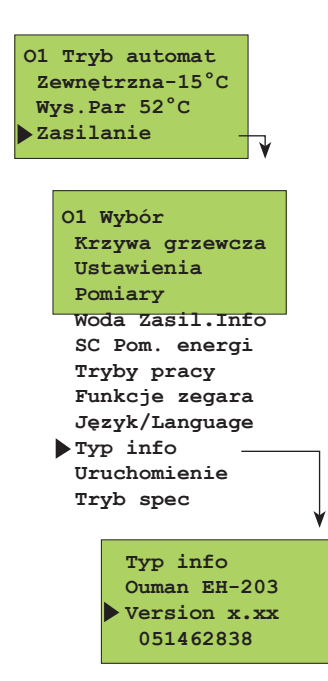

# **INFORMACJA O TYPIE**

Informacja o typie wskazuje o który regulator pytamy i która wersja programu jest używana. Regulator Ouman EH-203 obsługuje dwa obiegi grzewcze i jeden obieg ciepłej wody użytkowej.

### INSTRUKCJA OBSŁUGI:

Naciśnij **ESC** do czasu, aż nie będzie zmian na wyświetlaczu. Jesteś wtedy w pozycji "Wybór" wyświetlacza pokazanej na sąsiednim rysunku. Naciśnij **OK**.

Wciśnij 🔵 przycisk aby przesunąć kursor do "Informacja o typie". Wciśnij **OK**.

Ouman Oy mocno inwestuje w ciągły rozwój produktu. Numer wersji informuje, z którą wersją producencką mamy do czynienia.

Numer seryjny jest powiązany z procesem produkcyjnym, wobec czego producent może jednoznacznie stwierdzić, z którą wersją regulatora mamy do czynienia. W funkcji startu regulator wykrywa podłączone do niego czujniki. Regulator steruje obiegami (O1, O2 i CW) na podstawie czujników temperatury. Założeniem jest, że dla każdego regulowanego obiegu jest zastosowany jeden podstawowy regulator. Możliwe jest również przełączenie regulowanego obiegu (O1 i O2) na funkcję samo uczenia się regulatora. Funkcja startu również aktywuje funkcję podstawowych alarmów czujników.

Podstawowa funkcja regulatora reguluje temperaturę wody na zasilaniu w odniesieniu do krzywej grzewczej.

Samouczący się regulator automatycznie ustawia charakterystykę krzywej grzewczej w nawiązaniu do informacji zwrotnej z czujnika pokojowego. Funkcja samoucząca maksymalnie dostosowuje nastawę do 10%. Litera "i" na krzywej grzewczej oznacza, że funkcja samoucząca jest aktywna

#### **INSTRUKCJA OBSŁUGI:**

Naciśnij **ESC** do czasu, aż nie będzie zmian na wyświetlaczu. Jesteś wtedy w pozycji "Wybór" wyświetlacza pokazanej na sąsiednim rysunku. Naciśnij **OK**.

#### Aktywowanie i dezaktywowanie czujników:

Jeśli zostanie podłączony czujnik do regulatora, należy przejść do funkcji startu, wówczas regulator aktywuje czujniki lub dezaktywuje je.

Wciśnij 2 przycisk aby przesunąć kursor do "Funkcji Startu". Wciśnij OK.

Regulator identyfikuje czujniki, które zostały podłączone i odłączone oraz wyświetla tryby regulacji, które mogą zostać uruchomione. Jeśli nie chcesz wprowadzać nastaw, możesz wcisnąć ESC, aby wyjść z trybu regulacji bez wprowadzania zmian.

Ustawienia fabryczne regulatora są podstawowymi nastawami.

#### Szukanie:

Wciśnij 🔵 przycisk aby przejrzeć możliwe typy regulacji dla każdego regulowanego obiegu. Wyjście poprzez ESC.

Znak • wskazuje, które typy regulacji zostały wybrane spośród różnych obiegów regulacyjnych.

#### Zmiana typu regulacji:

Wciśnij 👚 przycisk aby przesunąć kursor i wciśnij OK.

Funkcja samouczenia uruchamia się jeśli temperatura pokojowa różni się przynajmniej o 1 °C od wartości nastawionej gdy temperatura zewnętrzna jest w zakresie +5...-5 °C lub -15...-25 °C przez przynajmniej 4 godziny.

Automatyczne dostosowanie charakterystyki krzywej grzewczej uruchamia się w 0 °C lub -20 °C. Dostrojenie o 1 °C następuje co 4 godziny. Maksymalne dostrojenie w stosunku do krzywej grzewczej to +/-10 %. Jeśli ustawienie charakterystyki krzywej grzewczej zostanie zmienione, funkcja samouczenia uruchamia się od początku.

Czujnik pokojowy (TMR) musi być podłączony, aby funkcja samouczenia mogła działać. Funkcję samouczenia należy wyłączyć jeśli włączona jest kompensacja pokojowa (TMR/P). Samouczenie nie działa w trakcie obniżeń temperaturowych.

#### Przykłady funkcji samouczenia:

Jeśli temperatura zewnętrzna jest pomiędzy -15...-25 °C, funkcja samouczenia uruchamia się w punkcie -20 °C charakterystyki krzywej grzewczej. Na przykład, jeśli wartość nastawy wynosi 58 °C, zakres samouczenia jest 52...64 °C (+/- 10 % wartości nastawy).

Jeśli temperatura zewnętrzna jest pomiędzy -5...+5 °C, funkcja samouczenia uruchamia się w punkcie -0 °C charakterystyki krzywej grzewczej. Na przykład, jeśli wartość nastawy wynosi 41 °C, zakres funkcji samouczenia wynosi 37...45 °C (+/- 10 % wartości nastawy).

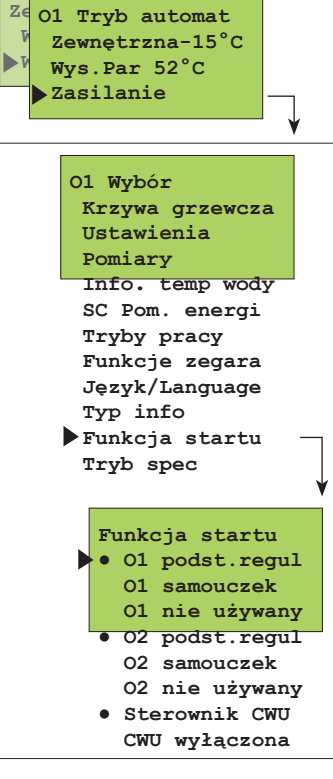

02

Tryb automat

### INFORMACJE FUNKCJI SAMOUCZENIA:

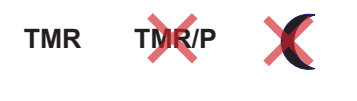

Wskazanie, czy funkcja samouczenia jest obecnie w użytku.

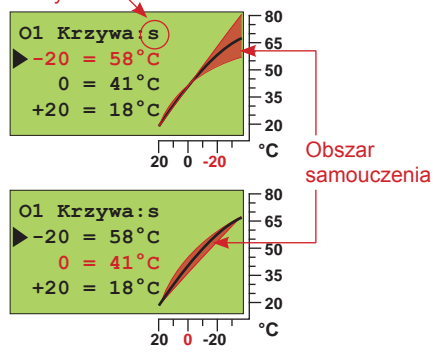

# OUMAN EH-203 ALARMY!

EH-203 daje sygnał alarmu, kiedy sytuacja odbiega od normy. W przypadku alarmu, regulator daje sygnał oraz pokazuje wiadomość na wyświetlaczu. Dodatkowo alarm rozłącza odpowiedni stycznik. Uwaga! Pomimo, że przyczyna alarmu ustała, ostatni alarm będzie widoczny na wyświetlaczu do czasu potwierdzenia, że został odnotowany. Jeśli modem GSM jest podłączony do regulatora, wówczas alarm zostanie przesłany do wybranego telefonu GSM jako wiadomość tekstowa.

wyższa od nastawionej wartości.

(złącza 31 i 32).

edytor tekstu).

obsługi specjalnej str. 29.

Alarm zamknięcia

pokazuje się na wyświetlaczu.

do złącza właściwego pomiaru. (str. 23.)

str.32).

W przypadku alarmu czujnika, regulator daje sygnał alarmu i pokazuje wiadomość na wyświetlaczu: Alarm! Numer pomiaru i nazwę oraz err. Alarm rozłącza przekaźnik

Regulator wskazuje alarm odchylenia od normy, jeśli temp. wody na zasilaniu stale odbiega (ustawienie fabryczne 60 min) od temp. nastawy regulatora. (Maksymalne

dozwolone odchylenie opisane jest w obsłudze specjalnej jako "O1 Odch.alarm" ustawienia, a okres trwania odchylenia od normy powodującego alarm, aby go skasować, znajduje się w ustawieniach "DewAlaKaso", str. 29.) Uwaga! Alarmy odchylenia dla O1/O2 nie kasują się gdy pompy są wyłączone w okresie letnim, zawór jest zamknięty w okresie letnim, regulator jest w stanie czuwania (stand by), lub temp. wody zasilają-

cej jest (max 10°C) wyższa od temperatury zewnętrznej i temp. wody zasilającej jest

Jeśli temperatura CW przekroczy próg alarmu CW (nastawa fabryczna 70°C), alarm uruchamia się. Obecna temperatura na zasilaniu pokazuje się na wyświetlaczu. Prze-

Jeśli pomiar 6 jest zarezerwowany do pomiaru ciśnienia w sieci ciepłowniczej, regulator alarmuje, gdy ciśnienie jest zbyt duże lub zbyt małe oraz jeśli nie ma ciśnienia (niższa granica poziomu alarmu, patrz str. 31). Alarmy zewnętrzne mogą również zostać podłączone do EH-203, np. sygnał alarmu ciśnienia pobierany jako informacja z miernika ciśnienia podającego taki sygnał. (Nazwa alarmu jest wpisywana poprzez

Jeśli podłączony jest wodomierz z impulsatorem do wejść cyfrowych, jest wówczas możliwe monitorowanie możliwości wycieków w rurociągach gorącej wody (patrz

Regulator generuje alarm ryzyka zamrożeniowego, gdy temp na zasilaniu schodzi po-

niżej dolnego limitu nastawionego jako swobodne obniżenie zasilania lub dolnego limitu ustawionego dla temperatury pokojowej. Obecna temperatura zasilania pokazuje się na wyświetlaczu. Przekaźnik alarmu zwiera się (złącza 31 i 32). Patrz ustawienia

Pomiary 6, 9, 10 i 11 mogą także być użyte do wskazania alarmu zewnętrznego (potencjalnie wolny przełącznik). W tym przypadku rezystor  $30k\Omega$  musi być podłączony

<u>30kΩ</u>

30kΩ

kaźnik alarmu zwiera się (złącza 31 i 32). Patrz "Ustawienia" str. 23.

#### Alarmy czujników:

| Ala | rm!          |
|-----|--------------|
| 04/ | 06 11:03     |
| Pom | iar 1        |
| Błą | d temp.zewn. |
|     |              |

#### Alarm odchylenia:

| dstępstwo!      |  |
|-----------------|--|
| 6/06 21:33      |  |
| Pomiar 2        |  |
| 01 zasilanie 25 |  |
|                 |  |

#### CW alarm przegrzewu:

| Przegrzanie!<br>06/06 21:33 |
|-----------------------------|
| Pomiar 7                    |
| CWU zasilanie 78            |

#### Alarm ciśnienia sieciowego:

| Täyttöhälytys |  |
|---------------|--|
| 06/06 21:33   |  |
| Pomiar 6      |  |
| Verk.paine 78 |  |

#### Alarm zużycia:

| Kulu | tush | älyt | ys! |
|------|------|------|-----|
| 06/0 | 6 21 | :33  |     |
| Dig  | 1    |      |     |
|      |      |      |     |

Ryzyko alarmu przeciwzamrożeniowego:

| Przegrzanie! |    |
|--------------|----|
| 06/06 21:33  |    |
| Pomiar 2     |    |
| 01 zasilanie | 11 |
|              |    |

# ALARMY ZEWNĘTRZNE: Pomiary 6, 9, 10 i 11

Jako alarmy:

"Ryzyko zawilgocenia"

"Zbiornik zużytej wody"

Alarm otwarcia Kiedy stycznik jest zamknięty "1" pokazuje się na wyświetlaczu. Gdy przełącznik otwiera się, alarm zostaje wygenerowany i pokazuje się na wyświetlaczu.

Kiedy stycznik jest otwarty "1" pokazuje się na wyświetlaczu.

Gdy przełącznik zamyka się, alarm zostaje wygenerowany i

"Przekaźnik termiczny"

Impulsy cyfrowe jako alarmy

"Ciśnienie wody"

czu. Gdy przełącznik otwiera się, alarm zostaje wygenerowany i pokazuje się na wyświetlaczu. Trzy wejścia impulsowe w regulatorze mogą być użyte do otrzymywania alarmów. Alarmy mogą być opisywane zgodnie z tematami, np. "uszkodzenie na wodzie" (instalowanie str. 32-33). Kiedy przełącznik podłączony do wejścia cyfrowego zamknie się, wygeneruje się alarm i "err" pojawi się na wyświetlaczu. Jeśli alarm nie jest opisany, wówczas "Alarm!", typu 1(2)(3) pokaże się na wyświetlaczu. W przypadku alarmu, przekaźnik alarmu zwiera się (złącza 31 i 32)

| PODŁĄCZENIE PRZEKAŹNIKA | Centrum alarmów | 2x0,8 | <u> </u> |
|-------------------------|-----------------|-------|----------|
| ALARMU:                 |                 |       | <u> </u> |

POWIADOMIENIE O ALARMIE: Wyłącz alarm wciskając jakikolwiek przycisk. Wyświetlacz przejdzie do trybu, w którym był poprzednio lub jeśli wystąpiły kolejne przyczyny alarmu, wówczas informacja o tym pokaże się na wyświetlaczu. Jeśli nie zostanie przyciśnięty przycisk na klawiaturze przez 20 sekund, alarm powróci na wyświetlacz, jeśli jego przyczyna nie została skorygowana.Uwaga! Jeśli jest podłączony MODBUS 200, lokalne powiadomienie o alarmie jest automatyczne (alarm przestaje sygnalizować głosem, przekaźnik alarmu rozwiera się i alarm znika z wyświetlacza)!

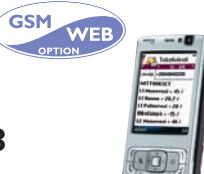

Modem GSM (opcjonalne wyposażenie) oferuje ekonomiczne "rozwiązanie na małym ekranie". Informacja alarmowa jest przekierowana na wybrane numery GSM (1 i 2 patrz str. 39, 40). W przypadku alarmu, regulator wpierw wysyła tekst do GSM1 informujący o jego przyczynie. Alarm zostaje zaakceptowany, gdy ta sama wiadomość jest odesłana do regulatora poprzez sieć GSM. Jeśli GSM1 nie potwierdzi odbioru alarmu w ciągu 5 min., regulator ponownie prześle wiadomość do obu numerów GSM.

18

# FUNKCJE-GSM

Gdy modem GSM jest podłączony do EH-203, telefon w sieci GSM może być używany do komunikacji z regulatorem poprzez widomości tekstowe (instalacja str. 35). Prawie wszystkie poziomy ustawień i funkcji wspomniane w instrukcji mogą być obsługiwane poprzez telefon GSM. Czyli pomiary, nastawy, ustawienia krzywych grzewczych, informację o parametrach wody na zasilaniu, tryby regulacji. Także alarmy są kierowane na telefon GSM. Moga one być potwierdzane poprzez odesłanie zwrotne wiadomości do regulatora.

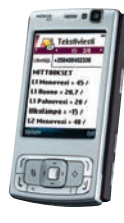

Pomiary/ Krzywa grzewcza/ Przekazniki O1 Ustaw O2 Ustaw CWU Ustaw O1 Tryby pracy O2 Tryby pracy CW Tryby pracy O1 Temp. Zasil O2 Temp. Zasil (SC Energia), str. 11

SLOWA KLUCZOWE:

#### **POMIARY:**

O1 Zasil.=52/ O1 Pokoj.=21.5/ O1 Powrot=28/ Zewnetrzna15/ O2 Zasil.=48/ CWU zasil.=55/ ...kontyn...

## O1 Ustaw

Temp.pokoj.=21.5 Obniz. temp.=0/ Min. limit=15/ Max. limit=8/ Przes.Rownol=0/ Komp.pokojo.=0/ Komp.slonecz =2/Nagrzewanie=2/ ... kontyn...

#### O1 Krzywa grzewcza: (-20=58

0 = 41+20=19) O2 Krzywa grzewcza: (-20=59)0=42

+20=21)

#### O1 Tryby pracy \*Trvb automat/ Tryb dzienny/ Tryb obnizen/ Manual elek. otwarty=00

Manual elek. zamkniety:

Pr1: (Program czasowny/ ON/ OFF/ \*Timer wł. 59 m/ Timer wył. 59 m)

#### Komunikacja z regulatorem używając połączenia z GSM:

#### Prześlij następujący tekst do regulatora jako: SLOWA KLUCZOWE

Jeśli regulator posiada numer ID (str. 39, 40), należy zawsze wpisać numer ID przed słowem kluczowym (np. TC1 SLOWA KLUCZOWE). Regulator prześle wówczas listę słów kluczowych poprzez wiadomość tekstową, co będzie pomocne w uzyskaniu informacji o pracy regulatora. Każde słowo kluczowe jest oddzielone znakiem "/".

#### Uwaga! Standardowo nie pojawi się słowo kluczowe Energia SC po przesłaniu zapytania o słowa kluczowe.

#### Otrzymywanie informacji z regulatora:

Wyślij wiadomość tekstowa do regulatora używajac słów kluczowych, jakie od niego otrzymasz. Regulator rozpoznaje jednorazowo jedno zapytanie, wobec czego napisz tylko jedno słowo kluczowe / wiadomość. Można pisać słowa kluczowe używając dużych lub małych liter. (Jeśli regulator posiada numer ID (patrz str. 39,40), poprzedź słowo kluczowe numerem ID.)

Regulator odpowiada na zapytanie wysyłając wymaganą informację.

#### **Obsługa regulatora poprzez GSM:**

Używając telefon GSM można wprowadzić nastawe krzywej grzewczej, nastawy użytkownika, tryby pracy regulatora, ustawienia czasowe dodatkowych przekaźników.Prześlij wiadomość tekstową do regulatora. Używając słów kluczowych, prześlij zapytanie na temat funkcji, której ustawienia chcesz zmienić (można przesłać wiadomość zapamiętaną wcześniej w pamięci telefonu). Wprowadź nastawę w wiadomości tekstowej otrzymanej z regulatora. Wyślij wiadomość tekstową z nową nastawą do regulatora. Regulator przyjmie żądaną zmianę i potwierdzi ją wysyłając zwrotnie wiadomość tekstową z nowymi ustawieniami.

|              | Słowa kluczowe  | Instrukcja wprowadzania ustawień                                                                                                    |
|--------------|-----------------|----------------------------------------------------------------------------------------------------|
|              | Krzywe grzewcze | Wpisz żądaną temperaturę wody na zasilaniu w miej-<br>sce poprzedniej nastawy w wiadomości tekstowej trybu<br>"wprowadzanie".                                                                                                    |
|              | O1 Ustaw        | Wpisz nastawę w miejsce poprzedniego ustawienia                                                                                                    |
| 00%<br>=000% | O1 Tryb.pracy   | Wpisz gwiazdkę (*) przed trybem pracy, który chcesz<br>uruchomić. Gdy wybierzesz tryb ręczny, regulator prze-<br>śle informację o temperaturze wody na zasilaniu i pozycji<br>zaworu (siłowniki sterowane sygnałem 0-10V). Uwaga!<br>Podczas używania trybu ręcznego, należy zwrócić szcze-<br>gólną uwagę na niebezpieczeństwo zamarznięcia lub<br>przegrzania instalacji. Podczas funkcji czyszczenia zawo-<br>ru, regulator najpierw otwiera, następnie zamyka zawór.<br>Po tej czynności kontynuowana jest praca automatyczna.<br>Celem tej funkcji jest oczyszczenie zatkanego zaworu. |
|              | Przekazniki     | GSM może służyć do kontrolowania przekaźnikiem, tylko<br>gdy przekaźnik jest sterowany czasowo. Wpisz gwiazdkę<br>(*) przed trybem pracy, który chcesz uruchomić. Dla ste-<br>rowania czasowego można także ustawić długość czasu<br>pracy (zakres 0999 min).                                                                                                    |

Potwierdzanie alarmów Możesz potwierdzić alarm poprzez GSM wysyłając tą samą wiadomość zwrotnie do regulatora.

W tym miejscu zaczyna się szczegółowa instrukcja obsługi i utrzymania dla osoby administrującej systemem.

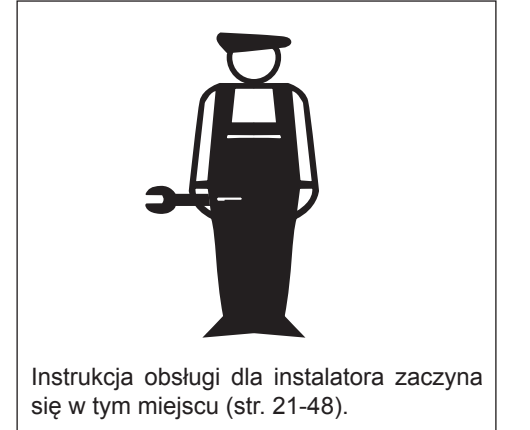

# EH-203 Regulator pogodowy

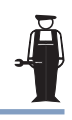

Dostęp do trybu obsługi specjalnej regulatora Ouman EH-203 jest zabezpieczony. Tylko osoby posiadające hasło mają dostęp do trybu obsługi specjalnej.

W trybie obsługi specjalnej są wprowadzone typowe wartości i ustawienia, które są niezbędne w tego typu instalacjach. W tym trybie przewidziano zastosowanie najczęściej spotykanych źródeł ciepła i układów ogrzewania.

Ustawienia, które nie są zbyt często używane mogą być ustawiane w tym trybie, np. przywracanie domyślnych ustawień fabrycznych, ustawienia specjalne, ustawienia pomiarów 6 i 9, ustawienia wejść cyfrowych, ustawienia LON i bus oraz modemu i ustawienia wiadomości tekstowych.

### WEJŚCIE DO TRYBU SPECJALNEGO:

Wciśnij ESC do czasu aż na ekranie nic się nie zmienia. Jesteś wówczas w polu "Wybór" wyświetlacza pokazanym na załączonym obrazku. Wciśnij przycisk aby przejść z jednego obiegu regulacji do następnego (O1, O2, CW).

Wciśnij 📋 przycisk aby przejść kursorem do "Specjal. tryb". Wciśnij **OK** 

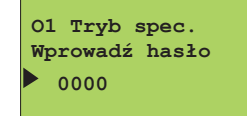

Wciśnij **OK**.

Wciśnij przycisk – lub + aby wprowadzić poprawne hasło instalatora – jednorazowo jeden numer i wciśnij **OK**. po każdym numerze.

# TRYB SPECJALNY:

Tryb automat

01 Tryb automat

Zewnętrzna-15°C

01 Wybór

Krzywa grzewcza Ustawienia Pomiary

Info. temp wody SC Pom. energi

Funkcja startu

Tryb spec

Tryby pracy Funkcje zegara Język/Language Typ info

Zasilanie 52°C Zasilanie

02

Ze

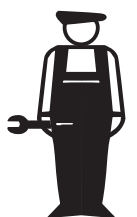

Ol Tryb spec Optymal.wartoś. Ustawienia Trendy Wybór siłownika R1 Regulacja R2 Regulacja SpecjalnyAdmin Wciśnij przycisk 📮 aby wybrać właściwy element z menu.

Każdy element jest pokazany indywidualnie na oddzielnej stronie.

### TRYB SPECJALNY ADMINISTRATORA:

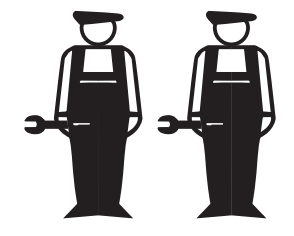

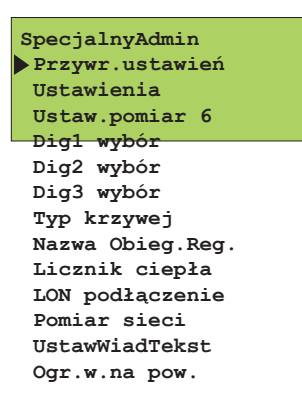

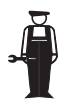

EH 203 posiada trzy obiegi regulacji PID. Wartości optymalizacji mogą być wprowadzone, np. gdy zainstalowany jest wymiennik ciepła standardowy, a parametry obiektu odbiegają od parametrów ustawionych fabrycznie.

### Przewidywanie i szybkie uruchamianie może zostać ustawione dla obiegu CW w odniesieniu do PID.

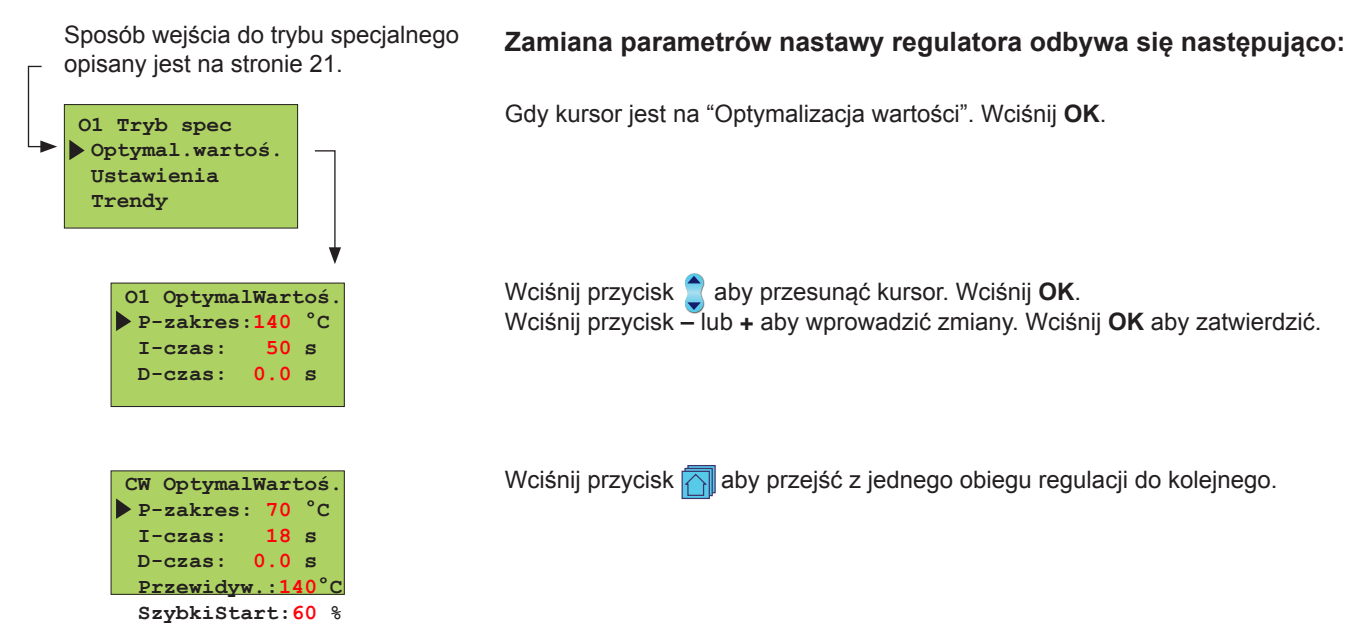

#### INFORMACJA O OPTYMALIZACJI WARTOŚCI:

| Ustawienia: | Ustaw<br>fabryo | vienia<br>zne:  | Zakres:              | Wyjaśnienie:                                                                                                    | Uwaga!                                                                                                    |
|-------------|-----------------|-----------------|----------------------|----------------------------------------------------------------------------------------------------|----------------------------------------------------------------------------------------------------|
| P-zakres    | 01,02:<br>CW:   | 140 °C<br>70 °C | 10300 °C<br>10300 °C | Temperatura na zasilaniu, przy której zawór regula-<br>cyjny z siłownikiem otwarty jest na 100%.                  | Np. Jeśli temperatura na<br>zasilaniu zmieni się o 10 °C<br>a P-zakres wynosi 100 °C,<br>wówczas pozycja siłownika<br>ulegnie zmianie o 10 %. |
| l-czas      | 01,02:<br>CW:   | 50 s<br>18 s    | 5300 s<br>5300 s     | Dewiacja temperatury na zasilaniu od wartości usta-<br>wionej korygowana jest o wartość P w czasie I.             |                                                                                                    |
|             |                 |                 |                      |                                                                                                    |                                                                                                    |
| D-czas      | 01,02:<br>CW:   | 0.0 s<br>0.0 s  | 0.010 s<br>0.010 s   | Prędkość reakcji regulacji w przypadku zmiany temperatury.                                                        | Należy strzec się stałej<br>oscylacji !                                                                                                    |
| Przewidyw.  | CW:             | 140 °C          | 50250 °C             | Użycie informacji z pomiaru czujnika przewidywa-<br>nia do przyspieszenia regulacji podczas zmian po-<br>boru CW. | Zwiększ wartość przewidy-<br>wania aby zmniejszyć reak-<br>cję na zmiany poboru.                                                              |
| SzybkiStart | CW:             | 60 %            | 0100 %               | Funkcja podczas zmian poboru.                                                                                     | Zmniejsz tą wartość aby<br>zmniejszyć reakcję na szyb-<br>kie zmiany temperatury.                                                             |

Ustawienia fabryczne mogą być inne od powyższych. Skróć I-czas (do około 12 sekund) gdy zastosowano na CW zawór 3-drogowy.

### Ouman EH-203 ma trzy typy ustawień:

- a) ustawienia użytkownika, które może ustawiać użytkownik (str. 6-7)
- b) ustawienia trybu specjalnego, które może ustawiać osoba administrująca lub instalator
- c) ustawienia trybu administracyjnego, które bardzo rzadko są zmieniane (str. 29)

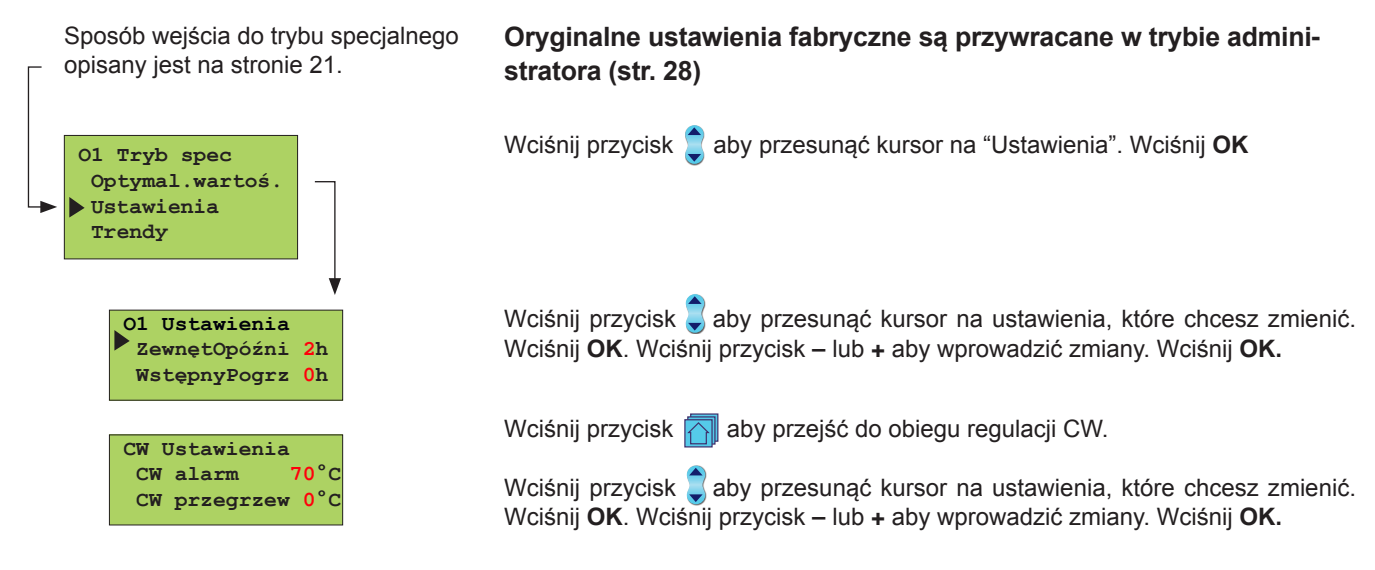

#### INFORMACJE NA TEMAT USTAWIEŃ TRYBU SPECJALNEGO:

| Ustawienia:  | Ustawienia<br>fabryczne: | Zakres:        | Wyjaśnienie:                                                                                                    | Uwaga!                                                                       |
|--------------|--------------------------|----------------|----------------------------------------------------------------------------------------------------|------------------------------------------------------------------------------|
| ZewnętOpóźni | O1: 2 h<br>O2: 0 h       | 020 h<br>020 h | Długość okresu pomiaru temperatury zewnętrz-<br>nej od którego regulator oblicza średnią. Regula-<br>cja temperatury na zasilaniu oraz regulacja pracy<br>pomp oparte są na pomiarze uśrednionym. |                                                                              |
| WstępnyPogrz | O1: 0 h<br>O2: 0 h       | 05 h<br>05 h   | Okres uruchomienia automatycznego podgrzewu wstępnego po trybie obniżenia                                                                                                    |                                                                              |
| CW alarm     | 65 °C                    | 65120 °C       | Limit dla alarmu ciepłej wody użytkowej.                                                                                                    | Limit alarmu automatycznie<br>podnosi się podczas pod-<br>noszenia temp. CW. |
| CW przegrzew | 0 °C                     | 025 °C         | Podgrzew ciepłej wody użytkowej (przegrzew -<br>funkcja anty-bakteryjna).                                                                                                    | Czas przegrzewu CW jest<br>ustawiany w funkcji zegara<br>(patrz str. 14).    |

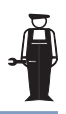

Możliwe jest śledzenie zmian temperatury wody zasilającej na wyświetlaczu w sposób graficzny. Można decydować samemu, jak często wykonywany jest pomiar temperatury. Ustawiony fabrycznie interwał to 1 sekunda.

Sposób wejścia do trybu specjalnego opisany jest na stronie 21.

Wciśnij przycisk 📋 aby przesunąć kursor do "Trendy". Wciśnij OK. 01 Tryb spec Optymal.wartoś. Ustawienia Trendy Jeśli chcesz zobaczyć graficznie temperaturę wody na zasilaniu, wciśnij OK. O1 Trend zasil. Możesz odczytać zmiany temperatury na zasilaniu graficznie. Skala temperatury Trend wyświetl Przykł inter 1s wody zasilającej znajduje się na prawej krawędzi wyświetlacza. Dokładna temperatura wody zasilającej także pokazuje się w formie numerycznej. L 80 Jeśli zastosowany jest siłownik 3-punktowy, kierunek 01 Trend 65 pracy działającego siłownika może być widoczny na wy-Zasilanie - 50 - 35 - 20 45 °C świetlaczu. Znacznik + wskazuje, że siłownik pracuje w stronę pozycji otwartej. Znacznik - wskazuje, że siłownik Naped [+] pracuje w stronę pozycji zamkniętej. - 80 Jeśli zastosowany jest siłownik regulowany napięciowo 01 Trend 65 50 35 20 (0...10V lub 2...10V), pozycja siłownika może być wy-Zasilanie świetlana (0% = zamknięty, 100% = otwarty). 45 °C <mark>0</mark>% Pozvc. Poprzez wciśnięcie 🔂 , przycisku wyboru grupy, można sprawdzić pozostałe obiegi regulacji temperatury wody jako linie trendu. Wyjście poprzez ESC. Jeśli chcesz zmienić przykładowy interwał, wciśnij przycisk 📋 aby przesunąć kursor O1 Trend zasil. do "Przykł inter". Wciśnij OK. Trend wyświetl Przykł inter 1s

Czas mruga. Wciśnij przycisk – lub + aby ustawić czas. Wciśnij **OK**.

### **OUMAN EH-203** WYBÓR SIŁOWNIKA

Tryb sterowania dla każdego siłownika poszczególnego obiegu jest wybierany w polu wyboru siłownika. Do wyboru są następujące sygnały sterujące: 24 V AC 3 punktowy sygnał lub analogowy DC (0...10V lub 2...10V). Jeśli przekaźniki 1 i 2 nie są używane, mogą być wykorzystywane do realizacji 230VAC 3-punktowej regulacji. (najpierw wybierz "siłownik 230V" dla trybu pracy przekaźnika. Patrz strony 26 i 27).

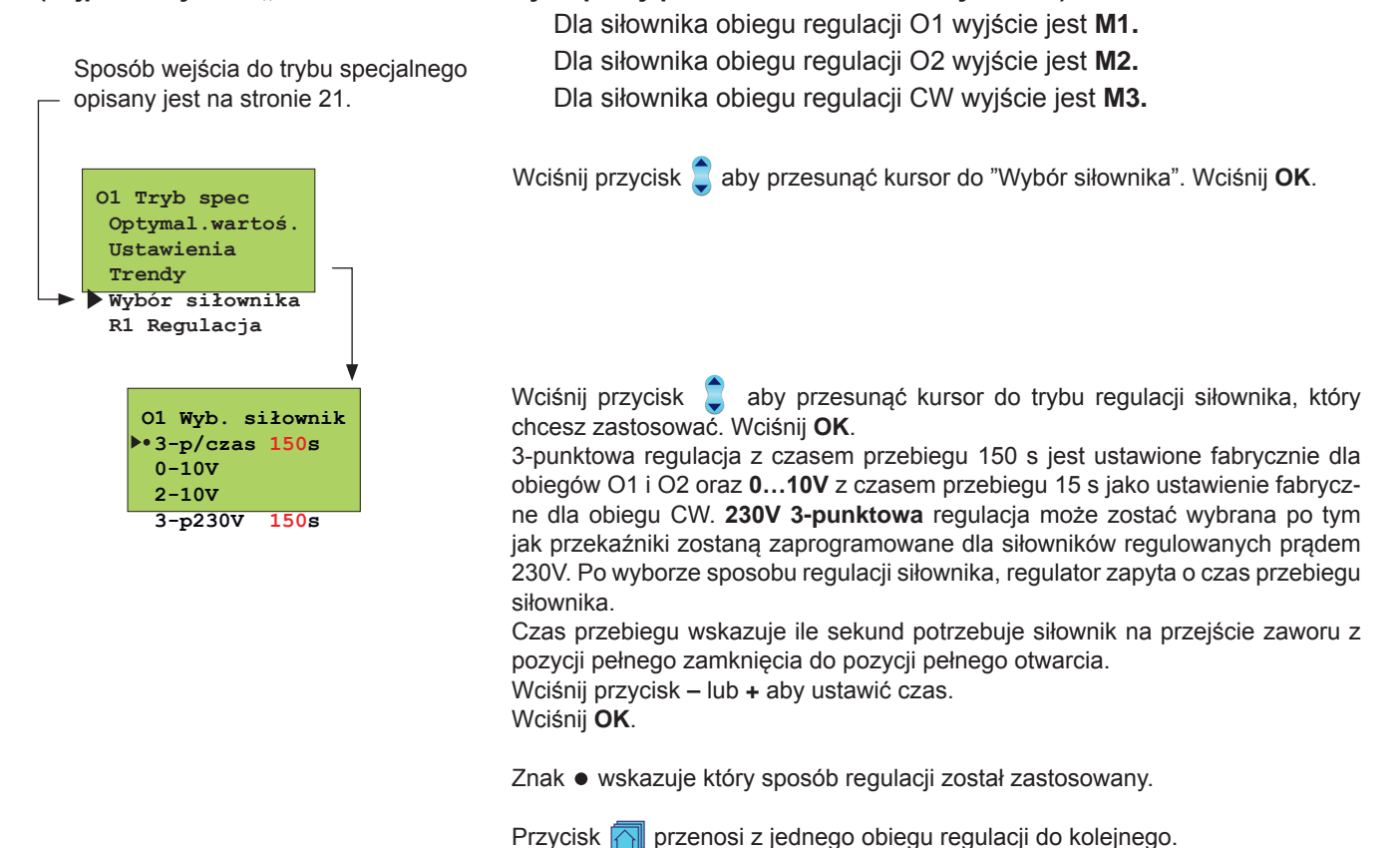

PODŁĄCZENIE SIŁOWNIKA ZAWORU:

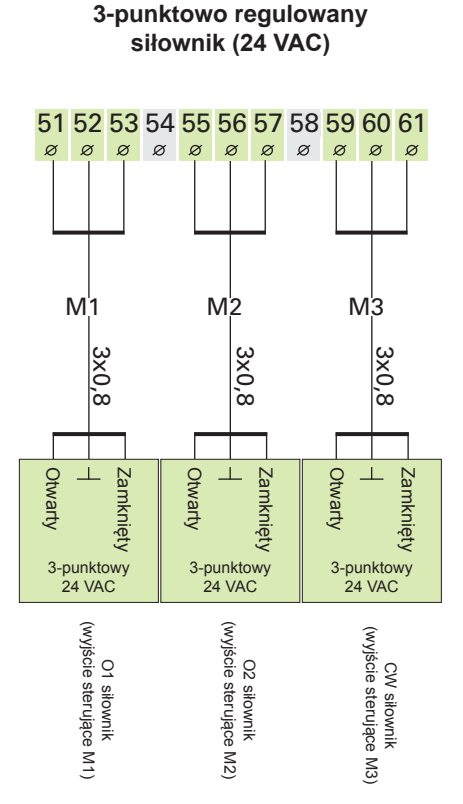

### 0...10V lub 2...10V DC regulowany siłownik (24VAC)

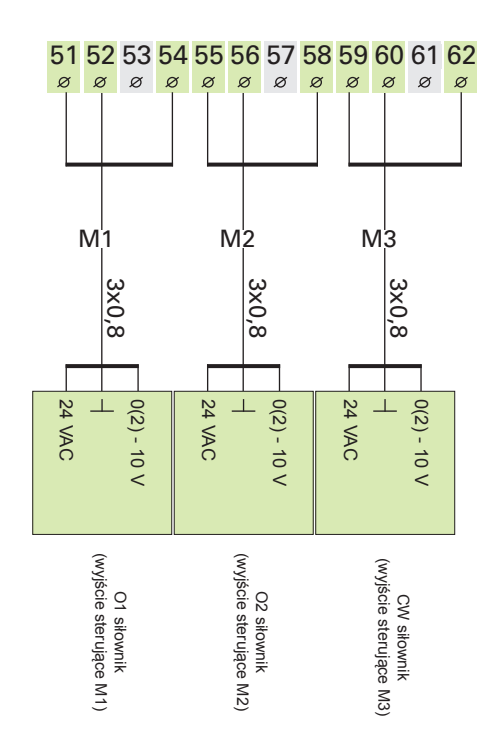

#### 3-punktowo regulowany siłownik (230 VAC)

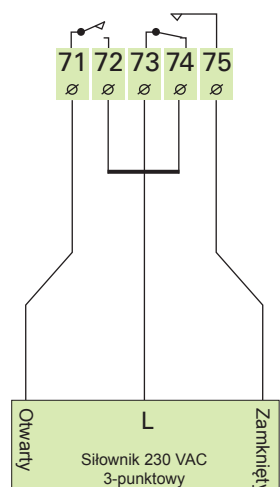

Uwaga! Jeśli wybrano "siłownik 230V" dla trybu pracy przekaźników 1 i 2, można wówczas dla jednego obiegu grzewczego (O1 lub O2 oprócz CW) zastosować jeden siłownik zasilany napięciem 230VAC z 3-punktowym sygnałem sterującym. Wybór trybu pracy przekaźnika jest pokazany na stronach 26 i 27.

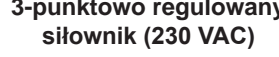

# OUMAN EH-203 FUNKCJE PRZEKAŹNIKA 1

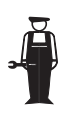

EH-203 ma dwa 230VAC/6A przekaźniki. Przekaźnik 1 jest z zestykiem przełączającym, a przekaźnik 2 jest przełącznikiem wł./wył. Przekaźniki mogą być użyte do wielu różnych zastosowań. Jeśli przekaźnik zostanie wybrany jako regulowany czasowo, może być nazwany poprzez edycję tekstową, zgodnie z zastosowaniem (np. sauna, drzwi zewnętrzne, etc.). Przekaźniki są regulowane czasowo w funkcji zegara regulatora (str.15). Program czasowy może być powiązany z wiadomościami tekstowymi GSM lub przekaźniki mogą być regulowane tylko czasowo albo ustawione na pracę ciągłą w trybie wł./wył.

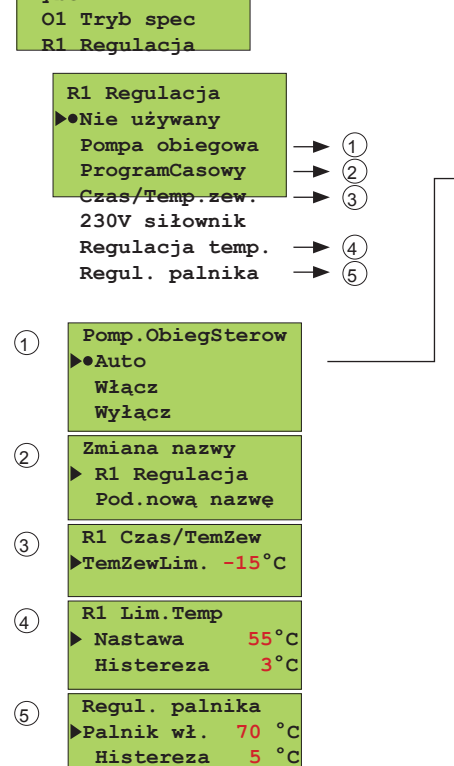

Wybór

Wciśnij przycisk 🗊 aby przesunąć kursor do trybu regulacji, który chcesz zastosować. Wciśnij **OK**. Znak • pokazuje który tryb regulacji jest w użytku.

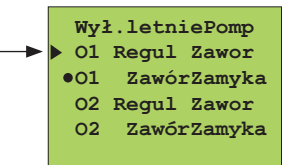

Wyłączenie letnie pompy: Dla każdego indywidualnego obiegu reg. wybierz czy zawór będzie kontynuował regulację lub zawór zamknie się, kiedy pompa zatrzyma się. Po wyjściu z tego trybu, regul. zapyta o temp. zewnętrzną przy której regulator zatrzyma pompę. Zewnętrzna temp. graniczna może być również wprowadzona w ustawieniach, str.7

**Przekaźnik regulowany czasowo**: możesz nazwać przekaźnik zgodnie z jego zastosowaniem. Przesuń kursor do: podaj nową nazwę i wciśnij OK. Sposób używania edytora tekstu jest przedstawiony na str. 8.

**Przekaźnik sterowany czasowo i temperaturowo:** Wprowadź temp. zewnętrzną (gdy temperatura spada) przy przekroczeniu której funkcja zegara dla przekaźnika przestanie działać. Graniczna temp. zewn. może być również ustawiona w specjalnych ustawieniach administratora (patrz str.29).

**Regulacja temperaturowa:** Nastawa fabryczna dla pomiaru 11 w funkcji regulacji temperaturowej jest 55 °C (zakres nastaw 0...100 °C) a histereza jest 3 °C (zakres nastaw 1...10 °C).

**Regulacja palnika:** nastawa fabryczna przy której palnik włącza się to 70 °C (zakres nastaw 5...95 °C) a histereza jest 3 °C (zakres nastaw 1...10 °C).

### DODATKOWA INFORMACJA O REGULACJI PRZEKAŹNIKA:

| Na wyświetlaczu:                | Wyjaśnienie:                                                                                                    |
|---------------------------------|----------------------------------------------------------------------------------------------------|
| Nie używany<br>PompaObiegSterow | Przekaźnik 1 nie jest używany.<br>Zaznacz Auto aby uruchomić wyłączenie letnie. Pompy zatrzymują się (styk 73 i 74 rozwiera się w przekaźniku<br>1) i wybrane zawory zamykaja się, gdy temp, zewnetrzna jest wyższa niż nastawa, "stop pompa". W trakcje                                                                                                    |
| Auto                            | okresu wyłączenia, pompy/pompa uruchamiane są przez kilka minut każdego tygodnia, aby zabezpieczyć je przed zastaniem się (okresowe włączanie).                                                                                                    |
| Włącz                           | Wybierz Wł. dla pompy aby uruchomić ją na stałe (73-74 zamknięte).                                                                                                    |
| ProgramCzasowy                  | Regulator steruje czasowo każdym elektrycznym urządzeniem poprzez przekaźniki, np. piec sauny, zamek drzwiowy. Program czasowy i wybór trybu sterowania jest wykonywany w funkcji zegara (str.15). W uruchomio-<br>nym programie czasowym "Wł." przekaźnik jest włączony. Opcje sterowania mogą być także zmieniane poprzez telefon GSM (patrz str. 19).                                        |
| Czas/Temp.zew.                  | Regulator steruje przekaźnikiem 1 czasowo. W trybie "Wł." przekaźnik jest włączony. Tryb "Wł." jest zabez-<br>pieczony na wypadek gdy temp. zewnętrzna jest niższa niż limit nastawy temp. zewnętrznej dla przekaźnika<br>1. (patrz str. 29). Czas/Temp.Zewn. tryb sterowania<br>jest odpowiedni dla wentylatora wywiewnego<br>73 75 1/1 prędkości ("Wł." tryb)<br>74 ½ prędkości ("Wył." tryb) |
| 230V siłownik                   | Gdy przekaźnik 1 jest zarezerwowany do sterowania siłownikiem 230V, regulator automatycznie przypisuje przekaźnikowi 2 siłownik 230V, gdy jest on wolny. Jeśli przekaźnik 2 nie jest wolny, wówczas regulator pyta czy przypisać mu sterowanie siłownikiem 230V. Następnie można zacząć używać 230VAC 3-punktową regulację w trybie "wyboru siłownika" (patrz str. 25)                          |
| Regulacja temp.                 | Regulator steruje przekaźnikiem 1 w odniesieniu do pom. 11. Przekaźnik jest włączony gdy temp. rośnie do nastawy (73-35 zamknięty) i rozłączony (73-74 zamknięty) na końcu histerezy (nastawa - histereza). Np. sprężarka chłodnicza lub wentylator może być sterowany przekaźnikiem temperaturowo. Funkcja może być wybrana gdy pomiar 11 jest włączony.                                       |
| Regul. palnika:                 | Regulator steruje przekaźnikiem w odniesieniu do temperatury wody kotłowej (pom. 10). Przekaźnik jest akty-<br>wowany przy nastawie (73-75 zamknięty) i kocioł uruchamia się. Przekaźnik jest rozłączony (73-74 zamknięty) i kocioł wyłącza się gdy temperatura wody kotłowej osiąga wartość "nastawy" + "histerezy". Funkcja może być wybrana gdy pomiar 10 jest włączony.                     |

#### Informacja o podłączeniu:

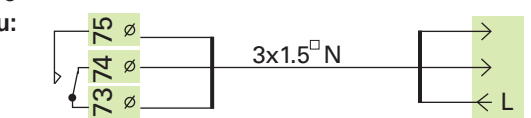

Gdy przekaźnik jest nieaktywny (program czasowy w trybie "WYŁ." lub brak prądu dla siłownika) styki 73-74 przekaźnika są w pozycji zamkniętej. Gdy przekaźnik jest aktywny (program czasowy w trybie "WŁ.") styki 73-75 przekaźnika są w pozycji zamkniętej.

### **OUMAN EH-203** FUNKCJE PRZEKAŹNIKA 2

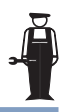

## EH-203 posiada dwa przekaźniki 230VAC/6A do sterowania; przekaźnik 1 jest z zestykiem przełączającym, a przekaźnik 2 jest przekaźnikiem wł/wył.

- Następujące funkcje mogą być zaadoptowane dla przekaźnika 2:
- Sterowanie obiegowa pompa równoległa
- Regul. czas. opisywana indywidualnie (kompatybilne z regulacją poprzez GSM)
- 230VAC regulacja 3-punktowa siłownika (potrzebne oba przekaźniki)

Dig 1

Dig 2

Przekaż

Przekaż

nik 2

nik 1

23

75 Ø

Sterowanie rezystorowe ogrzewania powiązane z pomiarem temp. 10.

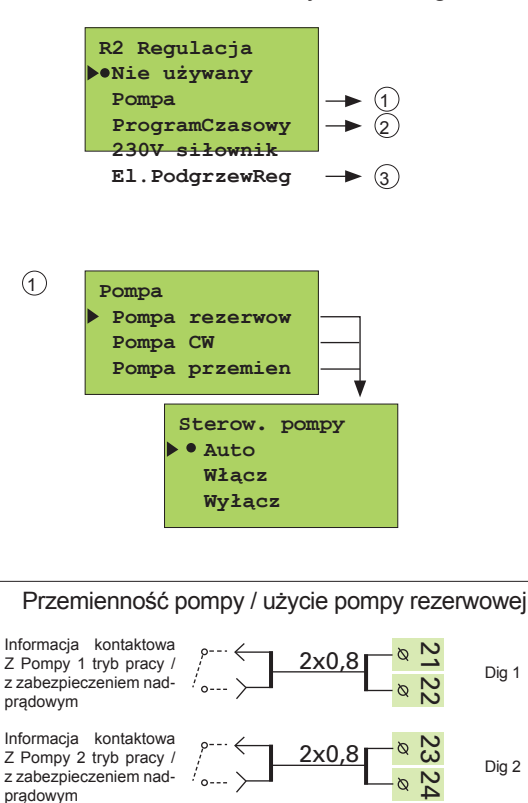

x1.5 N

3x1.5<sup>°</sup>N

°C

Pompa 2 regulacja

Pompa 1 regulacja

Zmiana nazwy R2 Regulacja

Pod.nową nazwę

El.PodgrzewReg

Histereza

El.Podgrzew Wł50

2

3

Wciśnij przycisk 📮 aby przesunąć kursor do "Sterowanie przekaźnikiem 2". Wciśnij **OK**. Wciśnij przycisk 2 aby przesunąć kursor do trybu sterowania, który chcesz użyć. Wciśnij OK. Znak •wskazuje, który tryb sterowania jest w trakcie używania.

Nieużywany: Przekaźnik 2 nie jest używany.

Pompa: Wybierz Auto dla normalnego sterowania pompa. Wybierz WŁ. i WYŁ. dla początkowego testowania oraz podczas obsługi specjalnej. Wybierz WŁ. aby włączyć w trybie ciągłym. Wybierz WYŁ. aby wyłączyć pompę.

Pompa rezerwowa/ Auto: jeśli pompa 1 zatrzymuje sie (jeśli nie ma defektu zabezpieczenia, patrz cyfrowe wejścia str.32) regulator automatycznie włącza pompę rezerwową (pompa 2) i podaje alarm z pompy 1. (Sterowanie pompy 2 odbywa się poprzez styczniki 71 i 72.) Częstotliwość włączania pompy rezerwowej: regulator włącza pompę rezerwową raz na tydzień na kilka minut (poniedziałek o 9:00-9:05 rano).

Pompa CW/ Auto: Alarm przegrzewu CW zatrzymuje pompę.

Pompa przemienna/ Auto: Pompy 1 i 2 są sterowane przez regulator jako pompy główne naprzemiennie w cyklu tygodniowym. Druga pompa działa wówczas jako pompa rezerwowa. Pompy pracują naprzemian więc obie mają taki sam przebieg, wobec czego mają także dłuższy okres żywotności. Gdy jedna pompa pracuje, druga pompa działa jako pompa rezerwowa. Zamiana następuje w poniedziałki o 9:00 rano.

Program czasowy: Regulator steruje czasowo każdym urządzeniem elektrycznym przy użyciu przekaźnika, np. piec sauny, zamek drzwiowy. Można nazwać przekaźnik zgodnie z jego zastosowaniem (patrz str.8). Programowanie czasowe wykonuje się w funkcji zegara (str.15). Przekaźnik jest aktywny w trybie "WŁ." programu czasowego. Tryb regulacji może być także zmieniany przy użyciu tel. GSM (str.19).

Siłownik 230V: Gdy przypiszesz przekaźnikowi 1 sterowanie siłownikiem 230 V, wówczas regulator automatycznie przypisze przekaźnikowi 2 sterowanie siłownikiem 230 V jeśli przekaźnik 2 jest wolny. Jeśli przekaźnik 2 nie jest wolny, wówczas regulator żąda uwolnić przekaźnik 2 dla sterowania siłownikiem 230 VAC. Po tym możesz używać sterowanie 3-punktowe 230 VAC w trybie "wybór siłownika" (patrz str. 23)

Przełączanie rezystora ogrzewania wł. i wył.: Przekaźnik 2 przełącza rezystor ogrzewania wł. i wył. w zależności od temp. pomiaru 10. Nastawa fabryczna, przy której włącza się rezystor ogrzewania to 50°C (zakres nastaw 5...95 °C) a histereza to 5 °C (zakres nastaw 1...10 °C). Regulator używa przekaźnika 2 do sterowania rezystorem ogrzewania w zależności od temperatury pomiaru 10. Przekaźnik jest aktywny (71-72 zamknięty) i rezystor ogrzewania włącza się gdy temp. spada do zadanego poziomu. Przekaźnik jest dezaktywowany (71-72 otwarte) i rezystor ogrzewania wyłącza się przy końcu nastawionej histerezy. (nastawa + histerezy).

Jeśli EH-203 jest używany dla sterowania palnikiem (patrz str.26), regulator może sterować rezystorem ogrzewania w odniesieniu do tych samych danych pomiarowych (pom.10). Dodatkowa nastawa służy do właczania rezystora ogrzewania. Rezystor ogrzewania może być uzywany jako dodatkowe źródło podgrzewu lub główne źródło podgrzewu w zależności od tego, czy nastawa jest wyższa, czy niższa od punktu w którym uruchamia się palnik.

Wciśnij przycisk - lub + i wciśnij OK.

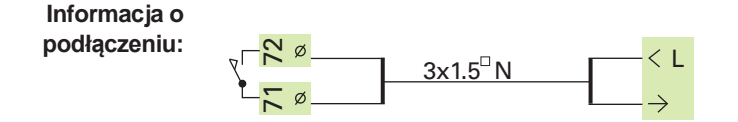

Gdy przekaźnik jest nieaktywny (program czasowy w trybie "WYŁ." lub brak prądu dla siłownika) styczniki 71-72 są rozwarte w przekaźniku.

# PRZYWRÓĆ USTAWIENIA DOMYŚLNE **OUMAN EH-203**

- 1. Regulator przywraca nastawy fabryczne dla charakterystyki krzywej grzewczej.
- 2. Usuwa nastawy zegara
- 3. Przywraca nastawy z poziomu użytkownika oraz specjalnego
- 4. Ustawia automatyczne sterowanie dla trybu pracy
- 5. Ustawia typ regulatora jako podstawowy
- Identyfikuje podłączone czujniki i zakłada które obiegi regulacji są w użytku. 6.
- 7. Przywraca nastawy fabryczne dla wartości zadanych oraz przykładowe trendy i interwały.
- Ustawia regulację siłownika 0...10V z czasem przebiegu 150 s w O1 i O2 oraz 3-punktową regulację 8 siłownika z czasem przebiegu 15 s dla obiegu ciepłej wody użytkowej.
- 9. Sterowanie przekaźnikami jest wyłączone.
- 10. Ustawia alarm Dig 1 (Dig 2, Dig 3) jako założenie dla wejść cyfrowych.
- 11. Pomiary nie są odczytywane z licznika ciepła lub z bus.
- 12. Usuwa numer telefonu i przywraca ustawienia fabryczne dla nastaw modemu.

#### Oryginalne nastawy fabryczne mogą być przywrócone w regulatorze Sposób wejścia do trybu specjalnego w następujący sposób:

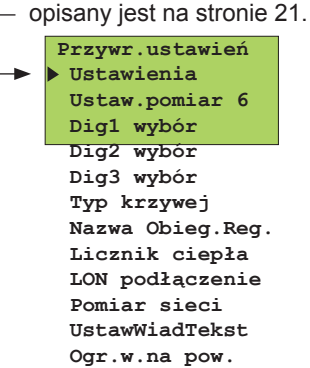

Wciśnij przycisk Jaby przesunąć kursor do "Specjalny admin.". Wciśnij OK. Kursor jest na "Przywróć ustawienia". Wciśnij OK.

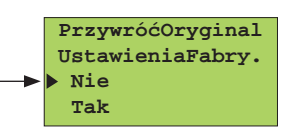

Przywróć oryginalne ustawienia fabryczne: Wciśnij przycisk 👚 aby przesunąć kursor do "Tak". Wciśnij OK.

| ORYGINALNE USTAWIENIA                   | Ustawienia poziomu użytkownika:            | Ustawienia fabryczne | ):                     |
|-----------------------------------------|--------------------------------------------|----------------------|------------------------|
| FABRYCZNE:                              | Temperatura pokojowa                       | 21.5 °C              | Funkcia startu         |
| Charakterystyka krzywej                 | Spadek temperatury (woda zasilająca)       |                      |                        |
| arzewczej.                              | Min. dopuszczalna woda zasilająca          | 15 °C                | Funkcja startu         |
| gizewczej.                              | Max. dopuszczalna woda zasilająca          | 70°C                 | ▶•01 podst.regul       |
| Ol Krzywa:                              | Przesunięcie równoległe                    | 0°C                  | Ol samouczek           |
| $ ightarrow -20 = 32^{\circ}C$          | Współczynnik kompensacji pokojowej         | 4 °C                 | Ol nie używany         |
| $0 = 27^{\circ}C$                       | Współczynnik kompensacji wiatrowej         | 0°C                  | •02 podst.regul        |
| $+20 = 21^{\circ}C$                     | Współczynnik kompensacji słonecznej        | 0 °C                 | 02 samouczek           |
| •C                                      | Wstępny podgrzew                           | 0°C                  | Sterownik CWI          |
| 20 0 -20                                | Okres przejściowy                          | 2 °C                 | CWU wyłączona          |
| O1 Krzywa:                              | Palnik WŁ.                                 | 70 °C                | 00                     |
| $\blacktriangleright -20 = 58^{\circ}C$ | Podgrzewacz El. WŁ.                        | 50 °C                | Optymalizacja wartości |
| $0 = 41^{\circ}C$                       | Zamykanie zaworu                           | 19 °C                |                        |
| +20 = 18  C/                            | Przekaźnik 1 limit temperatury             | 55 °C                | P-zakros:140 °C        |
| 20 0 -20 °C                             | Ciepła woda użytkowa                       | 58 °C                | T-czas: 50 s           |
| Funkcje pracy                           | Poziom ustawień specialnych:               |                      | D-czas: 0.0 s          |
| Ol Trubu procu                          | Temp zewn Opóźnienie 01/02                 | 2h/0h                |                        |
| Tryb automat                            | Wstepny podarzew Q1/Q2                     | 0 °C                 | CW Optym. wartos.      |
| Tryb nominalny                          | Alarm ciepłej wody użytkowej               | 70 °C                | P-zakres: 70 C         |
| Tryb obniżenia                          | Wzrost cientej wody użytkowej              |                      | D = CZAS: 0.0 S        |
| Przerwa                                 |                                            | 0.0                  | Przewidyw.:140°C       |
| Manual mech.                            | Ustawienia specjaine administratora:       |                      | SzybkiStart:60 %       |
| Manual elektr.                          | Opóźnienie dla temperatury pokojowej       | 0.5 °C               | 1 1 1 1 1 1 1          |
| CW Truby pracy                          | Maksimum wody powrotnej O1                 | 70 °C                | Regulacja 1, 2         |
| Tryb automat                            | Woda powrotna min. w 0 °C                  | 5 °C                 | P1 Pogulacia           |
| Bez wzro.temp.                          | Woda powrotna min. w -20 °C                | 15 °C                | Nie używany            |
| Stały wzrost                            | O1 woda zasilająca min. w 0 °C             | 10 °C                | Pompa obiegowa         |
| Manual mech.                            | O2 woda zasilająca min. w 0 °C             | 10 °C                | ProgramCasowy          |
| Manual elek.                            | O2 woda zasilająca min. w -20 °C           | 30 °C                | Czas/Temp.zew.         |
|                                         | O1 woda zasilająca min. w -20 °C           | 30 °C                | 230V siłownik          |
| Wybór siłownika                         | Wielkość dewiacij w stosunku do nastaw.    | 25 °C                | Regulacja temp.        |
|                                         | które powoduja alarm O1/O2/CW/P1           |                      | Regul. palnika         |
| OI Wyb siłownika                        | Okres dewiacii, która powoduje alarm       | 60 min               | R2 Regulacja           |
| • 0-10V                                 | Limit wyjściowy                            | 999 k/\/             | ▶•Nie używany          |
| 2-10V                                   | Maks przepływ wody sieciowej przy którym   | 99 9 1/s             | Pompa                  |
| 3-p230V 150s                            | zaczyna się ograniczenie w regul obiogu O1 | 00.0 //0             | ProgramCzasowy         |
| ▲ ··· ···                               | Eunkcia limitu przopławu wody 1/ wycias    | e °C                 | 230V siłownik          |
| 20                                      | Curroja ili filu pizepiywu wouy /2 WyCłąg  |                      | El.PodgrzewReg         |
| / 7                                     | ODDZILIENIE ALATITU CIEDIEL WOOV UZVIKOWEL | DUU S                |                        |

Limit temperatury zewnętrznej przekaźnika 1 -15 °C

# OUMAN EH-203 USTAWIENIA

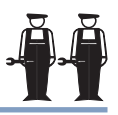

W regulatorze pogodowym Ouman EH-203, użytkownik może nastawiać większość z nastaw (patrz ustawienia str. 6-7). Niektóre z nastaw sterujących funkcjami regulatora mogą być ustawiane w trybie specjalnym (patrz str. 23) a niektóre w trybie specjalnym administratora. Sporadycznie potrzebne nastawy wprowadzane są w trybie specjalnym administratora. Sposób wejścia do trybu specjalnego opisany iest na stronie 21.

| <pre>SpecjalnyAdmin. Przywr.ustawień Ustawienia Pom. 6 ustawie.</pre> | Wciśnij przycisk 🥃 aby przesunąć kursor do "Ustawienia". Wciśnij <b>OK</b> .                       |
|-----------------------------------------------------------------------|----------------------------------------------------------------------------------------------------|
| Ustawienia<br>Pokoj.Opóź. 0.5h<br>WodPow.max 70°C<br>Pow.min (0) 5    | Wciśnij przycisk 🯮 aby przesunąć kursor do parametru, który chcesz zmienić.<br>Wciśnij <b>OK</b> . |
| Pow.min (-20)15<br>O1ZasilMin(0)10<br>O1ZasMin(-20)30                 | Wciśnij przycisk – lub + aby zmienić nastawę. Wciśnij OK.                                          |
| 02ZasilMin(0)10<br>02ZasMin(-20)30                                    |                                                                                                    |
| O1 Dew.alarm 25<br>O2 Dew.alarm 25                                    |                                                                                                    |
| CW Dew.alarm <mark>25</mark><br>R1 DewAlaP11 <mark>25</mark>          |                                                                                                    |
| DewAlaOpóź <mark>60</mark> min<br>WyjścieLim <mark>999</mark> kW      |                                                                                                    |
| PrzepLim <mark>99,9</mark> 1/s<br>1/2wyciąg <mark>-6</mark> °C        |                                                                                                    |
| CW AlarOpóź <mark>600</mark> s<br>R1 Zewn. <mark>-15</mark> °C        |                                                                                                    |

### INFORMACJE O USTAWIENIACH SPECJALNYCH ADMINISTRATORA:

| Ustawienia:      | Ustawienia<br>fabryczne: | Zakres: | Wyjaśnienie: l                                                                                                    | Jwaga!    |
|------------------|--------------------------|---------|----------------------------------------------------------------------------------------------------|-----------|
|                  |                          |         |                                                                                                    |           |
| Pokoj.Opóź.      | 0.5 h                    | 02      | Czas pomiaru średniej temperatury wewnętrznej używanej przez kompensację pokojową.                                                                                                    |           |
| WodPow.max       | 70°C                     | 2595    | Maksymalna dopuszczalna temperatura wody powrotnej przy której regulator zaczyna obniżać temp. wody na powrocie.                                                                                                    | Tylko O1  |
| Pow.min (0°C)    | 5°C                      | 520     | Antyzamrożeniowy limit. Minimalna temp. wody na powrocie gdy temperatura zewnętrzna<br>jest 0°C.                                                                                                    | Tylko O1  |
| Pow.min (-20°C)  | 15°C                     | 1050    | Antyzamrożeniowy limit. Minimalna temp. wody na powrocie gdy temperatura zewnętrzna<br>jest -20°C.                                                                                                    | Tylko O1  |
| O1 ZasilMin (0°C | C) 10°C                  | 520     | Dolny limit temp. wody zasilającej podczas spadku temperatury w obiegu regulacyjnym O                                                                                                    | 1/        |
| O2 ZasilMin (0°C | C) 10°C                  | 520     | O2 gdy temperatura zewnętrzna wynosi 0°C (podczas trybu obniżenia)                                                                                                    |           |
| O1 ZasMin(-20°   | C 30°C                   | 1050    | Dolny limit temp. wody zasilającej podczas spadku temperatury w obiegu regulacyjnym O                                                                                                    | 1/        |
| O2 ZasMin(-20°0  | C) 30°C                  | 1050    | O2 gdy temperatura zewnętrzna wynosi -20°C (podczas trybu obniżenia)                                                                                                    |           |
| O1 Dew.alarm     | 25°C                     | 175     | O1/O2/CW dewiacja temperatury wody zasilającej od nastawy wymaganej przez regulator                                                                                                    |           |
| O2 Dew.alarm     | 25°C                     | 175     | która powoduje alarm.                                                                                                    |           |
| CW Dew.alarm     | 25°C                     | 175     |                                                                                                    |           |
| R1DevAlaP11      | 25°C                     | 175     | Dewiacja temp. (pom. 11) od nastawy "P1 Regulacja temperaturowa", która powoduje alar<br>Ta nastawa pokazuje się jeśli "Regulacja temperaturowa" została wybrana w trybie regulac<br>dla przekaźnika 1 (patrz str.26) | m.<br>:ji |
| DewAlaOpóź       | 60 min                   | 090     | Alarm wyłącza się jeśli dewiacja trwała przez ustawiony czas.                                                                                                    |           |
| WyjścieLim       | 999 kW                   | 0999    | Maksymalna moc regulowanego obiegu 1 przy której rozpoczyna się ograniczenie                                                                                                    | Tylko O1  |
| PrzepLim         | 99.9 l/s                 | 0.199.9 | Maksymalny przepływ wody sieciowej przy którym zaczyna się ograniczenie w regulowanym obiegu O1                                                                                                    | Tylko O1  |
| ½ wyciąg         | -6°C                     | 010     | Spadek temperatury na zasilaniu wody gdy wentylator wyciągowy jest w ½ prędkości (patrz str 33)                                                                                                    | Tylko O1  |
| CW AlarOpóź      | 600 s                    | 0590    | Okres czasu w którym regulator oblicza dla CWU średnią temperaturę dla alarmu.                                                                                                    |           |
| R1 Zewn.         | -15°C                    | -3020   | Ograniczenie temperatury zewnętrznej dla przekaźnika 1 (w przypadku gdy czasowe/ ze-<br>wnątrz temperaturowe sterowanie zostało wybrane dla trybu regulacji przekaźnika 1)                                            |           |

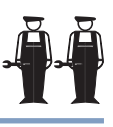

Pomiar 6 może być użyty jako dodatkowy pomiar temperatury, pomiar temperatury pokojowej, pomiar wiatru lub pomiar ciśnienia w obiegu grzewczym lub obiegu wentylacji. Fabrycznie nastawione jest jako niezależny pomiar temperatury nazwany "Zimna woda". Nazwa dla Pomiaru 6 może zostać zmieniona przy użyciu edytora tekstu.

Sygnał czujnika wiatru lub słońca może być 0...10 V, 2...10 V, 0...20mA lub 4...20mA. Należy dobrać czujniki dla rezystorów regulatora, tak aby informacja z pomiaru przychodząca z regulatora była zawsze 0...5 V.

W tym trybie można nastawić zakres dla przekaźnika E-kompensacji tak aby mogła zadziałać E-kompensacja. Wysokość temperatury E-kompensacji jest nastawiana w Ustawieniach (patrz str.6). Przetwornik ciśnienia może być użyty do nastawienia granic alarmu dla górnej granicy alarmu, uzupełniania, dolnej granicy alarmu. Alarmy ciśnieniowe mają ustawione 60 s opóźnienie.

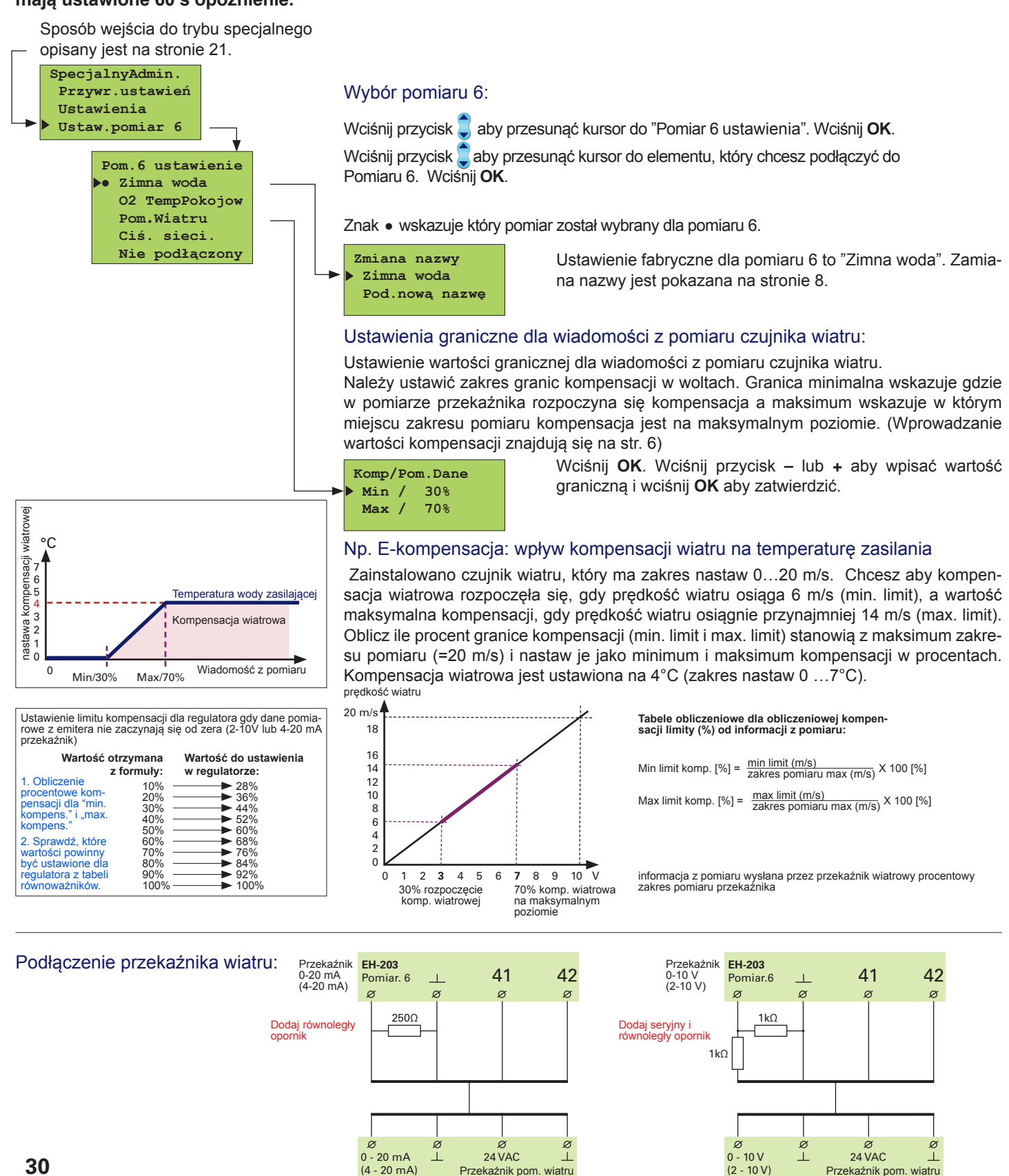

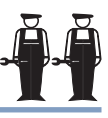

#### Nastawa zakresu pomiaru dla ciśnienia sieciowego i podłączenie przetwornika ciśnienia do regulatora EH-203:

### Podłączenie 1. Podłącz czujnik ciśnienia przy użyciu rezystora:

Kanał 6 pomiaru regulatora może mieć 10V przetwornik napięciowy, ale może tylko dokonać pomiaru w zakresie 0...5V. Jeśli chcesz użyć całkowitego zakresu pomiaru 0...10V przetwornika (np. 0...16 bar), należy użyć zewnętrznego dzielnika napięcia. Zakresem pomiaru jest wówczas pełen zakres przetwornika ciśnienia, np. 16 bar.

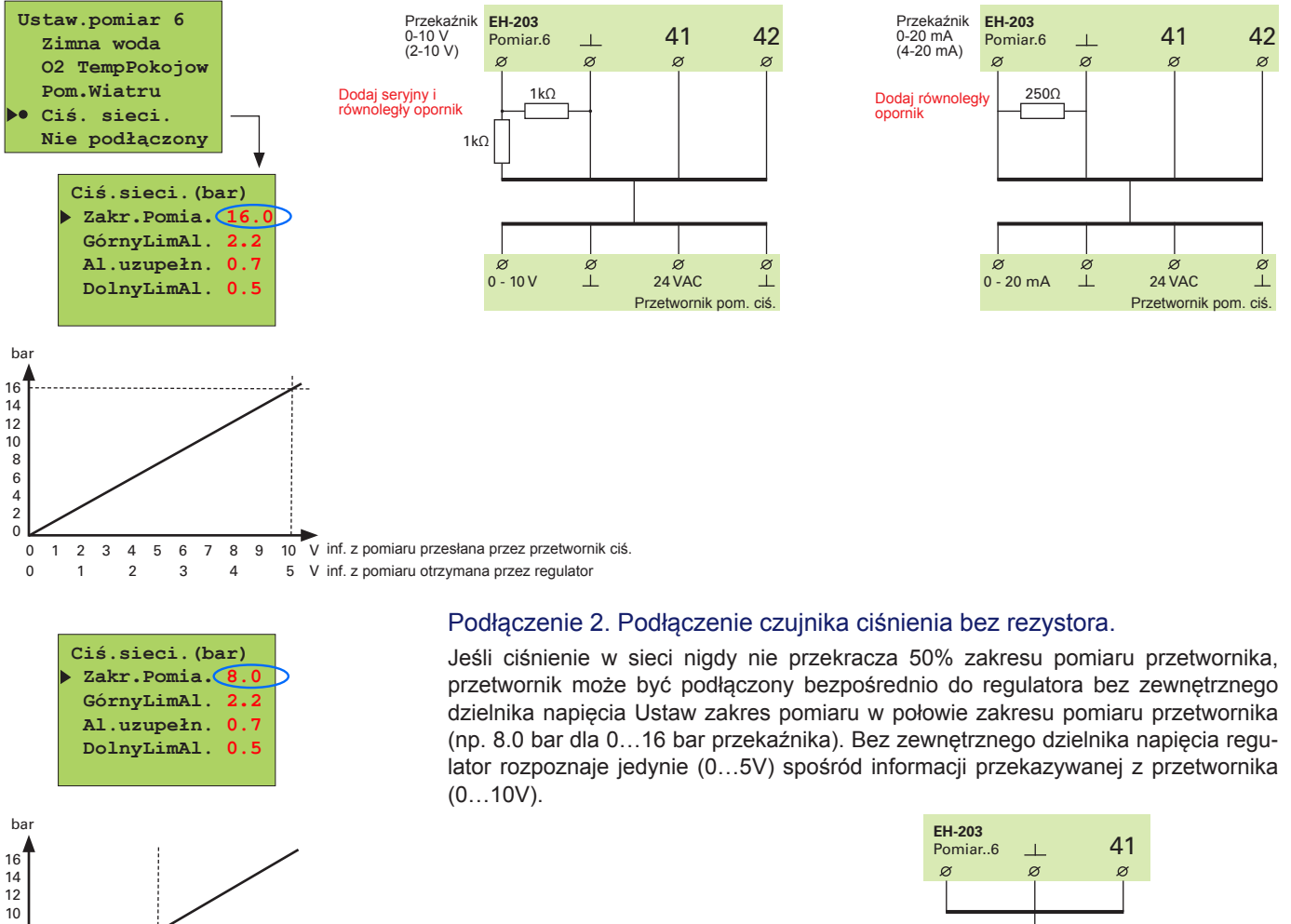

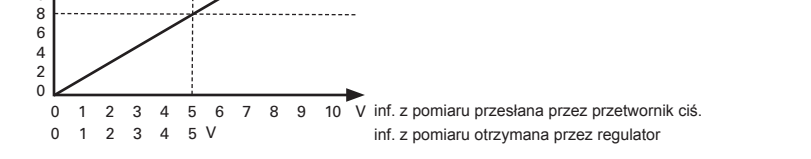

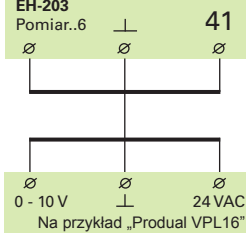

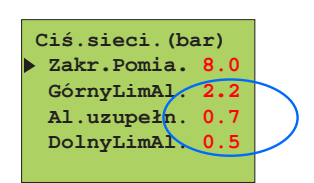

Ustaw granicę alarmu dla przekroczenia ciś., napełnianie i dolna granica alarmu

Alarm przekroczenia ciśnienia: regulator uruchamia alarm gdy ciśnienie w instalacji przekracza nastawę "Górna Granica Alarmu". Nastawa fabryczna to 2.2 bar. Typowe przyczyny stosowania górnej granicy alarmu to: nadmierne napełnienie instalacji, ostrzeżenie przed niewłaściwą pracą zaworu lub uszkodzeniem naczynia wzbiorczego. Przeciek wody sieciowej do instalacji. Sprawdź stan zaworu i naczynia wzbiorczego, jeśli alarm nie był skutkiem nadmiernego uzupełnienia zładu.

Alarm napełniania: regulator uruchamia alarm gdy ciśnienie w instalacji spadnie poniżej nastawy "AlarmUzupełniania". Nastawa fabryczna to 0.7 bar. Alarm napełniania ostrzega przed zbyt niskim ciśnieniem w instalacji. W przypadku alarmu, należy sprawdzić, czy nie ma widocznego wycieku. Napełń instalację do właściwego ciśnienia. Sprawdź stan. Jeśli alarm często pojawia się, sprawdź stan naczynia wzbiorczego oraz sprawdź je na wypadek możliwości przecieku.

Alarm dolnej granicy: regulator uruchamia alarm gdy ciśnienie w sieci spada poniżej nastawy "Al.DolnejGranicy". Nastawa fabryczna to 0.5 bar. Alarm dolnej granicy jest krytycznym ostrzeżeniem przed zbyt niskim ciśnieniem w instalacji. Sprawdź możliwości wycieków. Sprawdź stan naczynia wzbiorczego. Jeśli Alarm napełniania i alarm dolnej granicy pokazują się sukcesywnie w krótkich odstępach czasu jest to zwykle oznaką wycieku z instalacji.

# OUMAN EH-203 WEJŚCIA CYFROWE 1, 2, 3

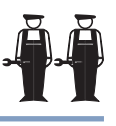

EH-203 ma 3 wejścia cyfrowe. Wejście cyfrowe może być podłączone do włącznika kontaktowego lub pulsatora. Włącznik kontaktowy może być używany do otrzymywania alarmu, np. przekazanie informacji o stanie pracy wyłącznika nadmiarowo prądowego. Alarmy mogą być nazwane przy użyciu edytora tekstowego zgodnie z ich przyczynami. Alarmy mogą być przesyłane, np. poprzez sieć GSM jako wiadomość tekstowa. Mogą być odczytywane informacje o impulsach, np. z sieciowego licznika ciepła lub wodomierza.

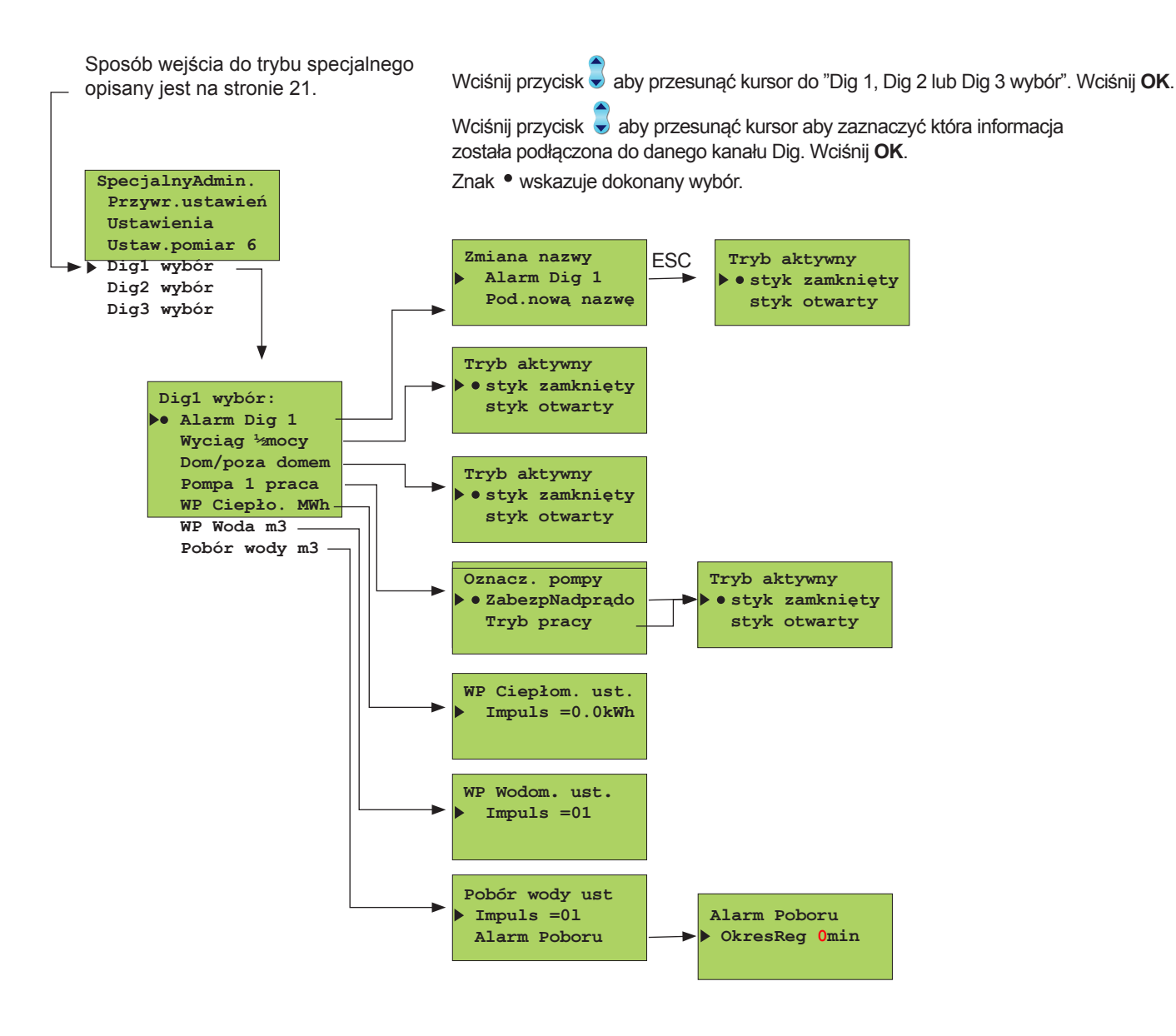

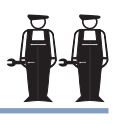

#### Wyjaśnienie:

Wykorzystanie alarmu: Informacja przełącznika alarmowego. Gdy przełącznik jest zamknięty, alarm wyłącza się. Możesz korzystać z edytora tekstu do zmiany etykiety alarmu, np. Zamów olej! (patrz str. 8). W przypadku alarmu, regulator wydaje dźwięk alarmowy i wskazuje na wyświetlaczu, z którego wejścia cyfrowego przyszedł alarm. Przesyłanie alarmu do telefonu GSM. Po naciśnięciu przycisku ESC, sterownik zapyta o tryb aktywności styku, innymi słowy, kiedy sterownik sygnalizuje alarm. Jeśli styk zamykający jest w użyciu, wybierz opcję "Przełącznik zamknięty" jako tryb aktywny. Jeśli styk otwierający jest w użyciu, wybierz opcję "Przełącznik otwarty" jako tryb aktywny.

Informacja o ½ prędkości wentylatora wyciągowego. Gdy przełącznik jest zamknięty wentylator wyciągowy jest w ½ prędkości. Informacja jest spożytkowana do obniżenia grzania gdy wentylator wyciągowy jest w ½ prędkości. Wielkość obniżenia jest podana w ustawieniach trybu specjalnego administratora (patrz str. 29). Tryb aktywny oznacza, że pompa działa z ½ prędkości.

Informacja z przełącznika poza domem. (przełącznik zamknięty O1/O2 działają w trybie obniżenia). Tryb aktywny oznacza tryb wyłączony.

**Pompa1(2) wskaźnik działania:** Celem tej funkcji jest sprawdzenie czy pompa jest w trakcie działania. Wybierz czy informacja o stanie pracy pompy ma pochodzić z samego urządzenia lub zabezpieczenia pompy.

**Zabezpieczenie nadprądowe:** W pompach z regulacją prędkości, oznaczenie pompy pochodzi ze styków alarmowych lub z odrębnego zabezpieczenia nadprądowego na wejściu obwodu prądu. Możesz wybrać w jaki sposób ma pracować przełącznik. Fabrycznie ustawiono, że przełącznik zamyka się, kiedy alarm jest aktywowany (=w trybie aktywnym, przełącznik jest zamknięty). Alarm może przestać działać po awarii zasilania. Informacje stykowe dla pomp o stałej prędkości pochodzą z przekaźnika temperatury pompy. Gdy styk jest zamknięty pompa nie działa. Regulator wówczas uruchomi alarm i włączy kolejną pompę (jeśli zastępcza pompa jest zainstalowana).

**Tryb pracy:** Informacja o trybie pracy pompy pochodzi z odrębnego zamykającego się styku bezpotencjałowego na wejściu obwodu prądu. (Pompa działa, gdy styk jest zamknięty). Pompy ze zmienną prędkością zazwyczaj nie mają własnych systemów informacji stykowych. Jeśli pompa z regulowaną prędkością jest sterowana poprzez odcięcie napięcia zasilania (nie zalecane) własny styk alarmowy pompy może być podłączony jako styk podania prądu wejściowego obwodu w szeregu z bezpotencjałowym stykiem. (patrz wykres po prawej). Porównanie informacji o działaniu i sterowaniu. Jeśli sterowanie oraz informacje o działaniu nie są zbieżne ze sobą, regulator daje alarm sprzeczności, gdy status sprzeczności trwa przez 10s. W sytuacji sprzeczności regulator zachowuje kontrolę nad pompą. Kiedy sprzeczność kończy się alarm zostaje wyłączony.

**Informacja impulsowa z sieciowego ciepłomierza:** Wciśnij OK. Ustaw właściwą ilość kWh odpowiadającą jednemu impulsowi i wciśnij OK. Zużycie energii sieciowej [MWh] oraz chwilowy pobór mocy [kW] (odstęp pomiarowy - 5 min) może być oglądany na wyświetlaczu regulatora..

Informacja impulsowa z sieciowego wodomierza: Wciśnij OK. Ustaw właściwą ilość litrów odpowiadającą jednemu impulsowi i wciśnij OK. Zużycie wody sieciowej [WP m3] oraz chwilowy pobór wody [l/s]może być oglądana na wyświetlaczu regulatora.

**Informacja impulsowa z wodomierza danego obiektu:** Wciśnij **OK**. Ustaw właściwą ilość litrów odpowiadającą jednemu impulsowi i wciśnij OK. Zużycie wody w obiekcie [Woda m3] może być oglądana na wyświetlaczu regulatora.

Kontrola wody sieciowej przed wyciekiem: Wciśnij OK. Ustaw długość okresu kontroli. Wciśnij OK. Jeśli w ciągu 24 godzin nie będzie okresu bez poboru przez cały czas okresu kontroli, regulator uruchamia alarm poboru, wskazujący ciągły pobór wody sieciowej. Przy nastawie 0 (nastawa fabryczna) funkcja jest wyłączona. Zakres nastaw to 0...99 minut. Alarm może być potwierdzony na miejscu w regulatorze. Alarm może być też automatycznie potwierdzony, jeżeli nastąpi bezpulsowy okres kontroli w ciągu najbliższych 24 godzin. Funkcja ta może być także użyta do rozpoznania umiarkowanej wielkości wycieków, np. przeciek w toalecie.

| Styk<br>alarmowy   | Zuierre informacie | - Ø | 21 | D  |
|--------------------|--------------------|-----|----|----|
| pompy z            | zadziałania        |     |    | ig |
| ną pręd-<br>kością | Q                  | - Q | 22 | -  |

WP Ciepłom MWh

Alarm Dig 1

Wyciąg ½mocy

Dom/poza domem:

Pompa 1 (2) praca:

WP Woda m3

Pobór wody m3

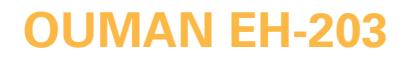

# WYBÓR TYPU CHARAKTERYSTYKI

# Wybór trzypunktowej lub pięciopunktowej krzywej grzewczej. Krzywa trzypunktowa jest ustawiona fabrycznie.

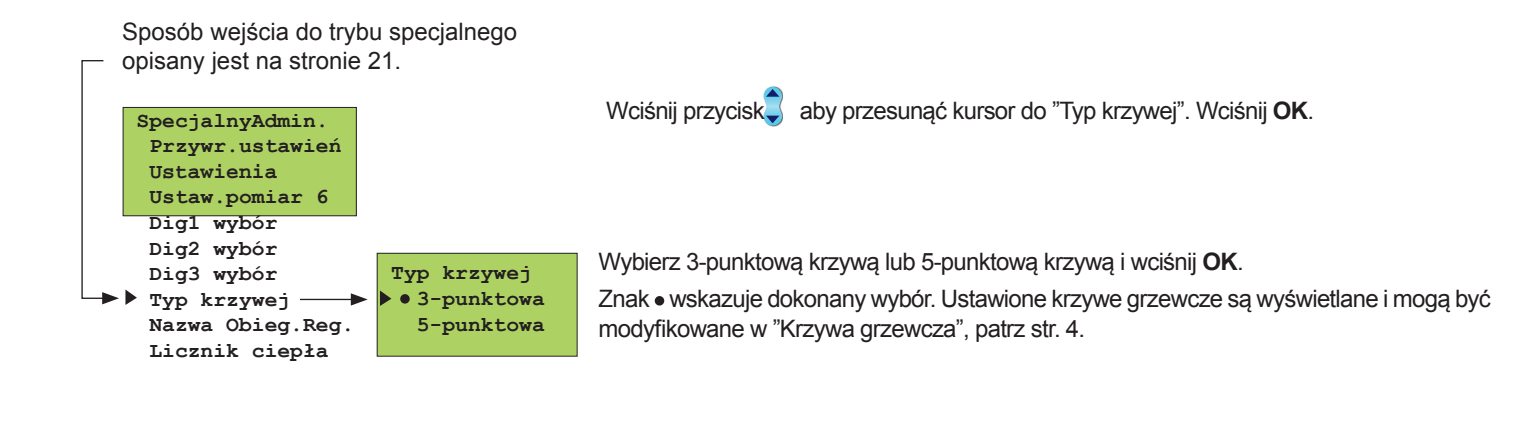

3-punktowa krzywa:

Można ustawić krzywą grzewczą za pomocą wartości temperatur zewnętrznych 20°C, 0°C i +20°C. EH-203 uchroni cię przed ustawieniem błędnego kształtu krzywej. Automatycznie zaproponuje korekcję. Jeśli została wybrana 3-punktowa krzywa jest wówczas możliwe uruchomienie samouczącego się trybu (patrz str. 17) i regulator automatycznie dostosuje krzywą grzewczą w odniesieniu do informacji zwrotnej z czujnika pokojowego.

Zewnętrzna Zewnętrzna zasilaniu

5-punktowa krzywa:

Można ustawić krzywą grzewczą za pomocą wartości temperatur zewnętrznych 20°C i +20°C oraz trzech dodatkowych temperatur zewnętrznych pomiędzy 20°C - +20°C. **Uwaga!** Propozycja automatycznej korekcji i tryb samouczenia nie działają!

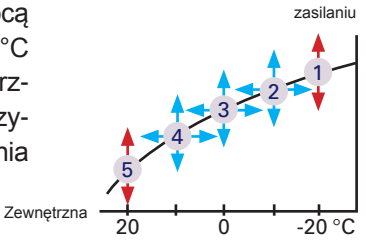

# NAZYWANIE REGULOWANYCH OBIEGÓW

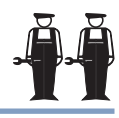

Uwaga! Po nazwaniu obiegów regulacji, w górnej linii podstawowego wyświetlacza regulatora będą Nazwij regulowany obieg w na przemian wyświetlane tryb sterowania i nazwa regulowanego obiegu. nawiązaniu do jego obszaru działania. Np. ogrzewanie podłogowe lub pod-01 Automat 01 Grzejnikowy Zewnętrzna-15°C grzew dla klimatyzacji. Zewnętrzna-15°C Zasilanie 52°C Zasilanie 52°C Wybór Wybór Sposób wejścia do trybu specjalnego opisany jest na stronie 21. SpecjalnyAdmin. Przywr.ustawień Wciśnij przycisk 💭 aby przesunąć kursor do "NazwaObiegRegul". Wciśnij OK. Ustawienia Ustaw.pomiar 6 Digl wybór Dig2 wybór Dig3 wybór Typ krzywej NazwaObieguRegu Licznik ciepła Przesuń kursor do regulowanego obiegu (O1,O2), który chcesz nazwać. Wciśnij OK. Nazwa Obieg.Reg. 01: Wciśnij przycisk aby przesunąć kursor do "Podaj nową nazwę". 02: Wciśnij OK. " " miga. Wpisz nazwę przy pomocy edytora tekstu. Możesz przejść do przodu lub do tyłu w linii nazwy używając klawiszy - lub +. Potwierdź numer Zmiana nazwy wciskając OK, wówczas ten sam wybrany numer będzie migał w następnym miejscu. Któ-01: rykolwiek znak był wybrany ostatnio może zostać skasowany wciskając ESC. Jeśli przy-Pod.nowa nazwe trzymasz wciśnięty przycisk ESC przez chwilę, numer zostanie skasowany a poprzedni numer zostanie przywrócony. Gdy będzie gotowe, wciśnij i przytrzymaj przez chwilę OK. (ponad 2 sek.). Zmiana nazwy 01: Edytor tekstowy pokazuje w kolejności następujące znaki: "Pusty" - numery а 0... 9 litery A... Z a... z ä ö å

# **Å**Å

### Włącz do użytku:

- 1. Pobór energii z sieci miejskiej odczytywany z licznika ciepła (patrz str. 11).
- Automatyczne raporty z licznika ciepła poprzez wiadomość tekstową. Jeśli używane jest raportowanie automatyczne, należy ustawić dzień wysyłania raportów i numery GSM na które powinny być przesłane. Regulator automatycznie wysyła miesięczny raport zużycia energii z licznika ciepła poprzez wiadomość tekstową do dwóch wybranych numerów GSM.

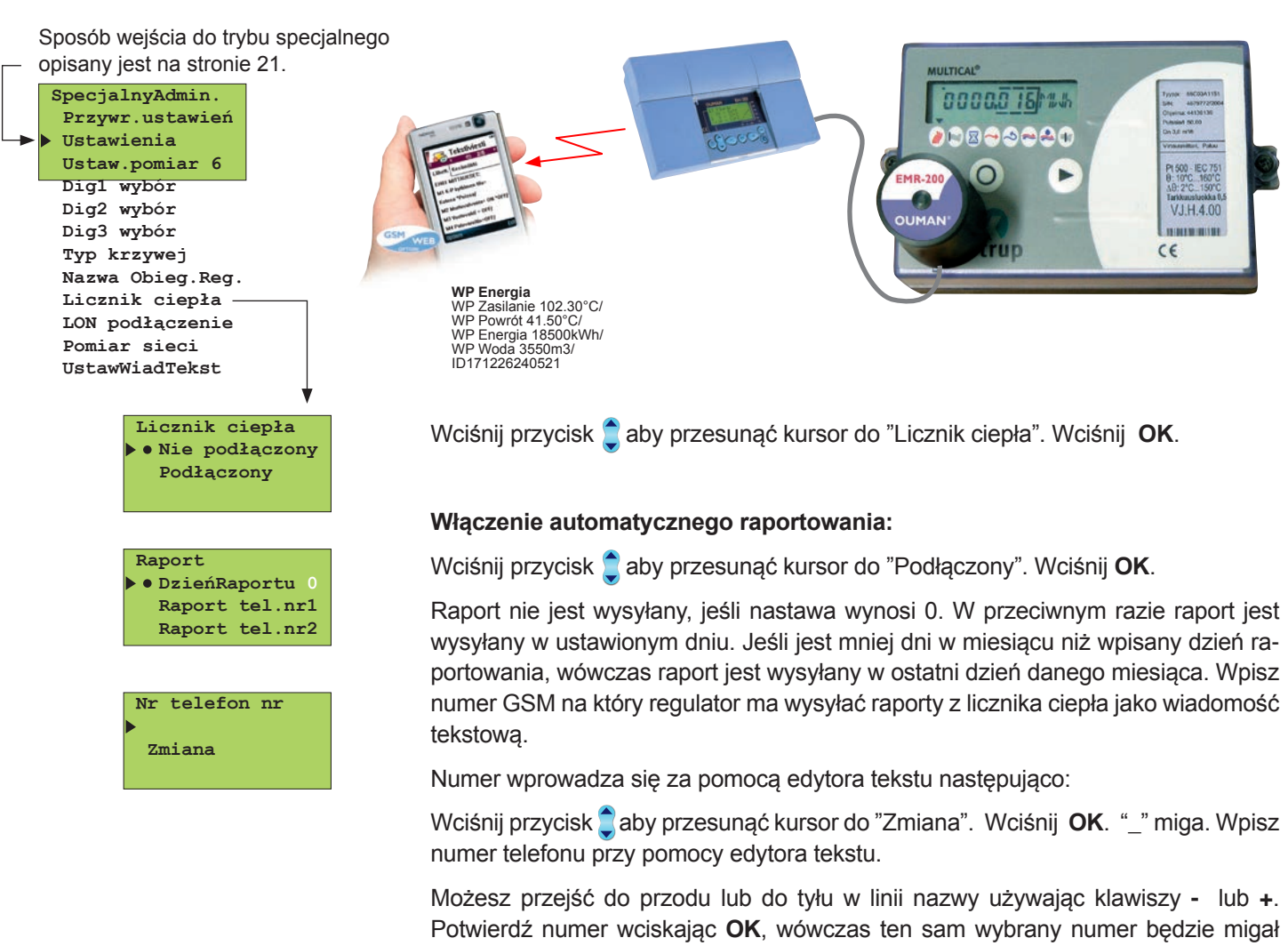

Potwierdź numer wciskając **OK**, wówczas ten sam wybrany numer będzie migał w następnym miejscu. Którykolwiek był zaznaczony ostatnio, może być skasowany wciskając **ESC**. Jeśli wciśniesz i przytrzymasz przycisk **ESC**, numer zostanie skasowany a poprzedni numer zostanie przywrócony. Gdy będzie gotowe, wciśnij i przytrzymaj przez chwilę **OK**. (ponad 2 sek.).

### Instalowanie EMR-200, głowicy odczytu danych z licznika ciepła:

- Przyłóż magnetyczną powierzchnię EMR-200 do licznika ciepła tak, żeby przewód łączący szedł do dołu.
- Licznik ciepła Kamstrup Multical ma kontrolne gałki pozycjonujące EMR-200. Ustaw EMR-200 na liczniku ciepła w ten sposób aby dotykał gałek od spodu i od boku.
- EMR-200 ma 10 m kabla połączeniowego A 10 m przedłużacz (CE-EMR10) może być użyty jeśli to konieczne

# OUMAN EH-203 POŁĄCZENIA NET

Regulator Ouman EH-203 może być podłączony do MODBUS, RS-485 lub LON bus. Gdy regulator EH-203 jest podłączony do sieci bus, to oznacza, że ma zainstalowany (Modbus-200, EH-485 lub LON-200) moduł bus (opcjonalne wyposażenie).Szczegółowe instrukcje instalowania i uruchamiania modułów bus są dostarczane osobno.

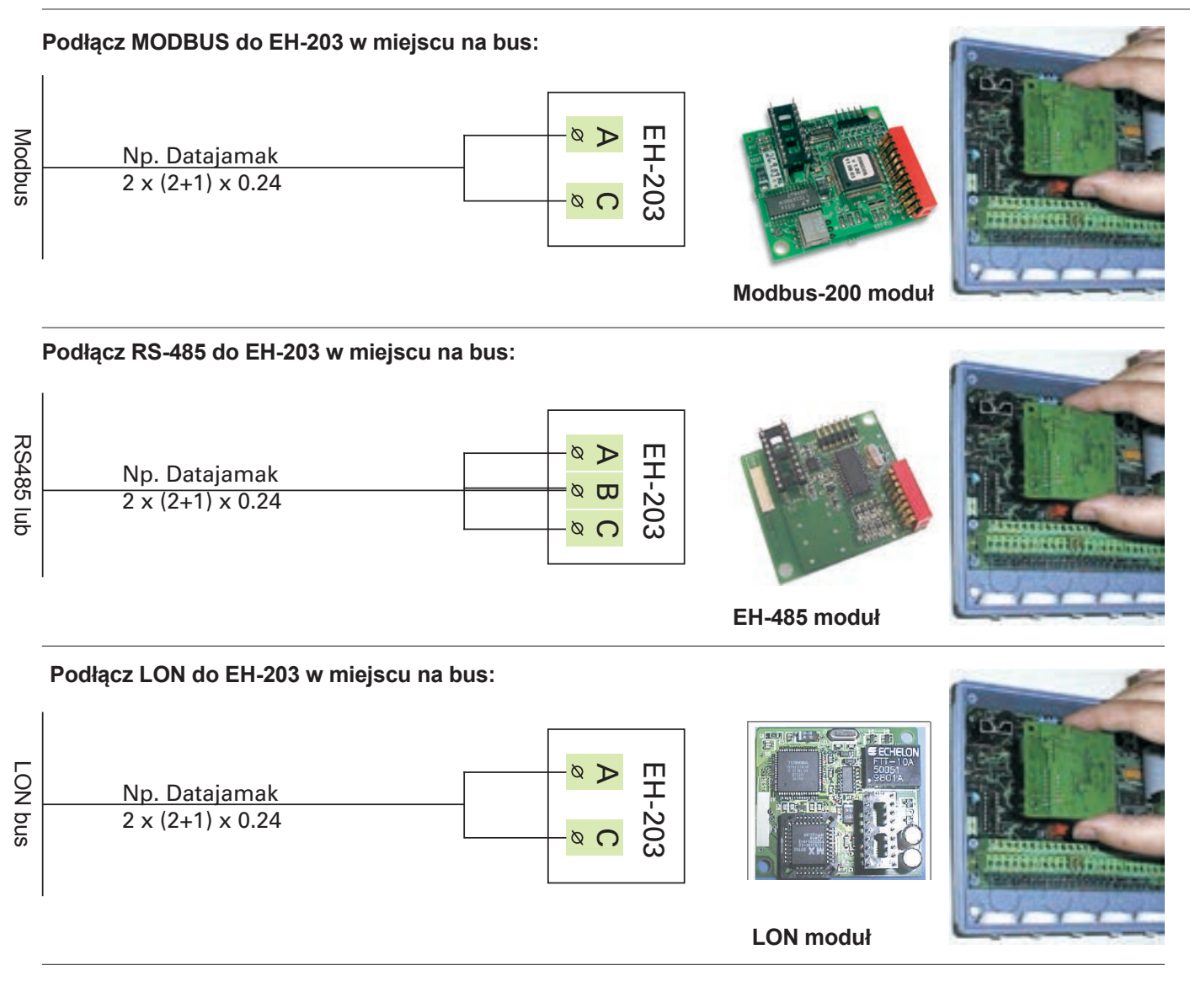

# OUMAN EH-203

# **POŁĄCZENIA NET**

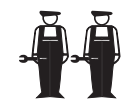

Po podłączeniu do regulatora modułu LON, inicjalizacja LON-bus odbywa się w regulatorze w specjalnym trybie administratora. Pozostałe moduły bus nie muszą być inicjowane z regulatora.

Sposób wejścia do trybu specjalnego opisany jest na stronie 21. SpecjalnyAdmin Przywr.ustawień Ustawienia Ustaw.pomiar 6 Digl wybór Dig2 wybór Dig3 wybór Typ krzywej Nazwa Obieg.Reg. Licznik ciepła LON podłączenie LON podłączenie Nie Pomiar sieciowy Tak (Serwisowy przełącznik)

Wciśnij przycisk 🛢 aby przesunąć kursor do "LON podłącz.". Wciśnij OK.

W tym specjalnym trybie administratora można kontrolować procesor Neuron usługą pin, która jest w module LON-200, tak aby Neuron wysyłał do bus własną identyfikację (48 bit Neuron ID). Taka procedura jest niezbędna podczas inicjowania EH-203 + LON-200 do obiektu sieci LON

# **JMAN EH-203**

# POMIAR SIECIOWY

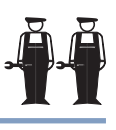

Ouman EH-203 ma moduły LON-200, RS-485 i MODBUS-200, które są urządzeniami opcjonalnymi. W tym trybie specjalnym administratora można wybrać jakie informacje z pomiarów mają być odczytane z sieci. Jeśli wybierzesz odczyt pomiaru wiatru lub nasłonecznienia z sieci, musisz nastawić zakres kompensacji dla tego trybu.

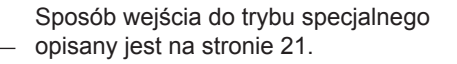

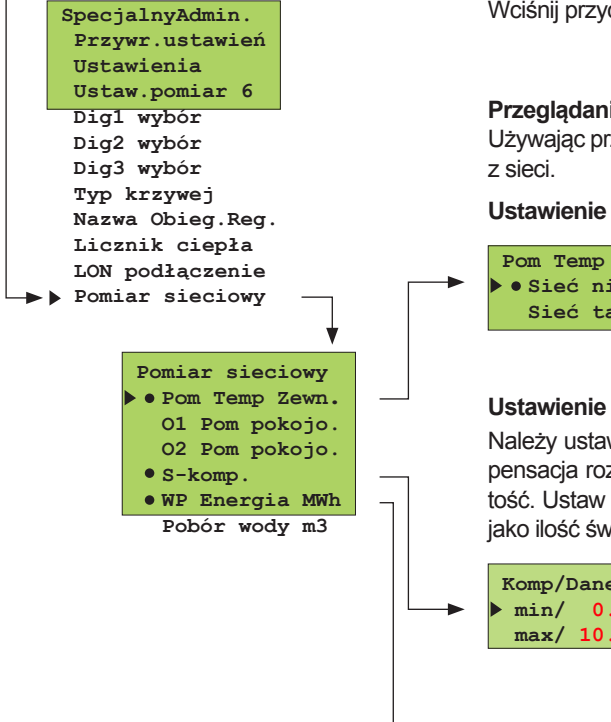

Wciśnij przycisk 📮 aby przesunąć kursor do "Pomiar sieciowy". Wciśnij **OK**.

#### Przeglądanie pomiarów sieciowych:

Używając przycisk 🗋 do wyszukiwania, można sprawdzić, które pomiary mogą być odczytywane

#### Ustawienie pomiarów sieciowych:

| Pom Temp Zewn. |  |
|----------------|--|
| • Sieć nie     |  |
| Sieć tak       |  |
|                |  |

Przesuń kursor do pomiaru, który chcesz użyć i wciśnij OK. Jeśli chcesz wybrać interfejs szeregowy do pomiarów, o których mowa, przesuń kursor na Sieć tak i naciśnij OK. Znak wskazuje, że informacje z pomiaru odczytywane są z sieci.

#### Ustawienie pomiaru wiatru lub słońca (sieć):

Należy ustawić limity kompensacji dla pomiarów wiatru i słońca. Minimum oznacza, gdzie kompensacja rozpoczyna się a maksimum wskazuje, gdzie kompensacja osiąga maksymalną wartość. Ustaw limity dla pomiaru wiatru jako prędkość wiatru (m/s) a dla pomiaru nasłonecznienia jako ilość światła (lx).

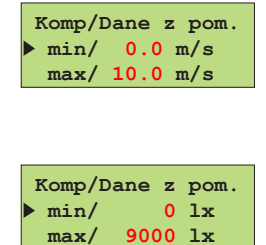

# Ustawienie limitów:

Wciśnij OK. Wciśnij przycisk - lub + aby ustawić limit i potwierdź wciskając OK.

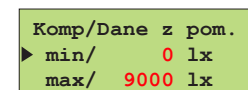

#### Uwaga!

Nastaw kompensację wiatrową i słoneczną w "Ustawienia" (patrz str. 6-7).

#### S-kompensacja:

wymaganej kompensacji. Informacja o kompensacji otrzymywana poprzez połączenie z zewnętrznym urządzeniem określa różnicę pomiędzy nastawą temperatury zasilania O1 a wartością wskazaną przez urządzenie. Dopuszczalna różnica może wynosić +20 °C.

# USTAWIENIA MODEMU (WIADOMOŚCI TEKSTOWE)

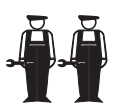

W celu komunikowania się poprzez wiadomości tekstowe, regulator musi być podłączony do modemu GSM (wyposażenie opcjonalne). Modem posiada kabel wyposażony w D-złącze, które służy do podłączenia modemu do regulatora. Złącze taśmy B-D regulatora jest zmostkowane za pomocą jumpera.

Podłączenie modemu GSM następuje w funkcjach startu. Regulator automatycznie inicjuje połączenie z modemem GSM w dwóch godzinnych odstępach. Zapobiega to GSM przed pozostaniem rozłączonym w przypadku awarii prądu.

Sposób wejścia do trybu specjalnego opisany jest na stronie 21.

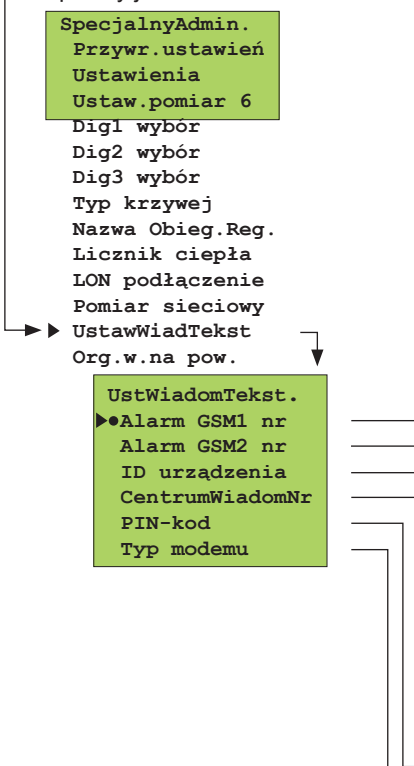

#### Instalowanie odbiorników dla wiadomości o alarmach:

Podaj numer telefonu na który regulator automatycznie będzie wysyłać wiadomości tekstowe o alarmie w przypadku alarmu. Najpierw wiadomość o alarmie jest wysyłana tylko na GSM numer 1. Jeśli alarm nie zostanie potwierdzony z tego numeru, po pięciu minutach regulator prześle nowy alarm na oba numery GSM 1 i 2.

Telefon nr > Zmiana Wciśnij przycisk aby przesunąć kursor do "Zmiana".

Wciśnij **OK**. "O" mruga. Wpisz numer telefonu za pomocą edytora tekstu.

Możesz przejść do przodu lub do tyłu w linii nazwy używając klawiszy - lub +. Potwierdź numer wciskając **OK**, wówczas ten sam wybrany numer będzie migał w następnym miejscu. Którykolwiek był zaznaczony ostatnio, może być skasowany wciskając **ESC**. Jeśli wciśniesz i przytrzymasz przycisk **ESC**, numer zostanie skasowany a poprzedni numer zostanie przywrócony. Gdy będzie gotowe, wciśnij i przytrzymaj przez chwilę **OK**. (ponad 2 sek.).

**ID urządzenia**: Regulator może mieć nadane ID urządzenia, które funkcjonuje jako tajne hasło urządzenia i informacja o adresie. ID urządzenia może być swobodnie nadawane. ID urządzenia jest zawsze zapisane na przedzie słowa kluczowego gdy jest używany GSM do komunikacji z regulatorem.

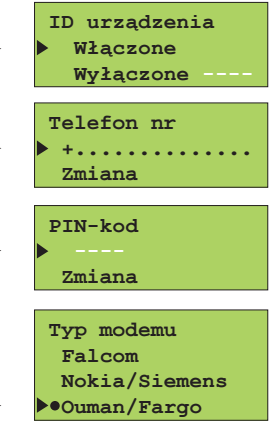

Przesuń kursor do "Włączone". Wciśnij **OK**. "0" mruga. Wpisz ID urządzenia które ma max 4 znaki. Edytor tekstu ma litery A...Z i numery 0...9. Możesz przejść do przodu lub do tyłu w linii nazwy używając klawiszy - lub +. Potwierdź znak wciskając **OK**.

Aktywowanie numeru dla centrum wiadomości: Podaj numer operatora w centrum wiadomości za pomocą klawiszy - lub +. Potwierdź wciskając **OK**.

Wpisanie PIN modemu do regulatora: Podaj kod PIN karty SIM. Regulator nie zainicjuje modemu GSM przed zainstalowaniem kodu PIN. Kartę SIM należy włożyć do telefonu GSM, aby zmienić kod PIN modemu. Po zmianie kodu PIN, należy włożyć kartę SIM z powrotem do modemu.

**Wybór typu modemu:** EH-203 jest kompatybilny z modemami Falcom A2D, Nokia 30, Siemens M20T i Ouman/Fargo.

#### Wytyczne do podłączenia i uruchomienia modemu Ouman/Fargo:

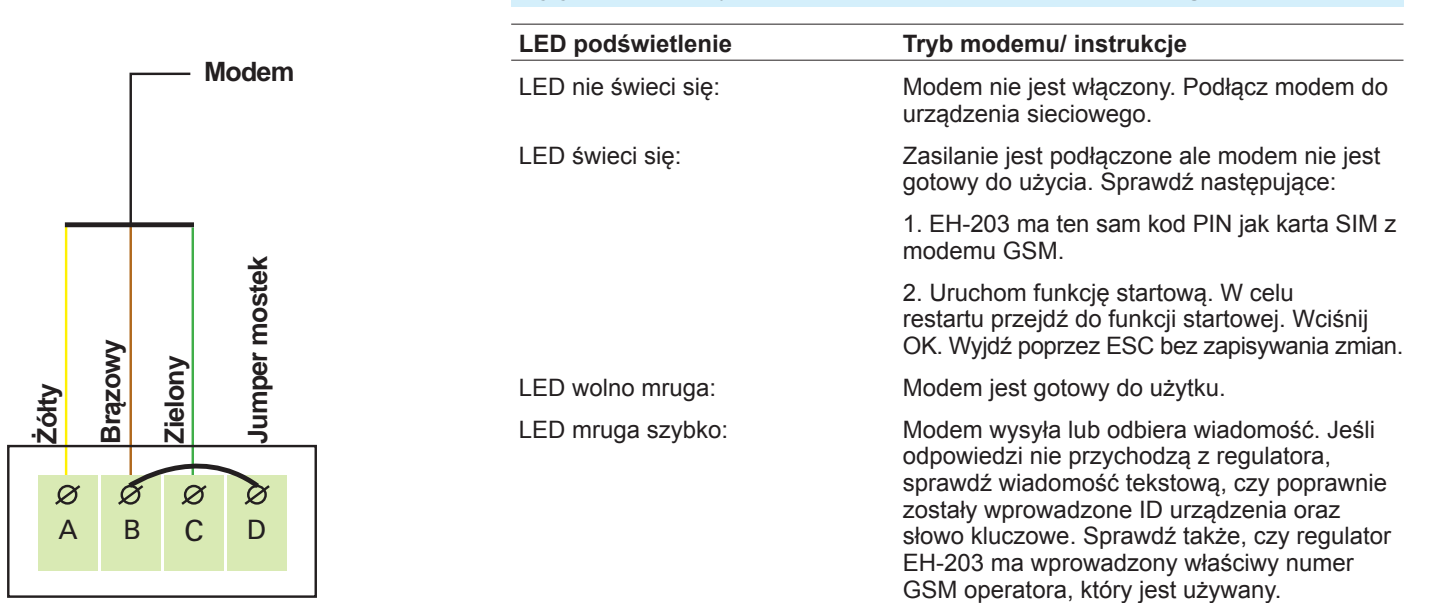

# **USTAWIENIA WIADOMOŚCI TEKSTO-**WYCH (ROZWIĄZANIA SIECIOWE)

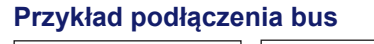

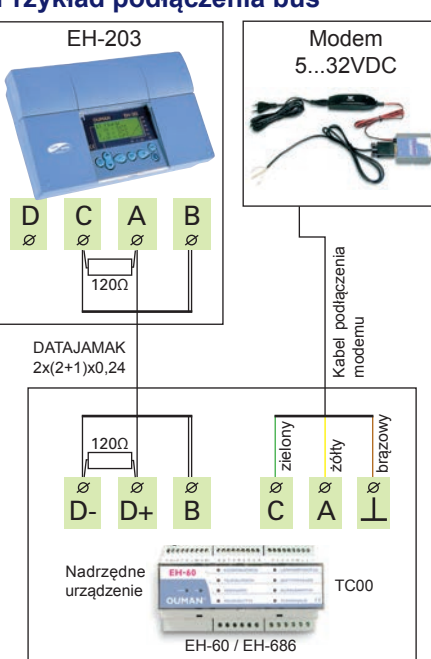

Sposób wejścia do trybu specjalnego opisany jest na stronie 21.

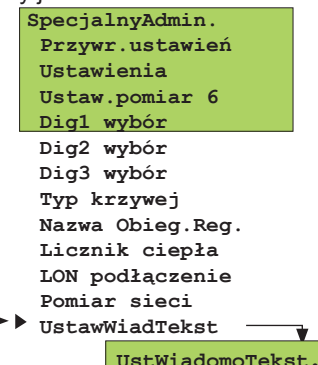

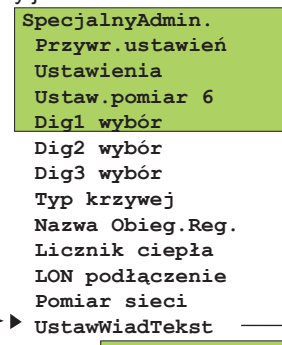

Alarm GSM1 nr Alarm GSM2 nr ID urządzenia

Działania opisane na tej stronie dotyczą przypadku, gdy modem nie jest bezpośrednio podłączony do regulatora. Komunikacja następuje poprzez RS-485 regulatora. Wiele regulatorów można spiąć w system przy użyciu modułu EH-485 a modem może być podłączony do RS-485 poprzez urządzenie nadrzędne, EH-686 (dostępne tylko po Fińsku).

Moduł EH-485 musi być zainstalowany w regulatorze wobec czego regulator EH-203 może być podłączony poprzez RS-485. (patrz w instrukcji instalacji i inicjalizacji dołączonej do modułu EH-485). Regulatory, które są podłączone do magistrali posiadają nadane ID urządzenia (np. TC 1), tak aby system mógł zidentyfikować, który regulator komunikuje się z nim. ID urządzenia zawsze musi poprzedzać słowo kluczowe w trakcie komunikowania się z danym regulatorem.

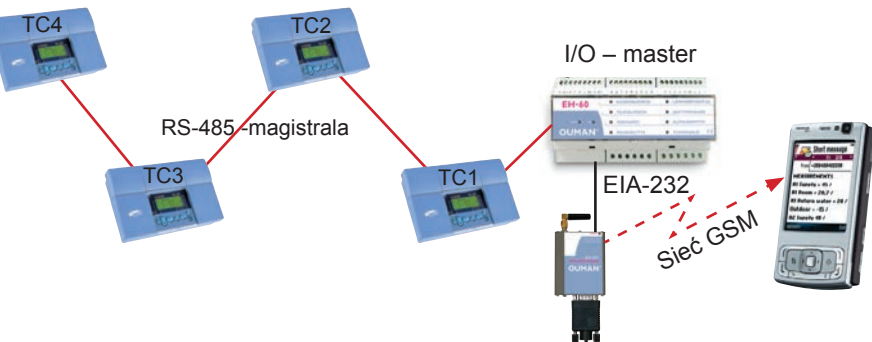

Wciśnij przycisk 📋 aby przesunąć kursor do "Wiadomość tekstowa". Wciśnij OK.

### Instalowanie odbiorników dla wiadomości alarmowych:

Telefon GSM może odbierać alarmy a także potwierdzać je. Numer telefonu jest tutaj wprowadzony tak, że regulator automatycznie wysyła wiadomość tekstowa na temat alarmu w przypadku zaistnienia alarmu.

Początkowo komunikat alarmowy jest wysyłany jedynie na numer GSM 1. Jeśli alarm nie zostanie potwierdzony z tego numeru, po pięciu minutach regulator wysyła nowy alarm do obu numerów GSM 1 i 2

Telefon nr Zmiana

ID urządzenia

Wyłaczone Właczone -- Wciśnij przycisk 📃 aby przesunąć kursor do "Zmiana". Wciśnij OK. "0" mruga.

Wpisz numer telefonu przy użyciu edytora tekstu.

Możesz przejść do przodu lub do tyłu w linii nazwy używając klawiszy - lub +. Potwierdź numer wciskając OK, wówczas ten sam wybrany numer bedzie migał w następnym mieiscu, Którykolwiek był zaznaczony ostatnio, może być skasowany wciskajac ESC. Jeśli wciśniesz i przytrzymasz przycisk ESC, numer zostanie skasowany a poprzedni numer zostanie przywrócony. Gdy bedzie gotowe, wciśnij i przytrzymaj przez chwile OK. (ponad 2 sek.).

### Wprowadzanie ID urządzenia:

Gdy magistrala RS-485 jest używana do podłączenia wiadomości tekstowych, regulatory są identyfikowane poprzez ID urządzeń. ID urządzenia składa się z ciągu 4 znaków i może być swobodnie oznakowane przy użyciu edytora tekstu, funkcjonuje jako informacja adresowa. ID urządzenia nadawane jest następująco.

Przesuń kursor do "Włączone". Wciśnij OK. "0" mruga. Wpisz ID urządzenia które ma max 4 znaki wciskając przycisk + lub -. Potwierdź znak wciskając OK.

#### Instrukcja do uruchomienia modemu Ouman/Fargo: LED podświetlenie Tryb modemu/ instrukcje Modem nie jest włączony. Podłącz modem do urządzenia sieciowego. I FD nie świeci sie: LED świeci się: Zasilanie jest podłaczone ale modem nie jest gotowy do użycia. Sprawdź następujące: 1. Podczas uruchamiania modemu GSM, kod PIN musi być 0000. 2. Po podłączeniu modemu wyłącz i włącz zasilanie. LED wolno mruga: Modem jest gotowy do użytku. LED mruga szybko: Modem wysyła lub odbiera wiadomości. Jeśli odpowiedzi nie przychodzą z regulatora/urządzenia sterującego, sprawdź przesłaną wiadomość tekstową, czy poprawnie zostały wprowadzone ID urządzenia oraz słowo kluczowe. Sprawdź także, czy EH-60/EH-686 ma wprowadzony właściwy numer GSM operatora, który jest używany. Połączenia z Saunalahti jest domyślnie ustawione. Dokładne instrukcje do podłączenia modemu GSM z urządzeniem nadrzędnym można znaleźć w instrukcji do EH-60/EH-686 pod hasłem uruchamiania modemu GSM.

# LIMITOWANIE TEMPERATURY POWROTU DO SIECI MIEJSKIEJ

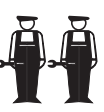

Jeśli chcesz, aby woda powracająca do sieci ciepłowniczej nie była zbyt gorąca, należy ustawić maksymalne temperatury wody powrotnej w odniesieniu do różnych temp. zewnętrznych Jeśli temp. wody powrotnej przekracza zadaną granicę temperatury, sterownik ją obniży.

Sposób wejścia do trybu specjalnego opisany jest na stronie 21.

|            | SpecjalnyAdmin.  |
|------------|------------------|
|            | Przywr.ustawień  |
|            | Ustawienia       |
|            | Ustaw.pomiar 6   |
|            | Dig1 wybór       |
|            | Dig2 wybór       |
|            | Dig3 wybór       |
|            | Typ krzywej      |
|            | Nazwa Obieg.Reg. |
|            | Licznik ciepła   |
|            | LON podłączenie  |
|            | Pomiar sieci     |
|            | UstawWiadTekst   |
| <b>►</b> 1 | Ogr.w.na pow.    |
|            | -                |

| Ogr.w.na pow.    |
|------------------|
| OlSt.kompens.5.0 |
| O2St.kompens.5.0 |
| Max.w.pow20 50   |
| Max.w.pow. 0 45  |
| Max.w.pow.+20 40 |

### **INFORMACJA O NASTAWACH:**

| Ustawienia:                    | Ustawienia<br>fabryczne: | Zakres:                | Wyjaśnienie:                                                                                                    |
|--------------------------------|--------------------------|------------------------|----------------------------------------------------------------------------------------------------|
| O1St.kompens.<br>O2St.kompens. | 0.0 °C<br>0.0 °C         | 0.09.9 °C<br>0.09.9 °C | = Stopień kompensacji dla ograniczenia temp. wody na powrocie. Jeśli temp. wody na powrocie wzrośnie ponad maksymalną granicę, regulator obniży temperaturę wody zasilającej. Formuła obniżająca temp. wody sieciowej przedstawia się następująco: ("Temp. wody na powrocie" – "Maks. temp. wody na powrocie") x "Stopień kompensacji". Przy nastawie 0 (nastawa fabryczna) funkcja jest wyłączona Sugerujemy wprowadzić wartość 5.0 dla tego zastosowania. |
| Max.w.pow20                    | 50 °C                    | 595 °C                 | Maksymalna temperatura wody na powrocie do sieci przy temperaturze zewnętrznej równej lub niższe<br>niż -20°C.                                                                                                    |
| Max.w.pow. 0                   | 45 °C                    | 595 °C                 | Maksymalna temperatura wody na powrocie do sieci przy temperaturze zewnętrznej równej $$ 0 $^{\circ}$ C.                                                                                                    |
| Max.w.pow+20                   | 40 °C                    | 595 °C                 | Maksymalna temperatura wody na powrocie do sieci przy temperaturze zewnętrznej równej lub wyż<br>szej niż +20°C<br>Przy wahaniach temperatury zewnętrznej<br>między -20°C a +20°C, zmiana maksymal-<br>nej temperatury następuje liniowo. Wartość<br>może być odczytana z linii pomiędzy punkta-<br>mi na powyższym wykresie.                                                                                                    |

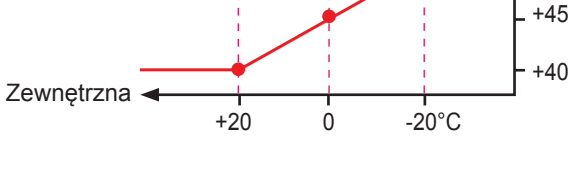

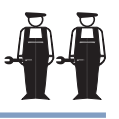

Łatwo jest podłączyć regulator EH-203 do komputera poprzez

kabel CC-PCDEV1 (wyposażenie opcjonalne). Podłącz kabel bezpośrednio do portu COM komputera i podłącz przygotowane końcówki przewodu do modułu regulatora, gdy regulator jest odłączony od zasilania. Możliwe jest również, aby nawiązać połączenie przy użyciu kabla ekranowanego (np.DA-TAJAMAK). Nawiąż połączenie w następujący sposób:

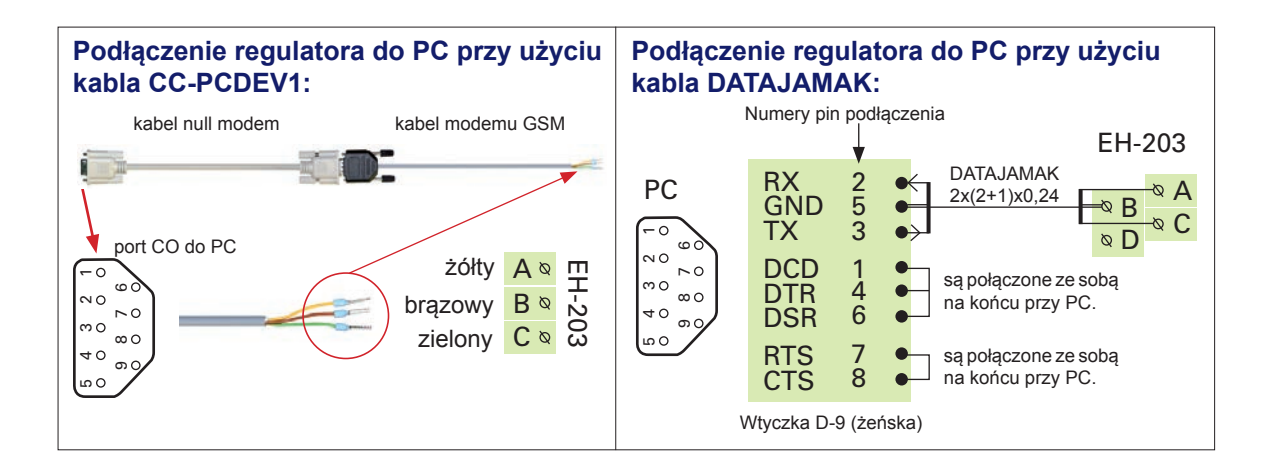

UŻYCIE PRZEGLĄDARKI

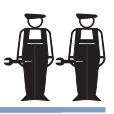

EH-NET serwer (wyposażenie opcjonalne) umożliwia firmie Ouman oferowanie, w oparciu o stronę Web, zdalnego sterowania i monitorowania. Regulator EH-203 jest podłączony do Modbus za pomocą modułu Modbus-200 (wyposażenie opcjonalne). Jest to łatwe, tanie i bezpieczne połączenie serwera EH-net i urządzeń podłączonych poprzez Modbus do internetu za pomocą 3G-PRO1 i 3G-STD (internet i pakiety bezpieczeństwa danych dostarczone przez Ouman, tylko dostępne w j. fińskim). Kiedy kupujesz 3G-PRO i 3G-STD internet oraz pakiet bezpieczeństwa danych nabywasz usługę serwisową Ouman, najwyższe bezpieczeństwo danych i usługi wysokiej jakości specjalistów. Jeśli masz szerokopasmowe łącze internetowe, wystarczy podłączyć serwer EH-net aby połączyć się z internetem.

Przy użyciu przeglądarki można komunikować się z regulatorem EH-203 z każdego komputera PC podłączonego do internet. Na ekranie komputera można zobaczyć np. nastawy regulatora, pomiary i alarmy. Jeśli jest wymagane, użytkownicy mogą mieć zablokowany dostęp do niektórych funkcji.

Jeśli regulator poda sygnał alarmu, informacja o alarmie może być przekazana poprzez e-mail lub wiadomość tekstową poprzez sieć GSM. Modem GSM musi być podłączony do serwera EH-net dla transmitowania informacji alarmowych do telefonu GSM.

Szczegółowe instrukcje do zainstalowania MODBUS w regulatorze EH-203 oraz uruchomienia go, dostarczane są wraz z modułem. Instrukcje do podłączenia i uruchomienia sieci dostarczane są wraz z EH-net. Dział Rozwoju Produktu Ouman inwestuje w rozwój rozwiązań zdalnego sterowania. Sprawdź najnowsze zalecenia i informacje na temat zdalnych możliwości na www.ouman.fi.

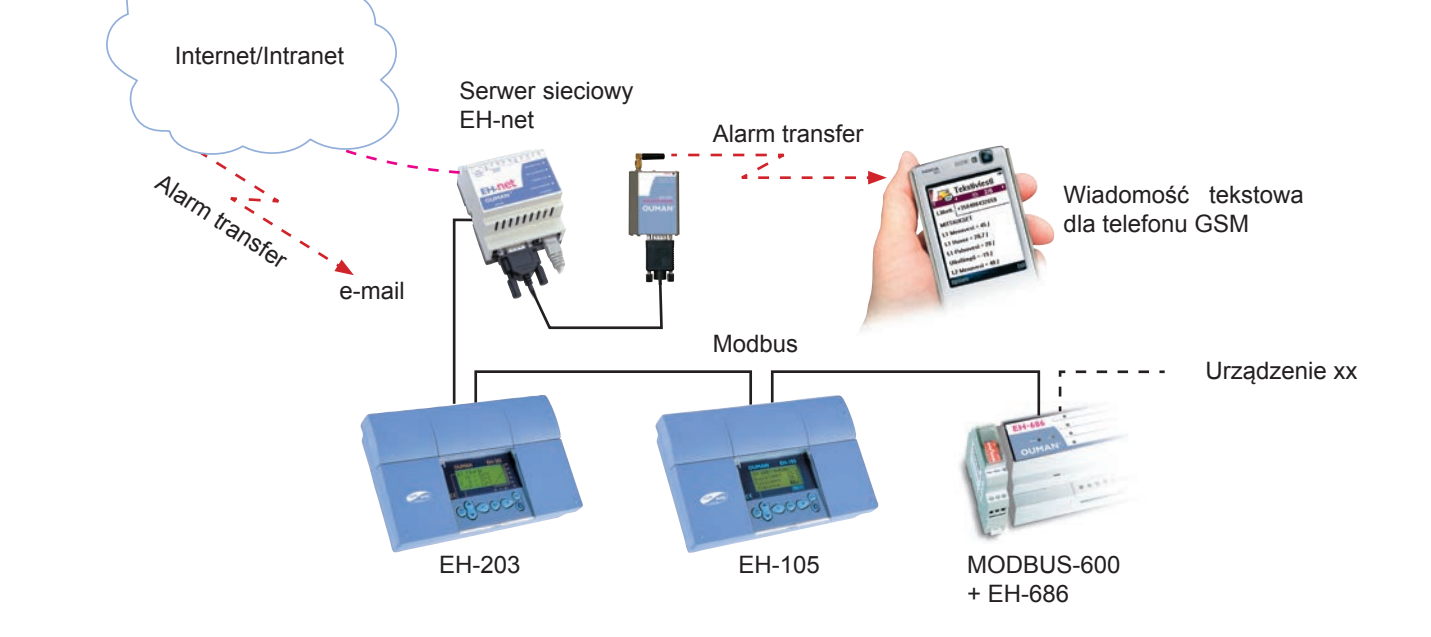

#### Wymiana bezpiecznika:

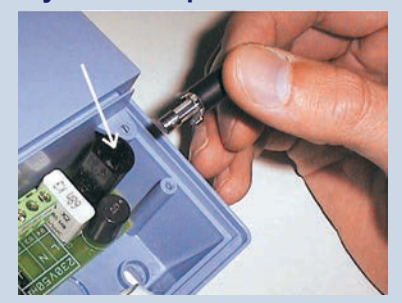

Odłącz napięcie od regulatora. Wciśnij kieszeń bezpiecznika i przekręć ją w przeciwnym kierunku niż wskazówki zegara. Wymień 200mA (5x20mm) bezpiecznik rurkowy. Wciśnij i przekręć kieszeń bezpiecznika zgodnie ze wskazówkami zegara.

#### Wymiana baterii:

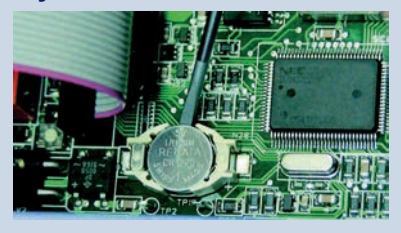

EH-203 ma pamięć, która zachowuje czas i programy czasowe w przypadkach krótkiego zaniku napięcia. Jeśli czas jest niewłaściwy po zaniku napięcia, bateria musi zostać wymieniona. Typ baterii: litowa bateria CR 1220, 3V. Odłącz bezpiecznik regulatora (patrz górne zdjęcie). Ostrożnie podważ starą baterię od jej uchwytu, np. cienkim śrubokrętem. Wepchnij nową baterię do uchwytu plusem do góry. Starą baterię można wyrzucić.

#### Podpórki:

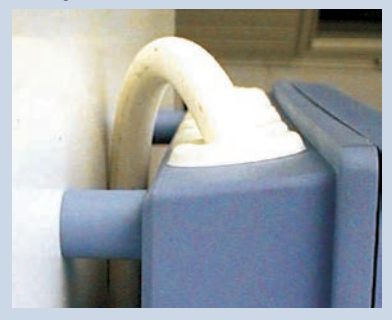

Kable mogą być kierowane pomiędzy regulatorem i podstawą montażową, a podpórki dystansowe służą do mocowania regulatora.

#### Zaślepki:

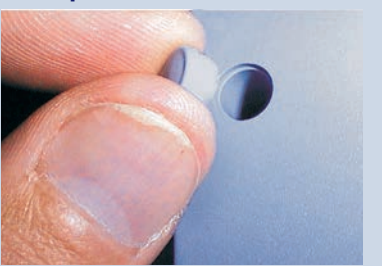

Zakończ montowanie umieszczając plastikowe zaślepki w otworach na wkręty.

# Przewodnik o instalowaniu i konserwacji

EH-203 jest przymocowany do jego podstawy montażowej za pomocą trzech śrub (dwa punkty mocowania pod pokrywą w przestrzeni podłączeniowej i jedno w miejscu wspornika montażowego).

Kable mogą być doprowadzone do regulatora z góry (standardowa dostawa fabryczna) lub od dołu. Ponadto, na spodniej stronie obudowy regulatora znajduje się 7 otworów na kable, które można otworzyć np. za pomoca śrubokręta. Następnie kable mogą być poprowadzone do miejsca podłączenia od spodu.

### Okablowanie od gory:

(standardowa dostawa fabryczna)

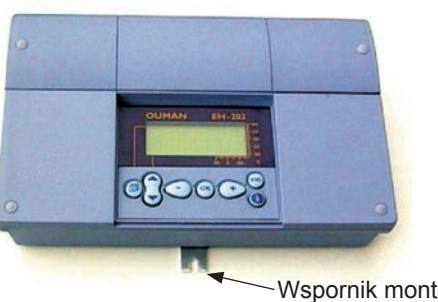

Okablowanie od spodu: (obróć klawiaturę/wyświetlacz)

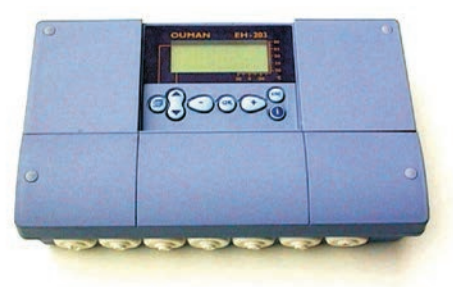

Wspornik montażowy

#### Instrukcja montażu:

Przykręć regulator do ściany za pomocą wspornika montażowego. Wypoziomuj i ustaw urządzenie. Przykręć regulator na stałe za pomocą dwóch wkrętów poprzez przestrzeń podłączeniową.

Jeśli potrzeba podłączyć kable do regulatora od spodu, należy obrócić klawiaturę z wyświetlaczem zgodnie z następującą instrukcją.

#### Zmiana kierunku okablowania:

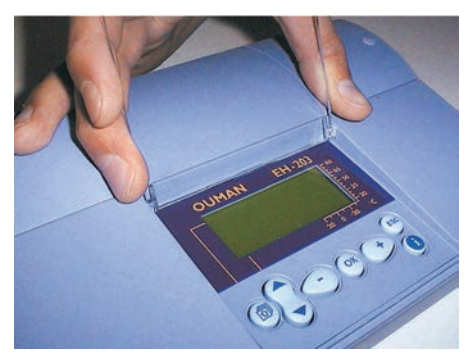

Zdejmij przeźroczystą klapkę. Podnieś ją tak jak pokazano na obrazku i wyciągnij z zaczepów.

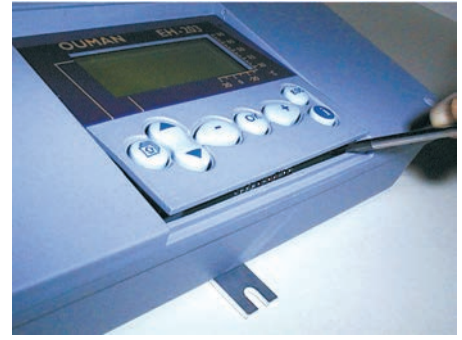

Wyciągnij panel kalwiatury/wyświetlacza delikatnie podważając go śrubokrętem.

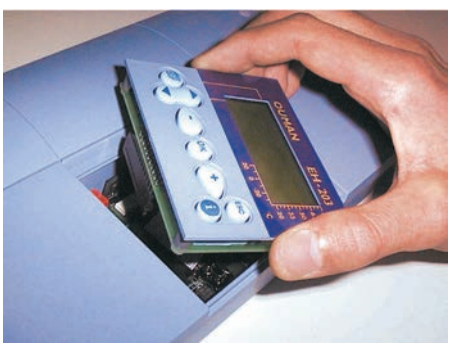

Obróć panel klawiatury/wyświetlacza na druga stronę.

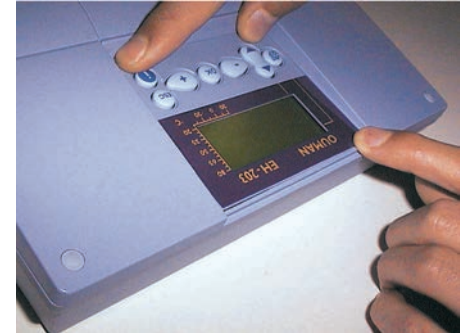

Wciśnij panel klawiatury/wyświetlacza delikatnie na miejsce.

# Schemat głównego podłączenia

EH-203 regulator pogodowy

Q >

Ø D

N N

Q D

× F Ø N

⊗ ⊢

ωø

⊗ ⊢ 4 Ø

× F о Ø

×Η 0 0

N H Ø J

⊗ ⊢ 00 Ø

× F Ø Ø

⊗ ⊢ <sup>®</sup>

⊗ ⊢ ¤ 🕇

N H ×21

<sup>©</sup> 22 × 23

<sup>8</sup> × 25

26 ¤

× 32

41 42

<sub>ه</sub> 2

<sup>©</sup> 52

× 53

× 54 <sup>©</sup> ठि

ø 87 × 58 59 Ø

Ø 60

© 61 <sup>©</sup> 62

Ø -

ZE

Podłączenie

sieciowe

Pom. 1

Pom. 2

Pom. 3

Pom. 4

Pom. 5

Pom. 6

Pom. 7

Pom. 8

Pom. 9

Pom. 10

Pom. 11

Wcisnąć 1

Wcisnąć 2

Wcisnąć 3

κοntakt δ ω Alarmowy

24 VAC

Siłownik O2

Siłownik CW

Siłownik O1

Okablowanie

DATAJAMAK

2x(2+1)x0,24

2x0,8

÷

| Podłączenie                    | <b>modemu</b><br>żółty                        | ×► dm                           |                         |                      |
|--------------------------------|-----------------------------------------------|---------------------------------|-------------------------|----------------------|
| Ouman<br>modem<br>połączenie   | brązow<br>zielony                             | A B C                           | Połą-                   | EIA-232 RX           |
| kabel                          | Kabel zwork                                   | i 🎝 🗖 🖉 🛱                       | magistrali              | EIA-232 GND          |
| Jeśli modem j<br>RS-485 bus, p | est podłączo<br>atrz Podłącze<br>aj z modułem | ny do modułu<br>enie w instruk- | transferu<br>informacji | EIA-232 TX           |
| GI UUStal CZUII                | czujn                                         | ik zewnętrzny                   |                         | ТМО                  |
| 01 0                           | zujnik wody                                   | y na zasilaniu                  |                         | TMW lub TMS          |
|                                | O1 czuj                                       | jnik pokojowy                   |                         | TMR                  |
| O1 c                           | zujnik wody                                   | / na powrocie                   |                         | TMW lub TMS          |
| 02 0                           | zujnik wody                                   | y na zasilaniu                  |                         | TMW lub TMS          |
| (Nazwać używ                   | Dodat<br>vając edytora                        | tkowy pomiar<br>a tekstowego)   |                         | TMW lub TMS          |
| Czujnik                        | wody na za                                    | asilaniu (CW)                   |                         | TMW lub TMS          |
| CV                             | N czujnik wo                                  | ody cyrkulacji                  |                         | TMW lub TMS          |
|                                | Doda                                          | tkowy pomiar<br>(O2 Powrot)     |                         | TMW lub TMS          |
|                                | Doda<br>(SC                                   | tkowy pomiar<br>powrót W3)      |                         | TMW lub TMS          |
|                                | Dodat<br>(SC                                  | tkowy pomiar<br>powrót W2)      |                         | TMW lub TMS          |
|                                |                                               | Impulsator                      |                         | р <del>с</del>       |
|                                |                                               | Impulsator                      |                         | р е́                 |
|                                |                                               | Impulsator                      |                         | ρ é                  |
| Informacja                     | ı o alarmach                                  | n z regulatora<br>max. 46V, 1A  |                         | Centrum alar-<br>mów |
|                                | wy                                            | /jście 24 VAC                   |                         | 24 VAC               |
| 24 VA                          |                                               | <b>r</b> —∾51                   |                         |                      |
|                                |                                               | —∞ 52                           |                         | Siłownik regulowa    |
| 0-10\                          |                                               |                                 |                         | obiegu O1 (24 VAC    |
| Sig DC-v                       | vej.                                          | L <sub>&amp; 54</sub>           | Ŧ                       |                      |
| nik 24 VA                      |                                               | r <sup></sup> ≈ 55              | 03 re                   |                      |
| stero                          |                                               | -∞56                            | gulat                   | Siłownik regulowa    |
| wany 0-10\                     |                                               |                                 | or po                   | obiegu O2 (24 VAC    |
| prad DC-v                      | vej.                                          | L <sub>&amp; 58</sub>           | godd                    |                      |
| em24 V/                        |                                               | <b>⊢</b> ∾ 59                   | wy                      |                      |
| tałym 🔟                        |                                               | <b>−</b> ∞ 60                   |                         | Siłownik regulowa    |
| 8 0-10\<br>DC-v                | /<br>vej                                      | <sub>∞62</sub>                  |                         | obiegu CW (24 VA)    |
|                                | —                                             | 02                              |                         |                      |
|                                | Sterowanie                                    | e przekaźnika                   |                         | $\leftarrow$         |
|                                | Re2 (230                                      | VAC, 6(1) A)                    |                         | $L \rightarrow$      |
|                                | Sterowanie                                    | nrzekaźnika                     |                         | $L \rightarrow$      |
|                                | Re1 (230                                      | VAC, 6(1) A)                    |                         | $\leftarrow$         |
|                                | · ·                                           | . , ,                           |                         |                      |

2x0,8 5 2x0,8 <u>.</u>Τ 2x0,8 4 2x0,8 占 2x0,8 5 2x0,8 2x0,8 <u>8</u> 2x0,8 <u>F</u> 2x0,8 T10 2x0,8 2x0,8 × 2x0,8 X 2x0,8 <u>~</u> 2x0,8 <u></u>
<u>
</u> 2x0,8 A Otwarty 3x0,8  $\leq$ anego C) Zamknięt Siłownik sterowany 3-punktowo Otwarty 3x0,8  $\underline{\leq}$ inego ;) Zamknięty Otwarty 3x0,8 ₹ anego (C) Zamkniet <u>2x1.5</u> <sup>□</sup> N <u>3x1.5 <sup>□</sup> N</u> jeśli zainstalowano dodatkowo moduł LON w EH-203 Centrum zasilania Ν 2x1.5 <sup>□</sup>S

Uwaga! Podłącz kabel

Zasilanie 230 VAC

L

45

# DUMAN EH-203

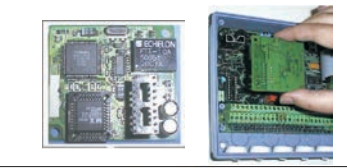

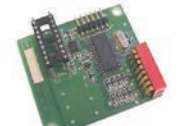

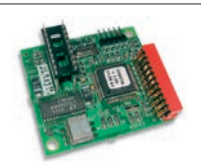

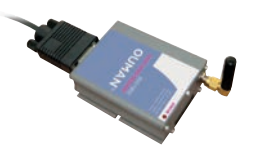

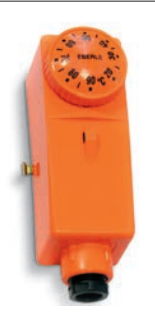

Termostat C01A AC 250V 15 (2,5) A

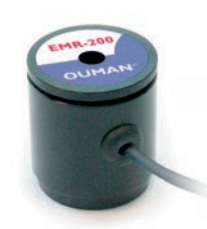

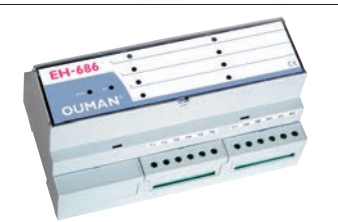

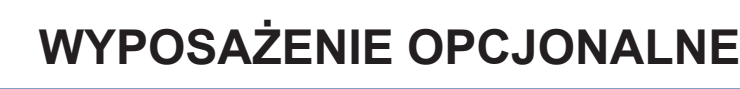

### LON-200

LON-200 jest modułem rozszerzeniowym, który powoduje, że regulator serii EH-200 staje się seryjnym regulatorem magistrali komunikacyjnej zgodnej z protokołem LON-200. Instrukcja montażu i uruchamiania dostarczane są z modułem LON-200.

### **EH-485**

Ouman EH-203 posiada opcjonalny moduł EH-485, który sprawia, że EH-203 staje się seryjnym regulatorem magistrali komunikacyjnej zgodnej z protokołem RS-485.

### MODBUS-200

MODBUS-200 jest modułem rozszerzeniowym, który powoduje, że regulator serii EH-200 staje się seryjnym regulatorem magistrali komunikacyjnej zgodnej z protokołem RS-485.

#### **GSM-modem**

Modem GSM umożliwia komunikację z EH-203 poprzez wiadomości tekstowe. Na zasadzie zdalnego sterowania, alarmy mogą być przesyłane jako wiadomości tekstowe do telefonu GSM.

### **C01A**

#### Termostat

W rozwiązaniach z ogrzewaniem podłogowym ważne jest, aby upewnić się, że nadmiernie gorąca woda, która może spowodować uszkodzenia konstrukcji lub powierzchni nie dostanie się do obiegu. Mechaniczny termostat powinien być zainstalowany na rurze obiegu, który zatrzyma pompę obiegową w przypadku przegrzania. Ustaw termostat na 40 ... 45 °C. Nastaw górna granice w regulatorze EH-203 między +35 ... +40 °C, a dolną granice pomiędzy +20 ... +25 °C.

| Model | Zakres nastawy °C | Zakres różnicy °C | Temp. otoczenia °C | θ     |   |
|-------|-------------------|-------------------|--------------------|-------|---|
| C01A  | +20+90            | 7                 | -35+120            | 2 1 3 | 3 |
| -     | •                 |                   |                    |       | - |

Т Sterowanie Sterowanie pompą pompą 230 VAC

### **EMR-200**

EH-203 ma gniazdko do podłączenia głowicy optycznej do odczytu z ciepłomierza. Jeśli licznik ciepła podłączony jest do regulatora EH-203 za pomocą głowicy optycznej EMR-200, informacja z pomiaru licznika ciepła może być odczytana z regulatora EH-203. Jeśli regulator jest podłączony do sieci GSM, informacja z pomiaru może być przesłana jako wiadomość tekstowa, zgodnie z życzeniem raz w miesiącu automatycznie do dwóch wybranych numerów GSM.

#### EH-686 (tylko dostępne w j. fińskim)

Urządzenie wejść/wyjść, które zawiera przekaźniki, analogowe i cyfrowe wejścia, a także wyjścia analogowe. Urządzenie umożliwia przeprowadzenie funkcji sterowania czasowego przekaźnikiem, przesyłanie alarmów z cyfrowych wejść oraz wykonanie indywidualnej regulacji obiegu. EH-686 może również pełnić funkcję nadrzędną w magistrali Ouman RS-485 kierując ruchem w sieci.

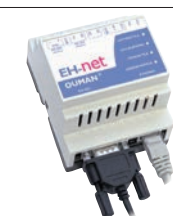

#### **EH-net**

EH-203 może być zdalnie sterowany (poprzez przeglądarkę) w sieci Ethernet przy użyciu serwera EH-net. Regulator EH-203 musi posiadać zainstalowany moduł MODBUS-200 aby umożliwić połączenie z EH-net.

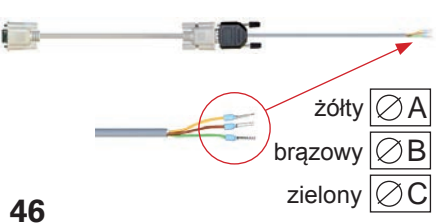

#### CC-PCDEV1

Regulator EH-203 można podłaczyć bezpośrednio do komputera przy użyciu zestawu kablowego CC-PCDEV1. Po pobraniu ze strony internetowej firmy Ouman i zainstalowaniu programu Ouman Trend, można zbierać dane z pomiarów ze swojego regulatora i zapisywać je w komputerze. Można oglądać dane z pomiarów w sposób graficzny zarówno w czasie rzeczywistym jak i w czasie późniejszym. SMS-program z programu Ouman Trend posiada symulator, który umożliwia zadawanie regulatorowi takich samych poleceń, jakie można zadawać poprzez telefon komórkowy.

**SPIS TREŚCI** 

3-punkt. charakt. krzywej grzew. 4,5,34 5-punkt. charakt. krzywej grzew. 4,5,34 Alarm ciśnienia sieciowego 18, 31 Alarm ciśnieniowy 18, 31 Alarm czujników 18 Alarm dewiacji - opóźnienie 29 Alarm odchylenia 18 Alarm poboru 33, 18 Alarm przekroczenia ciś. sieciowego 31 Alarm ryzyka zamrożeniowego 18 Alarm uzupełniania 31 Alarm wycieku 31, 32 Alarmy 18, 32, 33 Alarmy - nadanie nazwy 8, 33 Alarmy - przesyłanie przez GSM 39, 40 Alarm - zbiornik zużytej wody 18 Antyzamrożeniowy limit 29 Aprobaty 48 Automatyczna regulacja 12 Charakterystyka krzywej grzewczej - wybór typu 34 CW alarm przegrzewu 18 CW opóźnienie alarmu przegrzewu 29 CW przegrzew 12, 14, 23 CW ustawienie temperatury 7 Dom/Poza domem przełącznik 10, 33 Edytor tekstu 8 EH-net 2, 43, 46 EMR-200 11, 46 Funkcja anty-bakteryjna 14, 23 Funkcja czyszczenia zaworu 20 Funkcja limitu przepływu wody 29 Funkcja przerwy 10, 12, 29 Funkcja przewidywania 9, 22 Funkcja startu 17 Funkcje czasowe 15 GSM-funkcje 19 GSM-modem 39, 40, 46

ID urządzenia 37, 38Informacja impulsowa 32Informacja techniczna 48Instrukcja podłączenia 45Instrukcje instalacyjne 44

Klasa zabezpieczenia 48 Kompensacja pokojowa 6, 30 Kompensacja słoneczna (LON) 7, 38 Kompensacja wiatrowa 6, 30, 38 Krzywa grzewcza - ustawienia 4, 5

Licznik ciepła 11, 36 Limitowanie temp.eratury powrotu do sieci miejskiej 41 LON moduł 37, 46 LON uruchomienie 37 Łącze danych 39, 46

Magistrala 38, 40 Maksimum wody powrotnej 29 Maksymalny limit (woda zasilająca) 6 Minimalny limit (woda zasilająca) 6 Minimum wody powrotnej 29 MODBUS-200 37, 43, 46 Modem podłączenie 39, 40 Moduł Bus 37, 46

Nazywanie obiegów regulacji 35 Nazywanie pomiarów 8 Nazywanie przekaźników 26, 27 Nominalna temperatura 12

Obniżenie nocne 6, 10, 33 Obniżenie temperatury 12, 14 Ogrzewanie podłogowe 5 Okablowanie 44 Okres przejściowy 7 Optymalizacja 22

PID regulacja 22 Piec sauny 15, 26, 27 Pobór energii 9, 11, 32, 33 Podgrzew dla klimatyzacji 5 Pomiar sieciowy 38 Pomiary 8, 9, 11, 30, 31, 38 Pompa cyrkulac. - wyłączenie letnie 7, 26 Pompa przemienna 27 Pompa rezerwowa 27 Pompa równoległa 27, 33 Pompa – sterowanie 26, 27 Pompa – wyłączenie letnie 7, 26 Programy czasowe 14-15 Przeglądarka - użycie 39 Przekaźnik temperatury pompy 27, 33 Przesunięcie równoległe 5, 6 Przywracanie ustawień 28

Regulacja palnika 7, 26 Regulacja palnika olejowego 26 Regulacja pompy obiegowej 26, 27 Regulacja temperaturowa przekaźnika 26 RS-485 moduł 40, 46

Samouczenie 17 Siłownik - tryb sterowania 25 Siłownik - wybór 25 Sterowanie czasowe 14, 15 Sterowanie przekaźnikowe 15, 26, 27 Sterowanie rezystorowe ogrzewania 27 Temp. pokojowa – opóźnienie 29 Temperatura wody zasilającej info 10 Temperatura zewnętrzna 9, 38 Temperatura zewn. – opóźnienie 23 Termostat powierzchniowy 5 Trendy wyświetlane 24 Tryb ręczny 12, 15 Tryb wymuszony 12 Typ informacja 16

Wejścia cyfrowe 32, 33 Wejście/Wyjście urządzenia 39, 46 Wentylator wywiewny ½ prędkości 29, 32, 33 Wiadomość tekstowe – ustawienia 39, 40 Wiadomość tekstowe – użycie 19 WP limit przepływu wody 29, 33 WP pimit wyjściowy 29, 33 WP pobór energii 9, 11, 33 WP pobór wody 9, 29, 33 WP pomiar energii 11 Wstępny podgrzew 7 Wstępny podgrzew – czas 23 Wymiana baterii 44 Wymiana bezpiecznika 44

Zabezpieczenie nadprądowe 33 Zamykanie drzwi 15 Zawór – wyłączenie letnie 7, 26 Zmiana języka 16 Zmiana nazwy 8, 32, 33, 35

# Utylizacja regulatora EH-203:

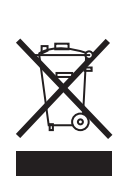

Produkt nie może być utylizowany wraz z odpadami z gospodarstwa domowego. Produkt musi być przetwarzany oddzielnie w celu uniknięcia szkód spowodowanych przez niekontrolowane usuwanie odpadów dla środowiska naturalnego i zdrowia innych ludzi.

Użytkownicy muszą skontaktować się ze sprzedawcą odpowiedzialnym za sprzedany produkt, dostawcą lub lokalnym organem odpowiedzialny za ochronę środowiska, który może udzielić dodatkowych informacji na temat bezpiecznego recyklingu produktu. Produkt ten nie należy wyrzucać razem z innymi odpadami domowymi.

# Informacja techniczna

| Napięcie robocze:        | 230 VAC, 50 Hz, 0.20 A                                                                                                    | Informacja o mo-                                                         | Standardowe wyposażenie:                                                                                                    |  |  |
|--------------------------|----------------------------------------------------------------------------------------------------|--------------------------------------------------------------------------|----------------------------------------------------------------------------------------------------|--|--|
| Obudowa:                 | PC/ABS                                                                                                    | dułach transferu<br>danych:                                              | EIA-232C. Opcjonalne wypo-<br>sażenie: RS-485. MODBUS                                                                           |  |  |
| Klasa                    |                                                                                                    |                                                                          | lub LON                                                                                                    |  |  |
| zabezpieczenia:          | Bez uszczelki obudowy IP 41                                                                                                    |                                                                          |                                                                                                    |  |  |
| Pomiary (mm):            |                                                                                                    | Wyjścia:                                                                 | 3 wyjścia na siłowniki<br>3-punktowe 24 VAC lub regu-<br>lacja napięciowa (010 V lub<br>210 V). Łączna moc napędu<br>max. 22 VA |  |  |
| Waga:                    | 230<br>1.2 kg                                                                                                    | Wyjście przekaźnika:                                                     | 2 przekaźniki kontaktowe<br>230VAC/ 6(1)A                                                                                       |  |  |
| Kierunek<br>okablowania: | Od gory lub od dołu (obracalny wyświetlacz i klawiatura).Po-<br>przez otwory u spodu.                                           | Przekaźniki wyjść<br>alarmowych:                                         | 1 sztuk 24 VAC / 1 A                                                                                                    |  |  |
|                          |                                                                                                    | Temperatura pracy:                                                       | 0 +50 °C                                                                                                    |  |  |
| Typ regulatora:          | Obiegi ogrzewania PID;<br>Obiegi ciepłej wody użytkowej                                                                         | Temperatury<br>zapamiętywane:                                            | -20 +70 °C                                                                                                    |  |  |
|                          | PID + funkcja przewidywania +<br>szybki start                                                                                   | <b>Dopuszczenia:</b><br>Dyrektywa EMC                                    | 89/336/EEC, 92/31/EEC<br>EN 61000-6-1                                                                                           |  |  |
| Pomiary:                 | 11 sztuk (NTC 10 kΩ)                                                                                                    | -Norma wytrzymałości                                                     | EN 61000-6-3                                                                                                    |  |  |
| Programy czasowe:        | Max. 7 faz programowalnych/<br>regulowany obieg (regulowane<br>obiegi mają łącznie ich 14) max.<br>7 faz programowalnych/ prze- | -Norma emisji<br>Dyrektywa Niskiego<br>Napięcia<br>-Norma bezpieczeństwa | 73/23/EEC<br>EN 60730-1                                                                                                    |  |  |
|                          | kaźnik (start-koniec = 1 faza<br>programowalna)                                                                                 | Gwarancja:                                                               | 2 lata                                                                                                    |  |  |
| Wejścia cyfrowe:         | 3 sztuki Bezpotencjałowe wej-<br>ście sterownika(69 VDC/20<br>mA)                                                               | Producent:                                                               | OUMAN OY<br>Kempele, Finland<br>Tel. +358 424 840 1<br>Fax. +358 8 815 5060<br>www.ouman.fi                                     |  |  |

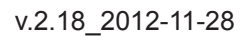

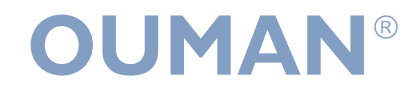